# Manuel d'utilisateur

## **Onduleur Hybride Multisolar II 15KW**

Version: 1.4

WATT-U-NEED.com

RUE HENRIPRÉ 12 - 4821 ANDRIMONT - BELGIQUE TEL.: +32 87 45 00 34 - INFO@WATTUNEED.COM

## Table des matières

| 12 2 | Introduction                                 |
|------|----------------------------------------------|
| 2.   | Avertissement de sécurité important 2        |
| 3.   | Déballage et vue d'ensemble 4                |
|      | 3-1. Liste de colisage 4                     |
|      | 3-2. Présentation du produit                 |
| 4.3  | Installation                                 |
| INF  | 4-1. Précaution                              |
|      | 4-2. Sélection de l'emplacement de montage 5 |
|      | 4-3. Unité de montage                        |
| 5.   | Connexion au réseau (utilitaire)             |
|      | 5-1. Préparation                             |
|      | 5-2. Connexion à l'utilitaire AC             |
| 6.   | Connexion du module PV (DC)                  |
| 7.   | Connexion batterie                           |
| 8.   | Connexion de la charge (sortie AC)14         |
|      | 8-1. Préparation                             |
|      | 8-2. Connexion à la sortie AC14              |
| 9.   | Connexion de communication16                 |
| 10.  | Signal de contact sec17                      |
|      | 10-1. Paramètre électrique17                 |
|      | 10-2. Description de la fonction18           |
| 11.  | Application avec compteur d'énergie19        |
| 12.  | Mise en service                              |
| 13.  | Configuration initiale21                     |
| 14.  | Fonctionnement                               |
|      | 14-1. Interface                              |
|      | 14-2. Définition des informations LCD        |
|      | 14-3. Touches de fonction tactiles35         |
|      | 14-4. Réglage de l'écran LCD36               |
|      | 14-5. Informations sur l'écran LCD44         |
|      | 14-6. Mode de fonctionnement et affichage    |
| 15.  | Gestion de la charge53                       |
| 16.  | Maintenance & nettoyage55                    |
| 17.  | Dépannage                                    |
|      | 17-1. Liste d'avertissements56               |
|      | 17-2. Codes de référence des défauts57       |
| 18.  | Spécifications                               |
| Ann  | exe I: Guide d'installation parallèle62      |
|      | Introduction                                 |
|      | Câble parallèle                              |
| 154  | Apercu                                       |

WATT·U·NEED.

RUE HENRIPRÉ 12 - 4821 ANDRIMONT - BELGIQUE TEL.: +32 87 45 00 34 - INFO@WATTUNEED.COM

# Montage de l'unité 63 Connexion du câblage 63 Configuration des onduleurs 65 Réglage et affichage LCD 68 Mise en service 71 Dépannage 72 Annexe II: BMS 73 Annexe III: Guide d'utilisation du Wi-Fi 74

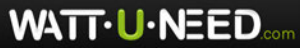

RUE HENRIPRÉ 12 - 4821 ANDRIMONT - BELGIQUE TEL.: +32 87 45 00 34 - INFO@WATTUNEED.COM

## 1. Introduction

Cet onduleur PV hybride peut fournir de l'énergie aux charges connectées en utilisant l'énergie PV, l'énergie du réseau et l'énergie de la batterie.

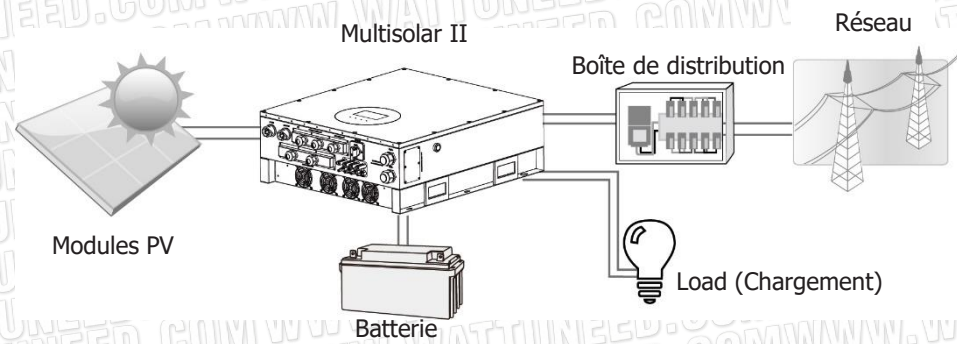

## Figure 1 Aperçu du système PV hybride de base

En fonction des différentes situations d'alimentation, cet onduleur hybride est conçu pour générer une alimentation continue à partir des modules solaires PV (panneaux solaires), de la batterie et du réseau. Lorsque la tension d'entrée MPP des modules PV se situe dans une plage acceptable (voir les spécifications pour plus de détails), cet onduleur est capable de générer de l'énergie pour alimenter le réseau (service public) et charger la batterie. Cet onduleur est uniquement compatible avec les types de modules PV monocristallins et polycristallins. Ne pas connecter d'autres types de modules PV que ces deux types de modules PV à l'onduleur. Ne connectez pas la borne positive ou négative du panneau solaire à la terre. Voir la Figure 1 pour un schéma simple d'un système solaire typique avec cet onduleur hybride.

**Note:** Conformément à la norme EEG, tous les onduleurs vendus en Allemagne ne sont pas autorisés à charger la batterie à partir de l'utilitaire. La fonction correspondante est automatiquement désactivée par le logiciel.

WATT·U·NEED...

RUE HENRIPRÉ 12 - 4821 ANDRIMONT - BELGIQUE TEL.: +32 87 45 00 34 - INFO@WATTUNEED.COM

## 2. Avertissement de sécurité important

Avant d'utiliser l'onduleur, veuillez lire toutes les instructions et les mises en garde sur l'appareil et ce manuel. Conserver le manuel à un endroit facilement accessible.

Ce manuel est destiné au personnel qualifié. Les tâches décrites dans ce manuel ne peuvent être effectuées que par du personnel qualifié.

### Précaution générale-

### Conventions utilisées:

**ATTENTION!** Les avertissements identifient des conditions ou des pratiques qui pourraient entraîner des blessures corporelles ;

**AVERTISSEMENT!** Les mises en garde identifient des conditions ou des pratiques qui pourraient endommager l'appareil ou d'autres équipements connectés.

 $\land$ 

**ATTENTION!** Avant d'installer et d'utiliser cet onduleur, lisez toutes les instructions et mises en garde figurant sur l'onduleur et toutes les sections appropriées de ce guide.

**ATTENTION!** Les conducteurs normalement mis à la terre peuvent ne pas être mis à la terre et être mis sous tension lorsqu'un défaut de mise à la terre est indiqué.

**ATTENTION!** Cet onduleur est lourd. Il doit être soulevé par au moins deux personnes.

**AVERTISSEMENT!** Le personnel de service autorisé doit réduire le risque d'électrocution en déconnectant l'alimentation AC, DC et batterie du variateur avant d'effectuer toute opération d'entretien ou de nettoyage ou de travailler sur les circuits connectés au variateur. La mise hors tension des commandes ne réduira pas ce risque. Les condensateurs internes peuvent rester chargés pendant 5 minutes après la déconnexion de toutes les sources d'alimentation.

**AVERTISSEMENT!** Ne démontez pas cet onduleur vous-même. Il ne contient aucune pièce réparable par l'utilisateur. Toute tentative d'entretien de cet onduleur par vous-même peut entraîner un risque de choc électrique ou d'incendie et annulera la garantie du fabricant.

**AVERTISSEMENT!** Pour éviter tout risque d'incendie et de choc électrique, assurezvous que le câblage existant est en bon état et que le fil n'est pas sous-dimensionné. Ne faites pas fonctionner l'onduleur avec un câblage endommagé ou non conforme aux normes.

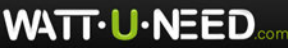

**AVERTISSEMENT!** Dans un environnement à haute température, le couvercle de cet onduleur peut être suffisamment chaud pour provoquer des brûlures de la peau en cas de contact accidentel. Veillez à ce que cet onduleur soit éloigné des zones de circulation normale.

**AVERTISSEMENT!** N'utilisez que les accessoires recommandés par l'installateur. Dans le cas contraire, des outils non qualifiés peuvent entraîner un risque d'incendie, de choc électrique ou de blessure.

**AVERTISSEMENT!** Pour réduire les risques d'incendie, ne couvrez pas et n'obstruez pas le ventilateur de refroidissement.

**AVERTISSEMENT!** N'utilisez pas l'onduleur s'il a reçu un coup violent, s'il est tombé ou s'il a été endommagé de quelque manière que ce soit. Si l'onduleur est endommagé, veuillez appeler pour obtenir une autorisation de retour de matériel (RMA).

**AVERTISSEMENT!** Le disjoncteur AC, l'interrupteur DC et le disjoncteur de batterie sont utilisés comme dispositifs de déconnexion et ces dispositifs de déconnexion doivent être facilement accessibles.

#### Avant de travailler sur ce circuit

 - Isolez l'onduleur/le système d'alimentation sans coupure (UPS).
 - Vérifiez ensuite la présence de tension dangereuse entre toutes les bornes, y compris la terre de protection.

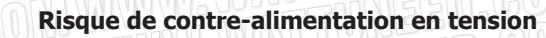

## Symboles utilisés dans le marquage des équipements

| Se référer au mode d'emploi                                                                            |
|----------------------------------------------------------------------------------------------------|
| Avertissement! Risque de danger                                                                        |
| Avertissement! Risque de choc électrique                                                               |
| Avertissement! Risque de choc électrique. Décharge temporisée du stockage d'énergie pendant 5 minutes. |
| Avertissement! Surface chaude                                                                          |

WATT-U-NEED.com

# ED. COM WWW. WATTUNES

## 3. Déballage et aperçu

## 3-1. Liste de colisage

Avant l'installation, veuillez inspecter l'appareil. Assurez-vous que rien à l'intérieur de l'emballage n'est endommagé. Vous devriez avoir reçu les éléments suivants à l'intérieur de l'emballage :

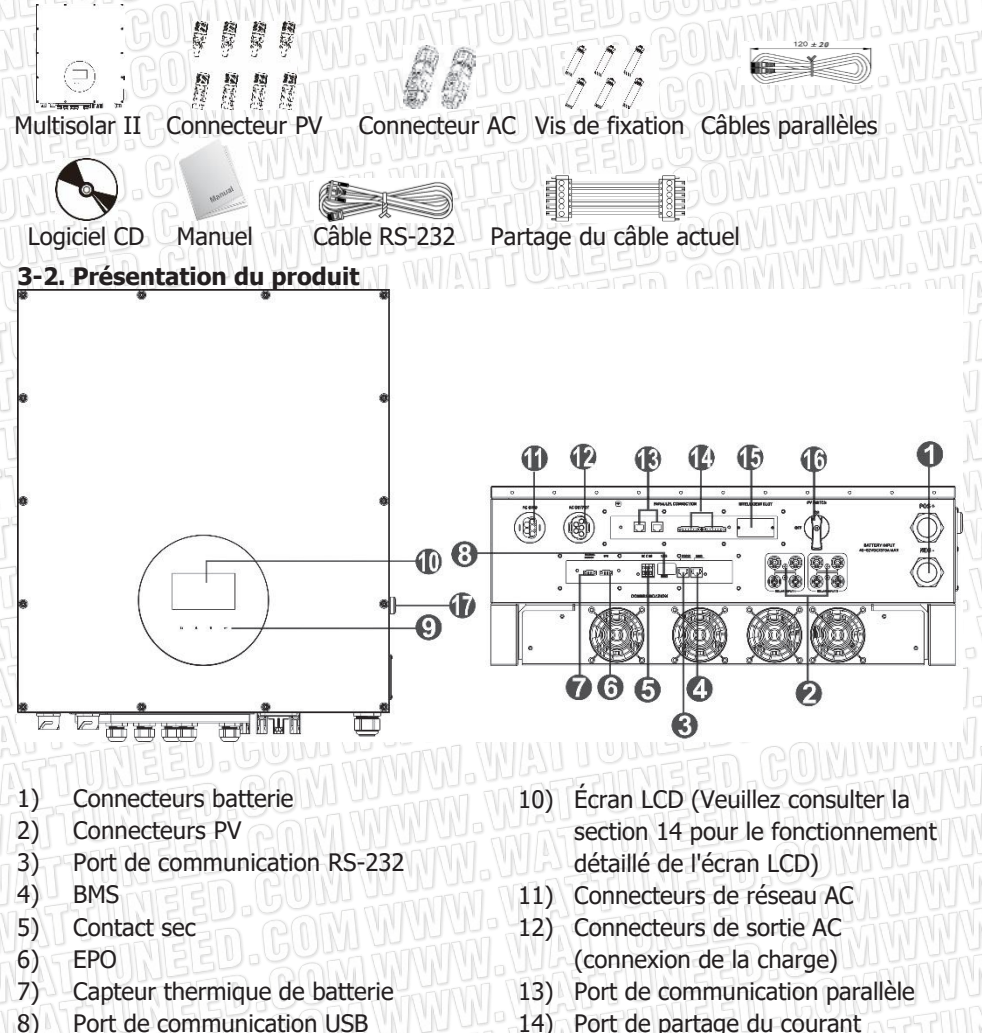

9) Boutons tactiles

WATT-U-NEED....

RUE HENRIPRÉ 12 - 4821 ANDRIMONT - BELGIQUE

TEL.: +32 87 45 00 34 - INFO@WATTUNEED.COM

15) Emplacement intelligent

17) Bouton de démarrage à froid

16) Interrupteur DC

## 4. Installation

## 4-1. Précaution

Ce convertisseur hybride est conçu pour une utilisation en intérieur ou en extérieur (IP65). Veuillez vous assurer que le site d'installation répond aux conditions cidessous :

- Pas dans la lumière directe du soleil
- Pas dans les zones où sont stockées des matières hautement inflammables.
- Pas dans les zones potentiellement explosives.
- Pas directement dans l'air frais.
- Pas près de l'antenne de télévision ou du câble d'antenne.
- Pas à une altitude supérieure à environ 2000 mètres au-dessus du niveau de la mer.
- Pas dans un environnement de précipitations ou d'humidité (>95%)

Veuillez ÉVITER la lumière directe du soleil, l'exposition à la pluie, l'accumulation de neige pendant l'installation et le fonctionnement.

## 4-2. Choix de l'emplacement de montage

- Veuillez choisir un mur vertical avec une capacité de charge pour l'installation, approprié pour l'installation sur le béton ou d'autres surfaces ininflammables.
- La température ambiante doit être comprise entre -25~60°C pour assurer un fonctionnement optimal.
- Veillez à conserver les autres objets et surfaces comme indiqué sur le schéma pour garantir une dissipation suffisante de la chaleur et disposer d'un espace suffisant pour retirer les fils.
- Pour une bonne ventilation de l'air afin de dissiper la chaleur, prévoyez un dégagement d'environ 50cm sur le côté et d'environ 50cm au-dessus et en dessous de l'appareil. Et 100cm vers l'avant.

## 4-3. Unité de montage

**ATTENTION!!** N'oubliez pas que cet onduleur est lourd ! Soyez prudent lorsque vous le sortez de son emballage.

L'installation au mur doit être réalisée à l'aide des vis appropriées. Il faut ensuite boulonner l'appareil en toute sécurité.

## **ATTENTION!!** RISQUE D'INCENDIE.

CONVIENT UNIQUEMENT POUR UN MONTAGE SUR DU BÉTON OU TOUTE AUTRE SURFACE NON COMBUSTIBLE.

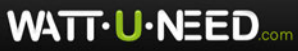

 Percez six trous aux emplacement marqués avec les six vis fournies. Le couple de serrage de référence est de 35 N.m.

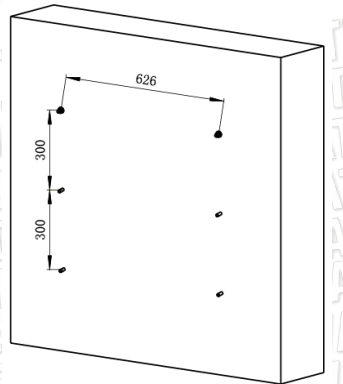

3. Vérifiez que l'onduleur est bien fixé

2. Fixez l'onduleur au mur.

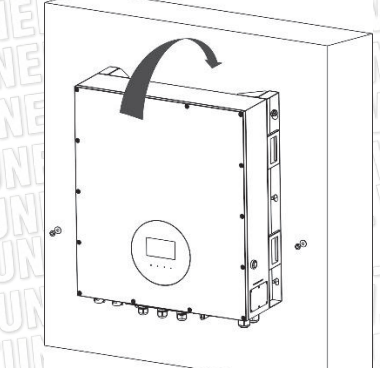

## 5. Connexion au réseau (utilitaire)

#### 5-1. Préparation

**REMARQUE:** La catégorie de surtension de l'entrée AC est III. Elle doit être connectée à la distribution électrique.

**REMARQUE<sup>2</sup>:** Avant de vous connecter au réseau, veuillez installer un disjoncteur AC séparé entre l'onduleur et le réseau. Le disjoncteur AC recommandé est de 40A.

**ATTENTION!** Il est très important, pour la sécurité et le bon fonctionnement du système, d'utiliser un câble approprié pour la connexion au réseau (service public). Pour réduire le risque de blessure, veuillez utiliser la taille de câble recommandée cidessous.

Exigences suggérées pour le câble AC :

| Tension nominale du réseau          | 230VAC par phase                        |
|-------------------------------------|-----------------------------------------|
| Section du câble (mm <sup>2</sup> ) | 10-16                                   |
| AWG n°.                             | 8-6 - 6 - 6 - 6 - 6 - 6 - 6 - 6 - 6 - 6 |

WATT·U·NEED...

6

## 5-2. Connexion à l'utilitaire AC

Vue d'ensemble de la prise de connextion AC

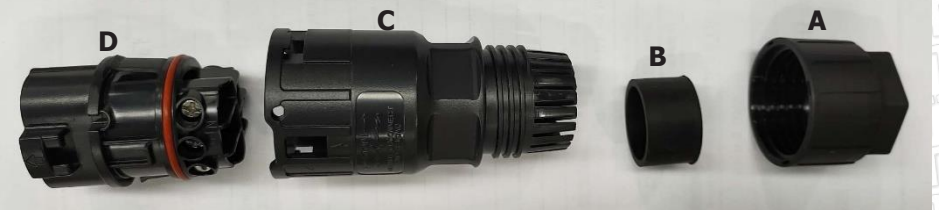

| Composant | Description           |
|-----------|-----------------------|
|           | Dôme de pression      |
| BID GUL   | Anneau en plastique   |
| Can CO    | Élément de protection |
| IDSUBICO  | Élément d'emboîtement |

Étape 1 : Vérifiez la tension et la fréquence du réseau avec un voltmètre AC. Elles doivent correspondre à la valeur "VAC" indiquée sur l'étiquette du produit.

Étape 2 : Coupez le disjoncteur.

Étape 3 : Retirez la gaine isolante de 13 mm pour les cinq câbles.

Étape 4 : Faites passer les cinq câbles par le dôme de pression

(A), l'anneau en plastique (B) et l'élément de protection (C) dans l'ordre.

Étape 5 : Enfilez cinq câbles dans l'élément de prise (D)

selon les polarités indiquées sur celui-ci et serrez les vis pour fixer les câbles après la connexion.

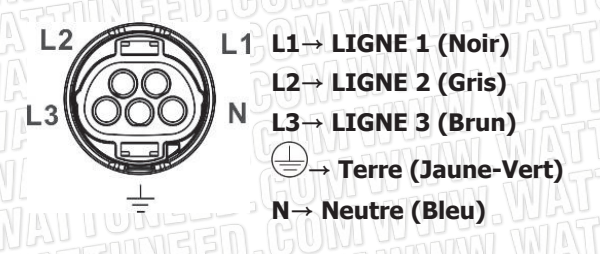

Le couple de serrage de référence est de 1,5-2,5 N.m.

Étape 6 : Poussez l'élément de protection (C) sur l'élément d'emboîtement (D) jusqu'à ce que les deux soient fermement verrouillés. Ensuite, tournez l'élément de protection (C) et le dôme de pression (A) pour que tous les câbles soient fermement connectés.

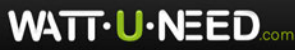

49 🚽 13

44

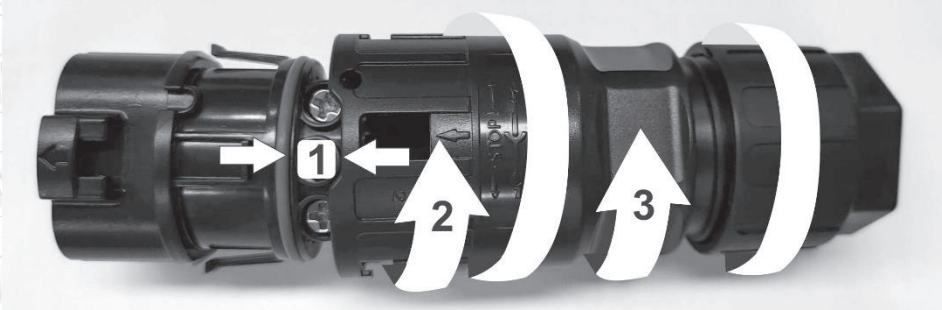

Etape 7 : Branchez la prise de connexion AC dans la borne de réseau AC de l'onduleur.

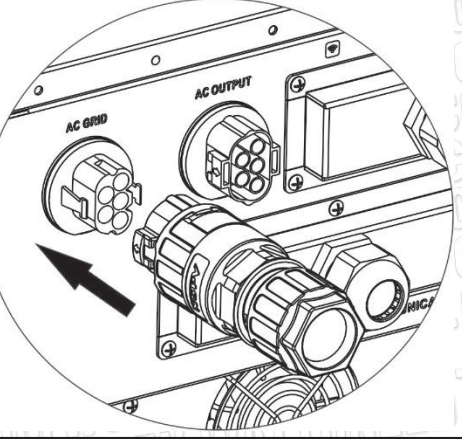

**AVERTISSEMENT:** Pour éviter tout risque de choc électrique, s'assurer que le fil de terre est correctement mis à la terre avant d'utiliser ce convertisseur hybride, que le réseau soit connecté ou non.

WATT·U·NEED.com

RUE HENRIPRÉ 12 - 4821 ANDRIMONT - BELGIQUE TEL.: +32 87 45 00 34 - INFO@WATTUNEED.COM

8

## 6. Connexion du module PV (DC)

**REMARQUE1:** Veuillez utiliser un disjoncteur 1000VDC/20A. **REMARQUE2:** La catégorie de surtension de l'entrée PV est II. Veuillez suivre les étapes ci-dessous pour réaliser la connexion du module PV :

**ATTENTION:** Cet onduleur étant non isolé, seuls deux types de modules PV sont acceptables : monocristallin et polycristallin de classe A.

Pour éviter tout dysfonctionnement, ne connectez pas de modules PV présentant une possibilité de courant de fuite à l'onduleur. Par exemple, des modules PV mis à la terre provoqueront un courant de fuite vers l'onduleur.

**AVERTISSEMENT:** Il est nécessaire d'avoir une boîte de jonction PV avec une protection contre les surtensions. Sinon, l'onduleur sera endommagé lorsque la foudre frappera les modules PV.

Étape 1 : Vérifier la tension d'entrée des modules du champ photovoltaïque. La tension d'entrée acceptable de l'onduleur est de 350VDC - 1000VDC. Ce système n'est appliqué qu'avec deux lignes de modules PV. Veuillez vous assurer que la charge de courant maximale de chaque connecteur d'entrée PV est de 23A.

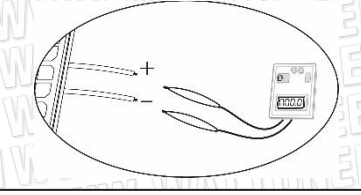

**AVERTISSEMENT:** Le dépassement de la tension d'entrée maximale peut détruire l'appareil ! Vérifiez le système avant de connecter les fils.

Étape 2 : Débranchez le disjoncteur et éteignez l'interrupteur DC.

Étape 3 : Assemblez les connecteurs PV fournis avec les modules PV en suivant les étapes ci-dessous.

## Composants pour connecteurs et outils PV :

| Boîtier du connecteur femelle | NEED.CO                   |
|-------------------------------|---------------------------|
|                               | Luna were contraction (GU |
| Borne femelle                 |                           |
| Boîtier du connecteur mâle    |                           |
| Borne mâle                    | GUNNIN.                   |

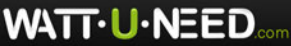

Insérez le câble dénudé dans la borne femelle et sertissez la borne. femelle comme indigué dans les graphigues ci-dessous.

Insérez le câble assemblé dans le boîtier du connecteur femelle comme indiqué dans les graphiques ci-dessous.

Insérez le câble assemblé dans le boîtier du connecteur mâle comme indiqué dans les

graphiques ci-dessous.

Ensuite, utilisez une clé pour visser fermement le dôme de pression au connecteur femelle et au connecteur mâle comme indiqué ci-dessous.

> RUE HENRIPRÉ 12 - 4821 ANDRIMONT - BELGIQUE TEL.: +32 87 45 00 34 - INFO@WATTUNEED.COM

10

Commandez sur WATTUNEED.COM

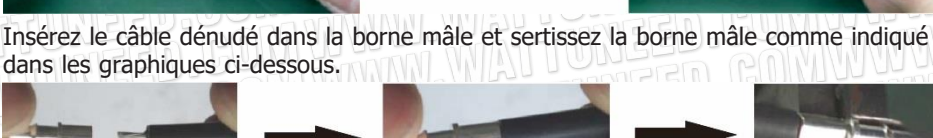

Dénudez un câble sur 8 mm aux deux extrémités et veillez à NE

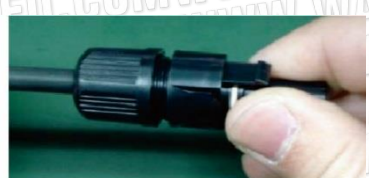

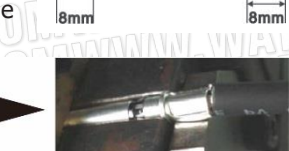

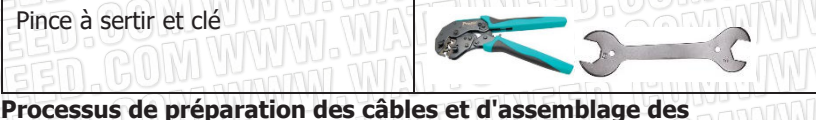

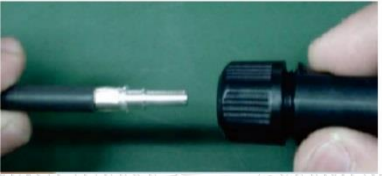

WATT-U-NEED.

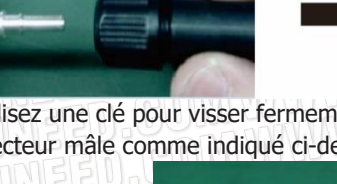

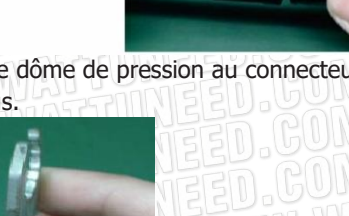

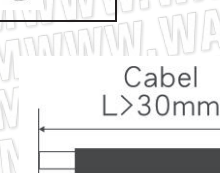

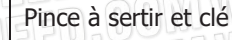

PAS entailler les conducteurs.

connecteurs:

Étape 4 : Vérifiez la polarité correcte du câble de connexion des modules PV et des connecteurs d'entrée PV. Ensuite, connecter le pôle positif (+) du câble de connexion au pôle positif (+) du connecteur d'entrée PV. Connecter le pôle négatif (-) du câble de connexion au pôle négatif (-) du connecteur d'entrée PV.

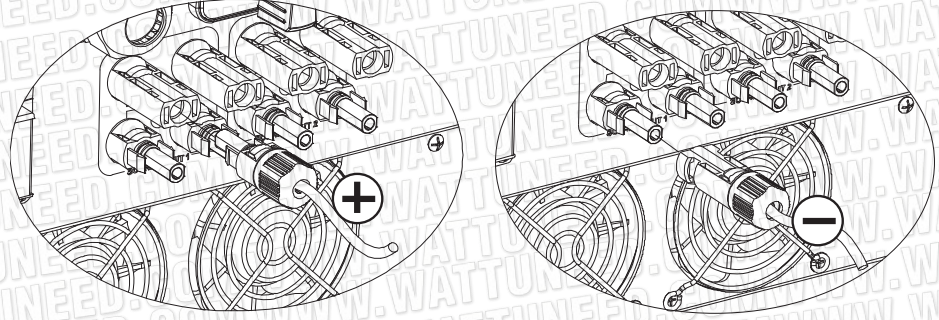

**ATTENTION!** Il est très important pour la sécurité et le bon fonctionnement du système d'utiliser un câble approprié pour la connexion des modules PV. Pour réduire le risque de blessure, veuillez utiliser la taille de câble recommandée ci-dessous.

| Section du câble (mm <sup>2</sup> ) | AWG no. |
|-------------------------------------|---------|
| 6 NGS COMMINUUUU                    | 10      |

**AVERTISSEMENT: Ne touchez jamais** directement les bornes de l'onduleur. Cela provoquerait une électrocution mortelle.

**AVERTISSEMENT:** Ne PAS toucher l'onduleur pour éviter tout choc électrique. Lorsque les modules PV sont exposés à la lumière du soleil, ils peuvent générer une tension DC vers l'onduleur.

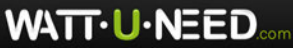

11

## Configuration recommandée pour les panneaux

| ED. GUW WATTON                           | Panneau solaire |       |                  |       |  |
|------------------------------------------|-----------------|-------|------------------|-------|--|
| Puissance nominale max. (Pmax) (W)       | 430             | 455   | 520              | 535   |  |
| Opt. Tension de fonctionnement (Vmp) (V) | 40.3            | 41.3  | 41.6             | 41.9  |  |
| Opt. Courant de fonctionnement (Imp) (A) | 10.68           | 11.02 | 12.5             | 12.77 |  |
| Tension en circuit ouvert (Voc) (V)      | 48.3            | 49.3  | 49.14            | 49.44 |  |
| Courant de court-circuit (Isc) (A)       | 11.37           | 11.66 | 13.23            | 13.5  |  |
| Recommandation pour une entrée de 16KW   | NEE             |       |                  | N.W.  |  |
| Nombre en série de MPPT1                 | 19              | 18    | 16               | 15    |  |
| Nombre de lignes dans le MPPT1           | INIE            | D.DU  | Inn <b>i</b> nni |       |  |
| Tension d'entrée maximale du MPPT1 (V)   | 917.7           | 887.4 | 786.24           | 741.6 |  |
| Puissance d'entrée du MPPT1 (W)          | 8170            | 8190  | 8320             | 8025  |  |
| Nombre en série de MPPT2                 | 19              | 18    | 16               | 15    |  |
| Nombre de lignes dans le MPPT2           | JUNE            |       | n IN             |       |  |
| Tension d'entrée maximale du MPPT2(V)    | 917.7           | 887.4 | 786.24           | 741.6 |  |
| Puissance d'entrée du MPPT2 (W)          | 8170            | 8190  | 8320             | 8025  |  |
| Puissance d'entrée totale (W)            | 16340           | 16380 | 16640            | 16050 |  |
| Recommandation d'entrée minimale         | TUN             |       | PUNN             | MM.   |  |
| Nombre en série de MPPT1                 | 10              | 10    | 10               | 10    |  |
| Nombre de lignes dans le MPPT1           | TIL             | 3300  |                  | 1/1   |  |
| Tension d'entrée maximale du MPPT1 (V)   | 483             | 493   | 491.4            | 494.4 |  |
| Puissance d'entrée du MPPT1 (W)          | 4300            | 4550  | 5200             | 5350  |  |
| Nombre en série de MPPT2                 | 10              | 10    | 10               | 10    |  |
| Nombre de lignes dans le MPPT2           | MAG             |       | CINN             | 101   |  |
| Tension d'entrée maximale du MPPT2 (V)   | 483             | 493   | 491.4            | 494.4 |  |
| Puissance d'entrée du MPPT2 (W)          | 4300            | 4550  | 5200             | 5350  |  |

WATT·U·NEED.

RUE HENRIPRÉ 12 - 4821 ANDRIMONT - BELGIQUE TEL.: +32 87 45 00 34 - INFO@WATTUNEED.COM Commandez sur WATTUNEED.COM

12

## 7. Connexion de la batterie

**AVERTISSEMENT:** Avant de connecter aux batteries, veuillez installer séparément un disjoncteur DC entre l'onduleur et les batteries.

**REMARQUE1:** Veuillez n'utiliser que des batteries au plomb scellées, ventilées et au gel. Veuillez vérifier la tension et le courant de charge maximum lors de la première utilisation de cet onduleur. Si vous utilisez une batterie Lithium fer ou Nicd, veuillez consulter l'installateur pour les détails.

REMARQUE2: Veuillez utiliser un disjoncteur 60VDC/300A.

REMARQUE3: La catégorie de surtension de l'entrée de la batterie est II.

Veuillez suivre les étapes ci-dessous pour mettre en œuvre la connexion de la batterie : Etape 1 : Vérifiez la tension nominale des batteries. La tension d'entrée nominale de l'onduleur est de 48VDC.

Étape 2 : Utilisez deux câbles de batterie. Retirez la gaine isolante de 12 mm et insérez le câble dans la borne à anneau du câble. Reportez-vous au tableau de droite.

Étape 3 : Retirez le couvercle de la batterie et suivez le guide de polarite de la batterie imprimé près de la borne de la batterie ! Placez la borne annulaire du câble de la batterie externe sur la borne de la batterie.

## Câble ROUGE vers la borne positive (+) ; Câble NOIR vers la borne négative (-).

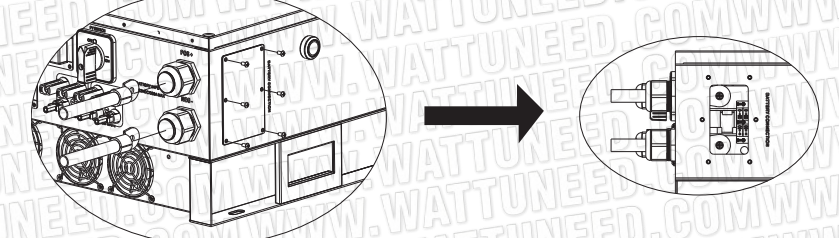

ATTENTION! Des connexions incorrectes endommageront définitivement l'appareil.

Étape 4 : Assurez-vous que les fils sont bien connectés. Le couple de serrage de référence est de 5,5~7,0 N.m.

**ATTENTION!** Il est très important, pour la sécurité du système et son bon fonctionnement, d'utiliser un câble approprié pour la connexion de la batterie. Pour réduire le risque de blessure, veuillez utiliser la taille de câble recommandée cidessous.

| Modèle          | Tension nominale<br>de la batterie | Section du câble<br>(mm2) | AWG<br>no. | Mise à la terre de protection (côté batterie) |
|-----------------|------------------------------------|---------------------------|------------|-----------------------------------------------|
| 10 KW/<br>12 KW | 48V                                | 107                       | 4/0        | 150mm <sup>2</sup> (300kcmil)                 |
| 15 KW           | 48V                                | 151 151                   | 300        | 150mm <sup>2</sup> (300kcmil)                 |

11013

WATT-U-NEED .....

RUE HENRIPRÉ 12 - 4821 ANDRIMONT - BELGIQUE TEL.: +32 87 45 00 34 - INFO@WATTUNEED.COM

## 8. Connexion de la charge (sortie AC)

## 8-1. Préparation

**AVERTISSEMENT:** Pour empêcher toute alimentation supplémentaire de la charge via l'onduleur, quel que soit le mode de fonctionnement, un dispositif de déconnexion supplémentaire doit être placé sur l'installation de câblage du bâtiment.

**ATTENTION!** Il est très important, pour la sécurité et le bon fonctionnement du système, d'utiliser un câble approprié pour la connexion AC. Pour réduire le risque de blessure, veuillez utiliser la taille de câble recommandée ci-dessous.

| Tension nominale du réseau          | 208/220/230/240 VAC par phase |
|-------------------------------------|-------------------------------|
| Section du câble (mm <sup>2</sup> ) | 5.5-10                        |
| AWG no.                             | 10-8                          |

## 8-2. Connexion à la sortie AC

Aperçu de la prise de connexion de charge

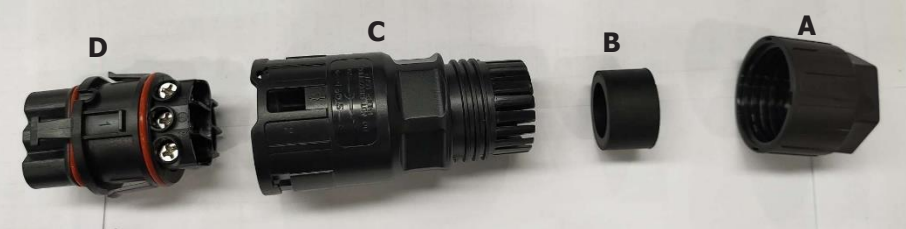

| Composant | Description           |
|-----------|-----------------------|
| ABBOO     | Dôme de pression      |
| BURGD     | Anneau en plastique   |
| C         | Élément de protection |
| DUBSU     | Élément d'emboîtement |

Étape 1 : Retirez la gaine isolante de 8,5 mm pour les cinq conducteurs. Étape 2 : Enfilez les cinq câbles à travers le dôme de pression (A), l'anneau en plastique (B) et l'éléme de protection (C) dans l'ordre.

Étape 3 : Enfilez cinq câbles dans l'élément de prise (D) selon les polarités indiquées sur celui-ci et serrez les vis pc fixer les fils après la connexion.

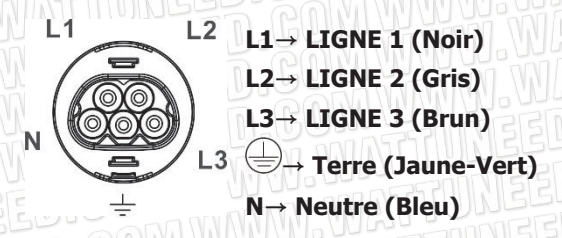

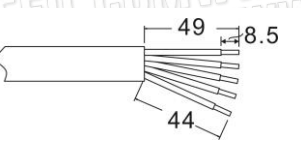

WATT-U-NEED.

14

Le couple de serrage de référence est de 1,0-1,5 N.m.

Étape 4 : Poussez l'élément de protection (C) sur l'élément de prise (D) jusqu'à ce que les deux soient fermement verrouillés. Ensuite, tournez l'élément de protection (C) et le dôme de pression (A) pour que tous les câbles soient fermement connectés.

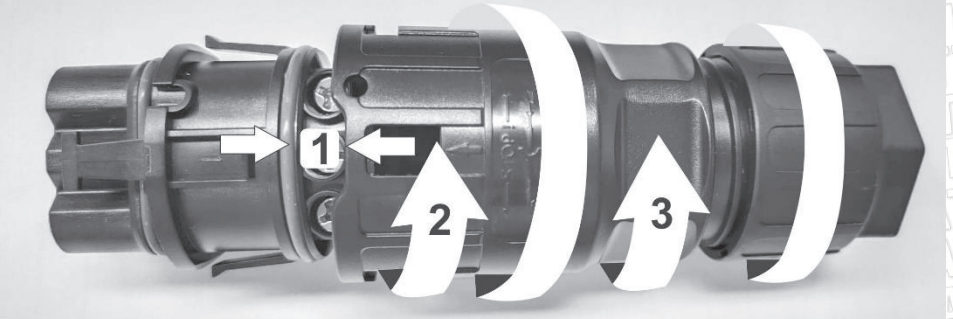

Étape 5 : Branchez la prise dans la borne.

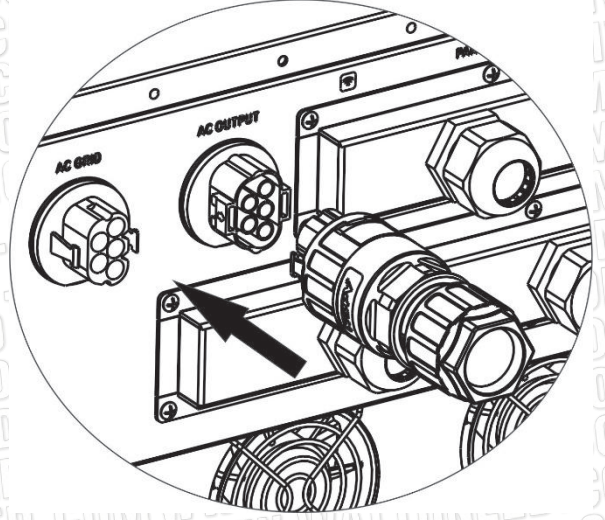

**AVERTISSEMENT:** Il est seulement autorisé de connecter la charge au "Connecteur de sortie AC". Ne connectez PAS l'utilitaire au "Connecteur de sortie AC". **AVERTISSEMENT:** Veillez à connecter la borne L de la charge à la borne L du "Connecteur de sortie AC" et la borne N de la charge à la borne N du "Connecteur de sortie AC". La borne G du "Connecteur de sortie CA" est connectée à la mise à la terre de la charge. Ne vous trompez pas de connexion.

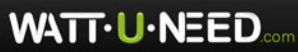

15

## 9. Connexion de communication

## Connexion en série

L'onduleur est équipé de plusieurs ports de communication et il est également équipé d'un emplacement pour des interfaces de communication alternatives afin de communiquer avec un PC avec le logiciel correspondant. Cet emplacement intelligent est adapté à l'installation d'une carte SNMP et d'une carte Modbus. Suivez la procédure cidessous pour connecter le câblage de communication et installer le logiciel.

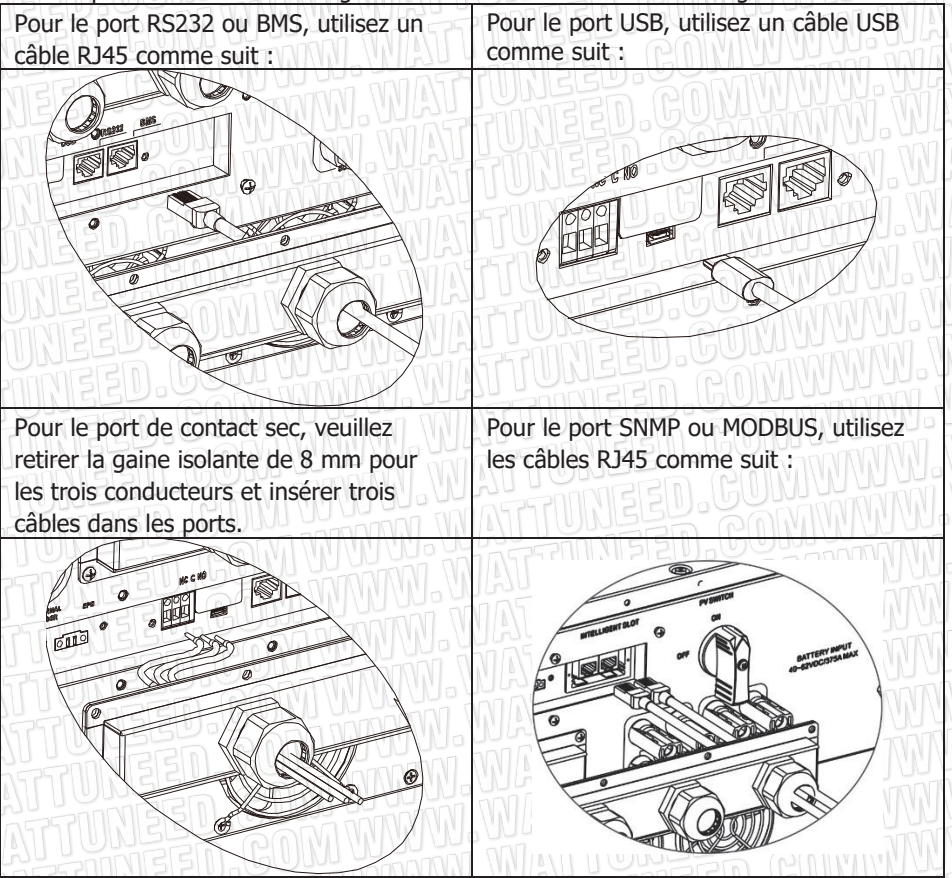

Veuillez installer un logiciel de surveillance sur votre ordinateur. Vous trouverez des informations détaillées dans le chapitre 12. Une fois le logiciel installé, vous pouvez initialiser le logiciel de surveillance et extraire les données via le port de communication.

## **Connexion Wi-Fi**

WATT-U-NEED.com

Le module Wi-Fi permet une communication sans fil entre les onduleurs hors réseau et la plateforme de surveillance. Les utilisateurs bénéficient d'une expérience complète de surveillance et de contrôle à distance des onduleurs lorsqu'ils combinent le module Wi-Fi avec SolarPower APP, disponible pour les appareils iOS et Android. Tous les enregistreurs de données et les paramètres sont sauvegardés dans iCloud.

16

RUE HENRIPRÉ 12 - 4821 ANDRIMONT - BELGIQUE TEL.: +32 87 45 00 34 - INFO@WATTUNEED.COM

Pour une installation et un fonctionnement rapides, veuillez vous reporter à l'annexe III - Guide d'utilisation du Wi-Fi pour plus de détails.

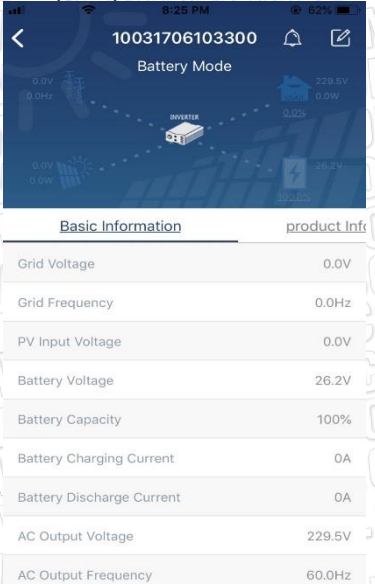

## 10. Signal à contact sec

Il y a un contact sec disponible sur le panneau inférieur. Il peut être utilisé pour commander à distance un générateur externe.

## 10-1. Paramètre électrique

| Paramètre            | Symbol | Max. | Unit   |
|----------------------|--------|------|--------|
| Tension DC du relais | Vdc    | 30   | VUNISI |
| Courant DC du relais | Idc    |      | ANNE   |

Remarque : L'application du contact sec ne doit pas dépasser le paramètre électrique indiqué ci-dessus. Sinon, le relais interne sera endommagé.

WATT·U·NEED...

RUE HENRIPRÉ 12 - 4821 ANDRIMONT - BELGIQUE TEL.: +32 87 45 00 34 - INFO@WATTUNEED.COM

17

## 10-2. Description de la fonction

WATT-U-NEED.

| État de<br>l'unité   | Condition W. WATTUNEED.                                                                                                    | Port de contact sec : NC C NO |        |  |
|----------------------|----------------------------------------------------------------------------------------------------|-------------------------------|--------|--|
|                      |                                                                                                    | NO&C                          | NC&C   |  |
| Mise hors<br>tension | L'appareil est éteint et aucune sortie n'est alimentée.                                                                                                    | Ouvert                        | Fermer |  |
| EED.G                | La tension de la batterie est inférieure à la tension de décharge de la coupure de la batterie lorsque le réseau est disponible.                                                                                                    | Fermer                        | Ouvert |  |
| NEED.                | La tension de la batterie est inférieure à la tension de décharge de la coupure de la batterie lorsque le réseau n'est pas disponible                                                                                                    | Fermer                        | Ouvert |  |
|                      | <ul> <li>La tension de la batterie est supérieure<br/>aux 2 valeurs de réglage ci-dessous :</li> <li>1. Tension de redécharge de la batterie<br/>lorsque le réseau est disponible.</li> <li>2. Tension de redécharge de la batterie<br/>lorsque le réseau n'est pas disponible.</li> </ul> | D Ouvert                      | Fermer |  |

Vous pouvez définir les paramètres correspondants dans le logiciel. Voir le tableau cidessous :

| Parameters setting                | _      | _         | _   |              |                 |                 |      | _             | _         | _               | _   |       |
|-----------------------------------|--------|-----------|-----|--------------|-----------------|-----------------|------|---------------|-----------|-----------------|-----|-------|
| Min. grid-connected volt          | age:   | 184 🗧 V   | Ap  | ply          |                 |                 |      |               |           | 60 🗧            |     | Apply |
| Max. grid-connected volt          | age: 2 | 64.5 🗧 V  | Ap  | ply          |                 |                 |      |               |           | 253             |     | Apply |
| Min. grid-connected freque        |        | 7.48 🚑 Hz | Ap  | ply          |                 |                 |      |               |           | 000             |     | Apply |
| Max. grid-connected freque        |        | 51.5 🗧 Hz | Ap  | ply          |                 |                 |      |               |           |                 |     |       |
| Min. PV inpu                      |        | 300       |     | Apply        |                 |                 |      |               |           | 54 🐳            |     | Apply |
| Max. PV inpu                      |        | 900 🗧     |     | Apply        |                 |                 |      |               |           | 48              |     | Apply |
| Min. MPF                          |        | 350 👙     |     | Apply        | Batten          |                 |      |               |           | 54 <del>-</del> |     | Apply |
| Max. MPF                          |        | 850 🗧     |     | Apply        | Battery cut-of  |                 |      |               |           | 42 🔹            |     | Apply |
| Max. charging                     |        | 60 🗧      |     | Apply        |                 |                 |      |               |           | 48 🗘            |     | Apply |
| Max. AC charging                  |        | 60 🌐      |     | Apply        |                 |                 |      |               |           | 0               |     | Apply |
| Bulk charging voltage(C.V.        |        | 56        |     | Apply        |                 |                 |      |               |           | 0               |     | Apply |
| Start LCD screen-sa               |        | None 💌    |     | Apply        |                 |                 |      |               |           | 10 🌲            |     | Apply |
| Mute Buz                          |        | O Enabl   | e 💌 | Disable Appl | V               |                 |      | C source: 🤇   |           | e 🖲 C           |     | Apply |
| Mute the buzzer in the Stan       |        | 🔿 Enabl   | e 💌 | Disable Appl | Mart Act        | ivate Li-Fe bat |      | ssioning: 🤇   |           | ۰ ۱             |     | Apply |
| Mute alarm in bat                 |        | 🔿 Enabl   | e 💌 | Disable Appl | v.              |                 |      | utrange: 🤇    |           | e 🖲 C           |     | Apply |
| When float charging current is le |        |           |     |              |                 | battery voltage |      | /),then charg | er on aga |                 |     |       |
| × 0 🗛 A                           |        | 60 🌲      |     |              | 53 <del>(</del> | / Apply         |      |               |           |                 |     |       |
| 🥌 Any schedul                     |        |           |     |              |                 |                 |      |               |           |                 |     |       |
| System time: 2014-10-27           |        | <b>#</b>  |     |              |                 |                 |      |               |           |                 |     |       |
| 14:03:21                          |        | Apply     |     |              |                 |                 |      |               |           |                 |     |       |
|                                   |        |           |     |              |                 |                 |      |               |           |                 |     | Close |
|                                   | 200    | n.m       |     | 11111        | UINE            |                 | - 00 | DEVE          | UN I      | IVII            | 111 | Mat   |

Commandez sur wattuneed.com

RUE HENRIPRÉ 12 - 4821 ANDRIMONT - BELGIQUE TEL.: +32 87 45 00 34 - INFO@WATTUNEED.COM

18

## 11. Application avec compteur d'énergie

Avec la carte Modbus II et le compteur d'énergie, l'onduleur hybride peut être facilement intégré dans le système domestique existant. Pour plus de détails, veuillez vous référer au manuel de la carte Modbus II.

Remarque : cette application est uniquement valable pour le mode Grid-Tie avec Backup II.

Equipé de la carte Modbus II, l'onduleur hybride est connecté au compteur d'énergie avec le port de communication RS485. Il s'agit d'organiser l'autoconsommation via la carte Modbus pour contrôler la production d'énergie et la charge de la batterie de l'onduleur.

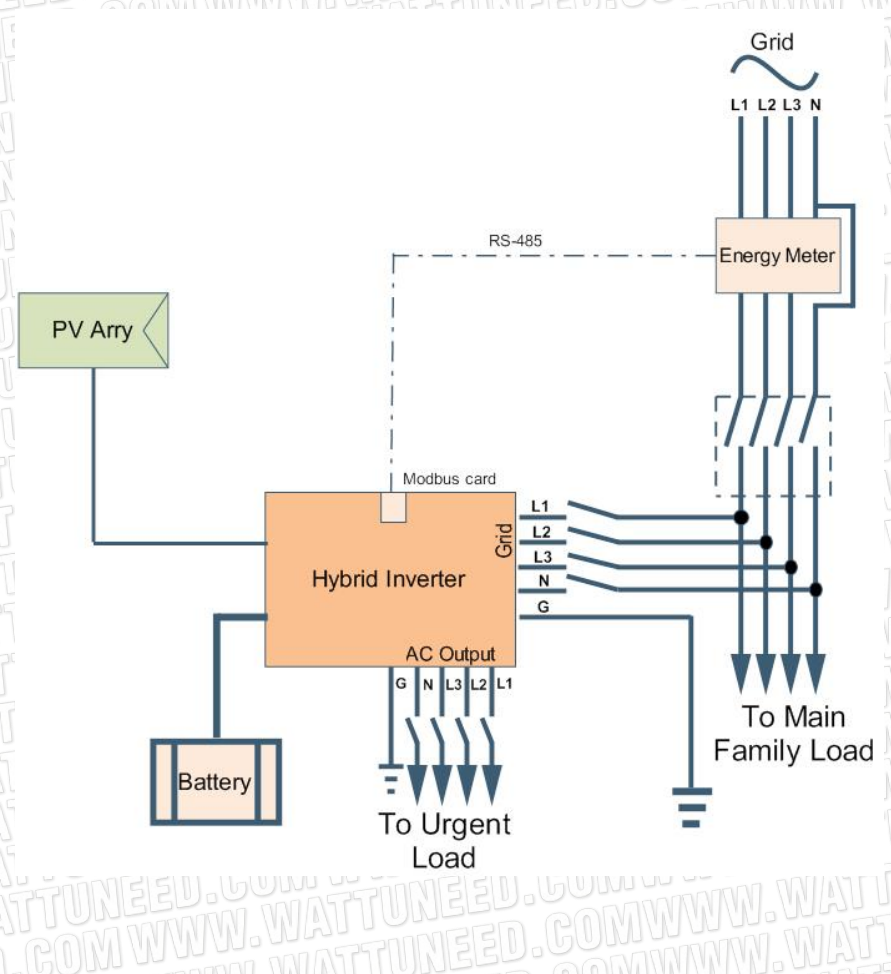

WATT·U·NEED...

RUE HENRIPRÉ 12 - 4821 ANDRIMONT - BELGIQUE TEL.: +32 87 45 00 34 - INFO@WATTUNEED.COM

19

## 12. Mise en service

Étape 1 : Vérifiez les exigences suivantes avant la mise en service :

- Assurez-vous que l'onduleur est bien fixé
- Vérifier si la tension DC en circuit ouvert du module PV est conforme aux exigences (se référer à la section 6).
- Vérifiez que la tension en circuit ouvert de la compagnie d'électricité est approximativement la même que la valeur nominale prévue par la compagnie d'électricité locale.
- Vérifiez que la connexion du câble AC au réseau (service public) est correcte si le service public est requis.
- Connexion complète aux modules PV.
- Le disjoncteur AC (appliqué uniquement lorsque le service public est requis), le disjoncteur de batterie et le disjoncteur DC sont installés correctement.

Étape 2 : Allumez le disjoncteur de la batterie, puis le disjoncteur PV DC. Ensuite, s'il y a une connexion électrique, allumez le disjoncteur AC. À ce moment-là, l'onduleur est déjà allumé. Cependant, il n'y a pas de production de sortie pour les charges. Ensuite :

- Si un indicateur d'avertissement/de défaut apparaît sur l'écran LCD, une erreur s'est produite sur cet onduleur. Veuillez en informer votre installateur.

REMARQUE : Si seule la batterie est disponible et que l'écran LCD est éteint, appuyez sur le "bouton de démarrage à froid" pour allumer l'écran LCD.

Étape 3 : Veuillez insérer le CD dans votre ordinateur et installer le logiciel de surveillance dans votre PC. Suivez les étapes ci-dessous pour installer le logiciel.

- 1. Suivez les instructions à l'écran pour installer le logiciel.
- Lorsque votre ordinateur redémarre, le logiciel de surveillance apparaît sous forme d'icône de raccourci située dans la barre d'état système, près de l'horloge.

**REMARQUE:** Si vous utilisez une carte modbus comme interface de communication, veuillez installer le logiciel fourni. Consultez votre revendeur local pour plus de détails.

WATT-U-NEED.com

20

## 13. Configuration initiale

Avant de faire fonctionner l'onduleur, il est nécessaire de configurer le "Mode de fonctionnement" via le logiciel. Veuillez Suivez scrupuleusement les étapes ci-dessous pour le paramétrage. Pour plus de détails, veuillez consulter le manuel du logiciel.

Étape 1: Après avoir allumé l'onduleur et installé le logiciel, veuillez cliquer sur "Open Monitor" pour accéder à l'écran principal de ce logiciel.

Étape 2: Connectez-vous d'abord au logiciel en entrant le mot de passe par défaut "administrateur".

**Étape 3:** Sélectionner Device Control>>MyPower Management. Il s'agit de configurer le mode de fonctionnement de l'onduleur et l'interface personnalisée. Se référer au schéma ci-dessous.

|                                                                                                    | SolarPower configuration Device control View Language Help                                                                                                    | 6 CONVINTIVIO                                                                                                    |
|----------------------------------------------------------------------------------------------------|----------------------------------------------------------------------------------------------------|----------------------------------------------------------------------------------------------------|
|                                                                                                    | MyPower Management                                                                                                    |                                                                                                    |
|                                                                                                    | Parameters setting                                                                                                    |                                                                                                    |
|                                                                                                    | Vivian-NB viv.vol.corp Restore to the defaults                                                                                                    |                                                                                                    |
|                                                                                                    | Output synchronization data                                                                                                    |                                                                                                    |
|                                                                                                    | Keardine Control                                                                                                    |                                                                                                    |
| PRAN                                                                                                    | WWWWWWWWWWWWWWW                                                                                                    |                                                                                                    |
| vPower Management                                                                                                    |                                                                                                    |                                                                                                    |
|                                                                                                    |                                                                                                    |                                                                                                    |
|                                                                                                    |                                                                                                    |                                                                                                    |
| Trug te will packutk) [oug-tie] [oli-or                                                                                                    | Standard. VDEUT26 Nominal output voltage: 230 Nom                                                                                                    | ninar ouput requercy. SU Market A                                                                                                    |
| ottina                                                                                                    |                                                                                                    |                                                                                                    |
| eminy                                                                                                    |                                                                                                    |                                                                                                    |
|                                                                                                    |                                                                                                    |                                                                                                    |
|                                                                                                    |                                                                                                    |                                                                                                    |
|                                                                                                    |                                                                                                    |                                                                                                    |
| PV energy supply priority setting<br>Orid-Tie with Backup (I)<br>Priority 1st Battery -> 2nd: Load -> 3rd :                                                                                                    | Ind Ind                                                                                                    |                                                                                                    |
|                                                                                                    | Ded                                                                                                    |                                                                                                    |
|                                                                                                    | Ded -                                                                                                    |                                                                                                    |
|                                                                                                    | Drvid<br>PV and Grid                                                                                                    | Abov to charge battery                                                                                                    |
|                                                                                                    | PV and Ond PV and Ond PV charging first. If PV power is not sufficient, PV and grid will charge battery together                                                                                                    | 🖬 Allow to charge buttery<br>🖬 Allow 40 °o charge buttery                                                                                                    |
|                                                                                                    | PV and Ord<br>PV charging first EPV power is not sufficient, PV and grid will charge battery together<br>PS (charging first EPV power is not sufficient, PV and grid will charge battery together<br>PS (charging metwork)                                                                                                    | Allow to charge buttery     Allow Alc to charge buttery     Wave Alc by charge buttery     Wave Stee Alco by the Grid                                                                                                    |
|                                                                                                    | brid PV and Oxid PV charging first. If PV power is not sufficient, PV and grid will charge battery together PP-charging first. If PV power is not sufficient, PV and grid will charge battery PP-charging first. If PU-2 Drive Oxid - 2 bit Battery                                                                                                    | Allow to charge ballery Allow to charge ballery Allow to the drage ballery Allow to Red-in to the Grid Allow takery is discharge when PV is evaluable                                                                                                    |
|                                                                                                    | PrV and Oxid<br>PV and Oxid<br>PV charging first. If PV power is not sufficient, PV and grid will charge baltery together<br>PV-Crist-Baltery<br>Priority: 1st. PV -> 2nd. Grid -> 3nd. Baltery                                                                                                    | Allow to charge ballery     Allow AD to charge ballery     Allow AD to charge ballery     Allow AD to charge ballery     Allow astiny to discharge when PV is analable     Allow astiny is discharge when PV is unavailable                                                                                                    |
|                                                                                                    | Ond PV And Gind PV And gind III PV and gind will charge battery together PV-And Battery Ond-Battery Ond-Battery IIII                                                                                                    | Allow to charge buttery     Allow do charge buttery     Allow Allo charge buttery     Allow buttery to discharge when PV is analable     Allow satery to discharge when PV is analable     Allow satery to discharge when PV is analable                                                                                                    |
|                                                                                                    | Ord  PV and Ord  PV and Ord  PV chaging first EPV power is not sufficient, PV and grid will charge battery together  PV-Orde Battery Priority 11st PV -> 2nel Grid -> 3nd: Battery Priority 11st Ord -> 2nel Battery Priority 11st Ord -> 2nel Battery                                                                                                    | Allow to charge ballery     Allow to charge ballery     Allow VAID charge ballery     Allow to Red-in to the Grid     Allow ballery to dicharge when PV is available     Allow ballery to dicharge when PV is available     Allow ballery to dicharge when PV is available     Allow ballery to dicharge when PV is available     Allow ballery to dicharge when PV is available     Allow ballery to field the Grid when PV is available |
| PP energy suppr proving setting<br>Ond-The web Backup (I)<br>Priority 1st Baleny - 2nd Load 3rd<br>Configuration details<br>Charging source<br>Load supply source (PV is analiable)<br>Load supply source (PV is unavailable)                                                                                                    | Ord  PV and Ord  PV and Ord  PV charging first. If PV power is not sufficient, PV and grid will charge battery together  Pi-Crine Battery  Priority 1st. PV-> 2nd. Grid -> 3nd. Battery  Ons6 Battery  Priority 1st. Ord -> 2nd. Battery                                                                                                    | Allow to charge battery     Allow to charge battery     Allow AD to charge battery     Allow AD to charge battery     Allow Stead on to the Ged     Allow battery to docharge when PV is unavailable     Allow battery to docharge when PV is unavailable     Allow battery to docharge when PV is unavailable     Allow battery to feed to to the Orid when PV is analable     Allow battery to feed to be Orid when PV is unavailable   |
| PP energy suppr prototy setting<br>Ond-Tie with Backup (t)<br>Photh/ 1st Backer-> 2nd Load -> 2nd<br>Configuration details<br>Charging source<br>Load supply source (PV is available)<br>Load supply source (PV is unavailable)                                                                                                    | PV and Grid       PV dataging first. If PV power is not sufficient, PV and grid will charge battery together       PV-chard.estatery       Onds Battery       Prointly. 1st. Ond 2nd. Battery       Image: PV and charge       Image: PV and charge                                                                                                    | Allow to charge buttery     Adow to charge buttery     Adow do charge buttery     Adow do to the off     Adow subtery to discharge when PV is analable     Adow subtery to discharge when PV is analable     Adow subtery to discharge when PV is analable     Adow subtery to discharge when PV is analable     Adow subtery to discharge when PV is analable     Adow subtery to find a to the Ord when PV is unavailable               |
| Pri energi suppr proteit samo<br>Oni-Tie with Backup (i)<br>Protify 1st Baleny- And Load -> 3rd<br>Configuration details<br>Charging source<br>Load supply source (PV is available)<br>Load supply source (PV is available)<br>More balety voltage +<br>Allow AC-charging duration                                                                                                    | PV and 0nd       PV chaging first. IPV power is not sufficient, PV and grid will charge battery together       PV-Ond Battery       Priority: 13t PV => 2nd. Grid => 3nd. Battery       OnsBattery       Priority: 13t Ord => 2nd. Battery       Implement, 1st. Ord => 2nd. Battery       Implement, 1st. Ord => 2nd. Battery       Implement, 1st. Ord => 2nd. Battery       Implement, 1st. Ord => 2nd. Battery       Implement, 1st. Ord => 2nd. Battery       Implement, 1st. Ord => 2nd. Battery       Implement, 1st. Ord => 2nd. Battery                                                                                                    | Allow to charge ballery     Allow to charge ballery     Allow AD to charge ballery     Allow to field in to the Ord     Allow satisfy to discharge when PV is available     Allow satisfy to discharge when PV is available     Allow satisfy to discharge when PV is available     Allow satisfy to discharge to the Ord when PV is available     Allow satisfy to field in to the Ord when PV is available                              |
| Pre energy suppr proving setting<br>Ond-Tile web Backup (t)<br>Pronty: 1st: Balery -> 2nd: Load -> 3rd :<br>Configuration details<br>Charging source<br>Load supply source (PV is available)<br>Load supply source (PV is available)<br>Load supply source (PV is available)<br>Load supply source (PV is available)<br>Addew AC-charging duration :<br>AC Output ONOTITimes                                                                                                    | Orid       PV and Orid       PV charging first. EPV power is not sufficient, PV and grid will charge batery together       PV-Orio Batery       Priority. 1st. PV-> 2nd. Grid -> 3nd. Batery       Ond-> 2nd. Batery       Priority. 1st. Ond-> 2nd. Batery       Oct-> 2nd. Batery       Oct-> 2nd. Batery       Oct-> 2nd. Batery       Oct-> 2nd. Batery       Oct-> 2nd. Batery       Oct-> 2nd. Batery       Oct-> 2nd. Batery       Oct-> 2nd. Batery       Oct-> 2nd. Batery       Oct-> 2nd. Batery                                                                                                    | Allow to charge battery Allow AC to charge battery Allow AC to charge battery Allow AC to charge battery Allow table to the the del Allow table to battery when PV is unavelable Allow tablery to discharge when PV is unavelable Allow tablery to feed in to the Ord when PV is unavelable Allow tablery to feed in to the Ord when PV is unavelable                                                                                     |
| Pr energy suppr provide setting<br>Ond-The web Backup (i)<br>Phonity 1st Billeny - 2nd Load - 3nd :<br>Configuration details<br>Charging Bource<br>Load supply source (PV is available)<br>Load supply source (PV is available)<br>Load supply source (PV is unavailable)<br>Load supply source (PV is unavailable)<br>Load supply source (PV is unavailable)<br>Load supply source (PV is unavailable)<br>Load supply source (PV is unavailable)<br>Load supply source (PV is unavailable)<br>Load supply source (PV is unavailable)<br>Load supply source (PV is unavailable)<br>Load supply source (PV is unavailable)<br>Load supply source (PV is unavailable)<br>Load supply source (PV is unavailable)<br>Load supply source (PV is unavailable) | PV and Ords       Imaging first. IFPV power is not sufficient, PV and grid will charge buttery together         PV-Crind Subtery       Imaging first. IFPV power is not sufficient, PV and grid will charge buttery together         Pv-Crind Subtery       Imaging first. IFPV power is not sufficient, PV and grid will charge buttery together         Provinty is 15 PV - 2nd: Grid -> 3nd Battery       Imaging first. Imaging         Provinty is 15 Ord -> 2nd Battery       Imaging         Provinty is 15 Ord -> 2nd Battery       Imaging | Adow to charge buttery Adow to charge buttery Adow and the targe buttery Adow and the targe buttery Adow authory to discharge when PV is unavailable Adow subtery to discharge when PV is unavailable Adow subtery to discharge when PV is unavailable Adow subtery to field in to the Orid when PV is unavailable                                                                                                    |

## Mode

Il existe trois modes de fonctionnement : Raccordement au réseau électrique de secours, Raccordement au réseau et Hors réseau

- Réseau électrique de secours : L'énergie PV peut être réinjectée dans le réseau, fournir de l'énergie à la charge et charger la batterie. Quatre options sont disponibles dans ce mode : Raccordement au réseau électrique de secours I, II, III et IV. Dans ce mode, les utilisateurs peuvent configurer <u>Priorité de l'alimentation PV, priorité de la source de charge et priorité de la source d'alimentation de la charge.</u> Toutefois, lorsque l'option Raccordement au réseau avec IV de secours est sélectionnée dans la priorité d'approvisionnement en énergie PV, l'onduleur fonctionne uniquement entre deux logiques de fonctionnement basées sur les heures de pointe et les heures creuses de l'électricité. Seules les heures de pointe et les heures creuses de l'électricité peuvent être configurées pour optimiser l'utilisation de l'électricité.
- Raccordement au réseau : l'énergie photovoltaïque peut uniquement être réinjectée dans le réseau.
- Hors réseau : L'énergie PV fournit uniquement de l'énergie à la charge et à la batterie. L'alimentation du réseau n'est pas autorisée.

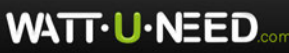

#### SECTION A:

Standard : Il s'agit de la norme de la grille locale. Il est nécessaire d'avoir le mot de passe de l'usine pour effectuer toute modification. Veuillez consulter votre revendeur local uniquement lorsque ce changement de standard est demandé.

AVERTISSEMENT: Un mauvais réglage peut endommager l'appareil ou le rendre

| MyPower Management                    |                         |                |                                         |                         |                                                               |
|---------------------------------------|-------------------------|----------------|-----------------------------------------|-------------------------|---------------------------------------------------------------|
|                                       |                         |                |                                         |                         |                                                               |
| Grid-tie with backup Grid-Tie Off-Gri | d Standard:             | VDE0126        | Nominal output voltage: 230             | <ul> <li>Nom</li> </ul> | ninal output frequency. 50 💌                                  |
|                                       |                         |                |                                         |                         |                                                               |
| Betting                               |                         |                |                                         |                         |                                                               |
|                                       |                         |                |                                         |                         |                                                               |
| Grid-Tie with Backup (I)              |                         | -              |                                         |                         |                                                               |
|                                       |                         |                |                                         |                         |                                                               |
|                                       | 1                       | ogin           |                                         |                         |                                                               |
| -Configuration details                |                         |                |                                         | _                       |                                                               |
|                                       |                         |                | Please enter factory password           |                         | Allow to charge battery                                       |
|                                       | PV charging first. If P |                |                                         |                         | Allow AC to charge battery                                    |
|                                       | PV-Grid-Battery         |                | Login Clear                             | -                       | Allow to feed-in to the Grid                                  |
|                                       | Priority:1st PV-> 2n    | -              |                                         |                         | Allow battery to discharge when PV is available               |
|                                       | Grid-Battery            |                |                                         | -                       | Allow battery to feed-in to the Grid when PV is available     |
|                                       |                         |                |                                         |                         | — Allow battery to feed-in to the Grid when PV is unavailable |
| - When better weltage a               | (2) V the               | AC clarke cha  | raina                                   |                         |                                                               |
| Viter ballety voltage -               |                         |                |                                         |                         |                                                               |
| Allow AC-charging duration :          | 00:00 ~                 | 04:00 - 0      | 0:00 - 00:00 Means AC charger operate   | s all-time              |                                                               |
| AC Output ON/Off Timer:               | 00:00                   | 00:00 == 00:00 | ):00 / 00:00 means AC Output timer func |                         |                                                               |
|                                       |                         |                |                                         |                         |                                                               |

Tension de sortie nominale : 230V.

Fréquence nominale de sortie : 50HZ.

#### SECTION B:

Le contenu de cette section peut être différent en fonction des différents types d'opérations sélectionnés.

Durée de charge AC autorisée : Il s'agit d'une période de temps pour permettre au AC (réseau) de charger la batterie. Lorsque la durée est réglée sur 0:00-00:00, cela signifie qu'il n'y a pas de limitation de temps pour que le AC charge la batterie.

Temporisation de l'activation et de la désactivation de la sortie AC : Définir l'heure d'activation et de désactivation de la sortie AC de l'onduleur. Si le réglage est 00:00/00:00, cette fonction est désactivée.

Autoriser la charge de la batterie : Cette option est automatiquement déterminée par le réglage dans "Source de chargement". Il n'est pas possible de la modifier ici. Lorsque "NONE" est sélectionné dans la section "Charging source", cette option est décochée en texte gris.

Autoriser le AC à charger la batterie : Cette option est automatiquement déterminée par le réglage dans "Charging source". Il n'est pas possible de la modifier ici. Lorsque "Grid and PV" ou "Grid or PV" est sélectionné dans la section "Charging source", cette option est sélectionnée par défaut. En mode "Grid-tie", cette option n'est pas valide.

22

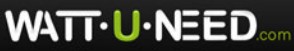

Autoriser l'alimentation du réseau : Cette option n'est valable que dans les modes raccordement au réseau et raccordement au réseau électrique de secours. Les utilisateurs peuvent décider si cet onduleur peut s'alimenter sur le réseau.

Autoriser la batterie à se décharger lorsque le PV est disponible : Cette option est automatiquement déterminée par le réglage dans "Load supply source (PV is available)". Lorsque "Batterie" est plus prioritaire que "Réseau" dans "Source d'alimentation de la charge (PV disponible)", cette option est sélectionnée par défaut. Sous Grid-tie, cette option n'est pas valide.

Autoriser la batterie à se décharger lorsque le PV n'est pas disponible : Cette option est automatiquement déterminée par le réglage de "Load supply source (PV is unavailable)". Lorsque "Batterie" est plus prioritaire que "Réseau" dans "Source d'alimentation de la charge (PV non disponible)", cette option est sélectionnée par défaut. En mode Raccordement au réseau, cette option n'est pas valide.

Autoriser la batterie à s'alimenter sur le réseau lorsque le PV est disponible : Cette option est uniquement valable en mode Raccordement au réseau avec sauvegarde II ou Raccordement au réseau électrique de secours III.

Permettre à la batterie de s'alimenter sur le réseau lorsque le PV n'est pas disponible : Cette option est uniquement valable dans toutes les options du mode Raccordement au réseau électrique de secours.

#### Réseau électrique de secours

Raccordement au réseau électrique de secours (I) :

|   | MyPower Management                    |                                                                                             |                                                               |
|---|---------------------------------------|---------------------------------------------------------------------------------------------|---------------------------------------------------------------|
|   | Mode<br>Grid-tie with backup          | Standard: VDE0126 V Nominal output voltage: 230 V Nomi                                      | nal output frequency: 50 🔽                                    |
| I | Setting                               |                                                                                             |                                                               |
| 1 | PV energy supply priority setting     |                                                                                             |                                                               |
| I |                                       |                                                                                             |                                                               |
| I |                                       |                                                                                             |                                                               |
| 1 |                                       |                                                                                             |                                                               |
| J |                                       | Pi/ and Grid                                                                                | Allow to charge hallow                                        |
| 1 | charging source.                      | PV charoling first. If PV power is not sufficient. PV and grid will charge battery together | Allow AC to charge battery                                    |
| 1 |                                       |                                                                                             | Allow to feed-in to the Grid                                  |
| J | Load supply source (PV is available): | PV-Grid-Battery                                                                             | Allow battery to discharge when PV is available               |
| ł |                                       | F1010 .15L FY - F210. 010 - F310. Dallery                                                   | Allow battery to discharge when PV is unavailable             |
| 1 |                                       | Grid-Battery                                                                                | Allow battery to feed-in to the Grid when PV is available     |
|   |                                       | Priority :1st: Grid -> 2nd: Battery                                                         | 📕 Allow battery to feed-in to the Grid when PV is unavailable |
| 1 | 🥅 When battery voltage <              | 48 V, the AC starts charging                                                                |                                                               |
| J |                                       | 00:00 - 00:00 Means AC charger operates all-time                                            |                                                               |
|   | AC Output ON/Off Timer                | no no 1 1 1 1 1 1 1 1 1 1 1 1 1 1 1 1 1                                                     |                                                               |
|   |                                       | Construction of Construction Inealistic Compartminer function disable                       |                                                               |
| Ч |                                       |                                                                                             | Apply Close                                                   |
| 1 |                                       |                                                                                             |                                                               |

Réglage de la priorité de l'approvisionnement en énergie PV : 1ère batterie, 2ème charge et 3ème réseau.

L'énergie PV chargera d'abord la batterie, puis alimentera la charge. S'il reste de l'énergie, elle sera injectée dans le réseau.

23

Source de charge de la batterie :

1. PV et réseau (par défaut)

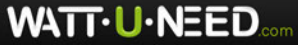

RUE HENRIPRÉ 12 - 4821 ANDRIMONT - BELGIQUE TEL.: +32 87 45 00 34 - INFO@WATTUNEED.COM

Il est permis de charger la batterie à partir de l'énergie PV d'abord. Si ce n'est pas suffisant, le réseau chargera la batterie.

2. PV uniquement

Il s'agit de permettre uniquement à l'énergie PV de charger la batterie.

3. Aucun

Il n'est pas permis de charger la batterie, qu'elle soit alimentée par l'énergie PV ou par le réseau.

Source d'alimentation de la charge :

Lorsque l'énergie PV est disponible : 1er PV, 2ème réseau, 3ème batterie Si la batterie n'est pas entièrement chargée, l'énergie PV chargera la batterie en premier. Et l'énergie PV restante alimentera la charge. Si elle n'est pas suffisante, le réseau fournira de l'énergie à la charge. Si le réseau n'est pas disponible au même moment, l'énergie de la batterie sera utilisée en renfort.

Lorsque l'énergie PV n'est pas disponible :

1. 1) réseau, 2) batterie (par défaut)

Le réseau fournira d'abord de l'énergie à la charge. Si le réseau n'est pas disponible, la batterie fournira une alimentation de secours.

2. 1) batterie, 2) réseau

WATT-U-NEED

La batterie alimente d'abord la charge. Si la batterie s'épuise, c'est le réseau qui alimente la charge.

**REMARQUE:** Cette option deviendra inefficace pendant le temps de charge AC et la priorité deviendra automatiquement en 1er le réseau et en 2ème la batterie. Dans le cas contraire, la batterie sera endommagée.

Raccordement au réseau avec backup (II) :

| Grid-tie with backup Grid-Tie Off-Gri | 🛛 Standard: VDE0126 🔽 Nominal output voltage: 230 💌 N                                                  | ominal output frequency: 50                                                                                                    |
|---------------------------------------|----------------------------------------------------------------------------------------------------|----------------------------------------------------------------------------------------------------|
|                                       |                                                                                                    |                                                                                                    |
|                                       |                                                                                                    |                                                                                                    |
| Grid-Tie with Backup (II)             | •                                                                                                    |                                                                                                    |
|                                       |                                                                                                    |                                                                                                    |
|                                       |                                                                                                    |                                                                                                    |
|                                       | PV and Grid PV charging first. If PV power is not sufficient, PV and grid will charge battery together | <ul> <li>Allow to charge battery</li> <li>Allow AC to charge battery</li> </ul>                                                                                                    |
|                                       | PV-Battery-Grid Priority: 1st: PV -> 2nd: Battery -> 3rd: Grid                                         | Allow to feed-in to the Grid  Allow battery to discharge when PV is available                                                                                                    |
|                                       | Battery-Grid  Priority: 1st. Battery -> 2nd: Grid This option is ineffective during of AC charging     | <ul> <li>Allow cattery to discrizingle when PV is unavailable</li> <li>Allow battery to feed-in to the Grid when PV is available</li> <li>Allow battery to feed-in to the Grid when PV is unavailable</li> </ul> |
| 🥅 When battery voltage <              | 48 V, the AC starts charging                                                                           |                                                                                                    |
|                                       | 00:00 - 04:00 - 00:00 - 00:00 Means AC charger operates all-time                                       |                                                                                                    |
|                                       | 00:00 🗧 / 00:00 🚽 00:00 / 00:00 means AC Output timer function disa                                    |                                                                                                    |
|                                       |                                                                                                    | Apply Close                                                                                                    |
| (CHILIAN AD C                         |                                                                                                    |                                                                                                    |

RUE HENRIPRÉ 12 - 4821 ANDRIMONT - BELGIQUE TEL.: +32 87 45 00 34 - INFO@WATTUNEED.COM <u>Commandez sur</u> waттиneed.coм Réglage de la priorité de l'approvisionnement en énergie PV : 1) charge, 2) batterie et 3) réseau.

L'énergie PV alimentera d'abord la charge. Ensuite, elle chargera la batterie. S'il reste de l'énergie, elle sera injectée dans le réseau.

Source de charge de la batterie :

1. PV et réseau

Il est permis de charger la batterie à partir de l'énergie PV d'abord. Si ce n'est pas suffisant, le réseau chargera la batterie.

2. PV uniquement

Seul le courant PV est autorisé pour charger la batterie.

3. Aucun

Il n'est pas permis de charger la batterie, qu'il s'agisse de l'énergie PV ou du réseau. Source d'alimentation de la charge :

Lorsque l'énergie PV est disponible :

1. 1) PV, 2) Batterie, 3) Réseau

L'énergie PV alimente d'abord la charge. Si elle n'est pas suffisante, la batterie fournira de l'énergie à la charge. Lorsque la batterie s'épuise ou n'est pas disponible, le réseau alimente la charge.

2. 1) PV, 2) Réseau, 3) Batterie

L'énergie PV alimente d'abord la charge. Si elle n'est pas suffisante, le réseau alimentera la charge. Si le réseau n'est pas disponible au même moment, l'énergie de la batterie viendra en renfort.

Lorsque l'énergie PV n'est pas disponible :

1. 1) Réseau, 2) Batterie : Le réseau fournira l'énergie à la charge dans un premier temps. Si le réseau n'est pas disponible, la batterie fournira une alimentation de secours.

2. 1) Batterie, 2) Réseau : La batterie alimente la charge dans un premier temps. Si la batterie s'épuise, c'est le réseau qui alimente la charge.

**REMARQUE:** Cette option deviendra inefficace pendant le temps de charge AC et la priorité deviendra automatiquement le réseau en 1er et la batterie en 2ème. Dans le cas contraire, la batterie sera endommagée.

WATT·U·NEED.com

RUE HENRIPRÉ 12 - 4821 ANDRIMONT - BELGIQUE TEL.: +32 87 45 00 34 - INFO@WATTUNEED.COM

25

| Réseau électri                                | que de secours (backup) (III) : 🖳                                                                    | " OOMANNANA "                                               |
|-----------------------------------------------|----------------------------------------------------------------------------------------------------|-------------------------------------------------------------|
| MyPower Management                            |                                                                                                    |                                                             |
|                                               |                                                                                                    |                                                             |
| Grid-tie with backup Grid-Tie Off-Grid        | Standard: VDE0126 🔽 Nominal output voltage: 230 🔽 Nomi                                               | inal output frequency: 50 🔽                                 |
|                                               |                                                                                                    |                                                             |
|                                               |                                                                                                    |                                                             |
|                                               |                                                                                                    |                                                             |
| Grid-Tie with Backup (II)                     |                                                                                                    |                                                             |
| Priority: 1st: Load -> 2nd: Grid -> 3rd: Batt |                                                                                                    |                                                             |
| Configuration details                         |                                                                                                    |                                                             |
|                                               | -                                                                                                    | <b>_</b>                                                    |
| Charging source:                              | PV and Grid PV charging first if PV power is not sufficient PV and grid will charge battery together | Allow to charge battery                                     |
|                                               | The realiging mat. In the power to not administry, the real gracewine marge balloty together         | Allow to feet in to the Grid                                |
| Load supply source (PV is available):         | PV-Battery-Grid                                                                                      | Allow battery to discharge when PV is available             |
|                                               | Priority: 1st: PV -> 2nd: Battery -> 3rd: Grid                                                       | Allow battery to discharge when PV is upavailable           |
|                                               | Battery-Grid                                                                                         | Allow battery to feed-in to the Grid when PV is available   |
|                                               |                                                                                                    | Allow battery to feed-in to the Grid when PV is unavailable |
|                                               |                                                                                                    |                                                             |
| 📕 When battery voltage <                      | 48 V, the AC starts charging                                                                         |                                                             |
|                                               | 00:00 🗧 🛛 04:00 📮 00:00 - 00:00 Means AC charger operates all-time                                   |                                                             |
|                                               | 00:00 🗧 / 00:00 🚔 00:00 / 00:00 means AC Output limer function disable                               |                                                             |
|                                               |                                                                                                    |                                                             |
|                                               |                                                                                                    | Apply Close                                                 |

Réglage de la priorité de l'approvisionnement en énergie PV : 1) charge, 2) réseau et 3) batterie

L'énergie PV alimentera d'abord la charge. S'il y a plus d'énergie PV disponible, elle alimentera le réseau. Si la puissance d'alimentation atteint le paramètre de puissance d'alimentation maximale, la puissance restante chargera la batterie.

**REMARQUE**: Le réglage de la puissance maximale du réseau d'alimentation est disponible dans le paramétrage. Veuillez vous référer au manuel du logiciel.

Source de charge de la batterie :

1. PV et réseau : Il est permis de charger la batterie à partir de l'énergie PV d'abord. Si ce n'est pas suffisant, le réseau chargera la batterie.

2. PV uniquement : seule l'énergie PV est autorisée pour charger la batterie.

3. Aucun : il n'est pas permis de charger la batterie, qu'il s'agisse de l'énergie PV ou du réseau.

Source d'alimentation de la charge :

Lorsque l'énergie PV est disponible :

1. 1) PV, 2) Batterie, 3) Réseau

L'énergie PV alimente d'abord la charge. Si elle n'est pas suffisante, la batterie fournira de l'énergie à la charge. Lorsque la batterie s'épuise ou n'est pas disponible, le réseau alimente la charge.

2. 1) PV, 2) Réseau, 3) Batterie

L'énergie PV alimente d'abord la charge. Si elle n'est pas suffisante, le réseau alimentera la charge. Si le réseau n'est pas disponible au même moment, l'énergie de la batterie viendra en renfort.

Lorsque l'énergie PV n'est pas disponible :

 1) Réseau, 2) Batterie : Le réseau fournira l'énergie à la charge dans un premier temps. Si le réseau n'est pas disponible, la batterie fournira une alimentation de secours
 2. 1) Batterie, 2) Réseau : La batterie alimente la charge en premier lieu. Si la batterie s'épuise, le réseau va soutenir la charge.

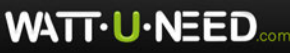

**REMARQUE:** Cette option deviendra inefficace pendant le temps de charge AC et la priorité deviendra automatiquement le réseau en 1er et la batterie en 2ème. Dans le cas contraire, la batterie sera endommagée.

 Raccordement au réseau avec backup (IV) : Les utilisateurs sont uniquement autorisés à configurer la demande d'électricité aux heures de pointe et aux heures creuses.

| Grid-tie with backup Grid-Tie Off-Gri                                 | Standard: VDE0126 🔽 Nominal output voltage: 230 🔽 Nomin                           | nal output frequency: 50 🔽                                  |
|-----------------------------------------------------------------------|-----------------------------------------------------------------------------------|-------------------------------------------------------------|
|                                                                       |                                                                                   |                                                             |
|                                                                       |                                                                                   |                                                             |
| Grid-Tie with Backup(IV)                                              | •                                                                                 |                                                             |
|                                                                       |                                                                                   |                                                             |
| Off-Peak time: <priority. -="" 1="" battery="" st.=""> 2n</priority.> | d: Load -> 3rd: Grid>                                                             |                                                             |
|                                                                       |                                                                                   |                                                             |
| Charging source:                                                      | Peak/Off-Peak Grid Electricity Demand                                             | Allow to charge battery                                     |
|                                                                       |                                                                                   | Allow AC to charge battery                                  |
|                                                                       |                                                                                   | Allow to feed-in to the Grid                                |
|                                                                       | Peak/Off-Peak Grid Electricity Demand                                             | Allow battery to discharge when PV is available             |
|                                                                       | Peak time: < Priority: 1 st: PV -> 2nd: Battery -> 3rd: Grid>                     | Allow battery to discharge when PV is unavailable           |
|                                                                       | UT-Peak time: <phonty: -="" 1st:="" pv=""> 2nd: Ond -&gt; 3rd: Battery-</phonty:> | Allow battery to feed-in to the Grid when PV is available   |
| Load supply source (PV is unavailable):                               | Peak/Off-Peak Grid Electricity Demand                                             | Allow battery to feed-in to the Grid when PV is unavailable |
|                                                                       | Peak time «Priority: 1 st: Battery -> 2nd: Grid>                                  |                                                             |
|                                                                       |                                                                                   |                                                             |
| 🥅 When battery voltage <                                              | 48 V, the AC starts charging                                                      |                                                             |
|                                                                       | 00:00 🚔 🛛 🗠 04:00 🖶 00:00 - 00:00 Means AC charger operates all-time              |                                                             |
|                                                                       | 00:00 7 / 00:00 00:00 means AC Output timer function disable                      |                                                             |
|                                                                       |                                                                                   | Apply Close                                                 |

#### Logique de travail en période de pointe :

Priorité de l'alimentation en énergie PV : 1) charge, 2) batterie et 3) réseau. L'énergie PV alimentera d'abord la charge. Si l'énergie PV est suffisante, elle chargera ensuite la batterie. S'il reste de l'énergie PV, elle sera injectée dans le réseau. L'alimentation du réseau est désactivée par défaut.

Source de charge de la batterie : PV uniquement

Ce n'est qu'après que l'énergie PV ait entièrement supporté la charge que l'énergie PV restante est autorisée à charger la batterie pendant les heures de pointe. Source d'alimentation de la charge : 1er PV, 2ème Batterie, 3ème Réseau L'énergie PV alimentera d'abord la charge. Si l'énergie PV n'est pas suffisante, l'énergie de la batterie viendra en renfort de la charge. Si l'énergie de la batterie n'est pas disponible, le réseau alimentera la charge. Si l'énergie PV n'est pas disponible, l'énergie de la batterie alimentera la charge en premier. Si l'énergie de la batterie s'épuise, c'est le réseau qui alimente la charge.

#### Logique de travail en heures creuses:

Priorité à l'approvisionnement en énergie PV : 1) Batterie, 2) Charge et 3) Réseau L'énergie PV chargera d'abord la batterie. Si l'énergie PV est suffisante, elle alimentera les charges. L'énergie PV restante alimentera le réseau. **REMARQUE:** Le réglage de la puissance maximale du réseau d'alimentation est disponible dans le paramétrage. Veuillez vous référer au manuel du logiciel.

27

WATT·U·NEED.com

Source de charge de la batterie : Batterie chargée par le PV et le réseau L'énergie photovoltaïque chargera la batterie en premier pendant les heures creuses. Si elle n'est pas suffisante, le réseau chargera la batterie. Source d'alimentation de la charge : 1) PV, 2) Réseau, 3) Batterie Lorsque la batterie est entièrement chargée, la puissance PV restante alimente d'abord la charge. Si la puissance PV n'est pas suffisante, c'est le réseau qui alimente la charge. Si le réseau n'est pas disponible, la batterie alimente la charge.

#### Raccordement au réseau

Dans ce mode de fonctionnement, l'énergie PV n'alimente que le réseau. Aucun réglage de priorité n'est disponible.

| rid-tie with backup] Grid-Tie Off-Gri   | d Standard: Vi | DE0126 🔽 Nomin  | nal output voltage: 230 💌      | Nominal output frequency: 50 🔽                              |
|-----------------------------------------|----------------|-----------------|--------------------------------|-------------------------------------------------------------|
|                                         |                |                 |                                |                                                             |
|                                         |                |                 |                                |                                                             |
|                                         |                | -               |                                |                                                             |
|                                         |                |                 |                                |                                                             |
| configuration details                   |                |                 |                                |                                                             |
|                                         |                |                 | -                              | Allow to charge battery                                     |
|                                         |                |                 | -                              | Allow AC to charge battery                                  |
| Load supply source (PV is available):   |                |                 |                                | Allow to feed in to the Grid                                |
| Load supply source (PV is unavailable): |                |                 | -                              | Allow battery to discharge when PV is available             |
|                                         |                |                 |                                | Allow battery to discharge when PV is unavailable           |
| When battery voltage <                  | 48 V the AC    |                 |                                | Allow ballery to feed-in to the Grid when PV is available   |
|                                         |                |                 |                                | Allow battery to feed-in to the Grid when PV is unavailable |
| Allow AC-charging duration :            |                | 00.00 - 00.00   | Means AC charger operates al   |                                                             |
| AC Output ON/Off Timer                  | 00:00 / 00:00  | 00.00 / 00.00 r | neans AC Output limer function |                                                             |

WATT-U-NEED.com

RUE HENRIPRÉ 12 - 4821 ANDRIMONT - BELGIQUE TEL.: +32 87 45 00 34 - INFO@WATTUNEED.COM

28

#### Hors réseau

Hors réseau (I) : Paramètre par défaut pour le mode hors réseau.

| Mode                                                                           |                                                                    |                                                                                                    |
|--------------------------------------------------------------------------------|--------------------------------------------------------------------|----------------------------------------------------------------------------------------------------|
| Grid-tie with backup Grid-Tie Off-Or                                           | g Standard: VDE0126 💌 Nominal output voltage 230 💌 Nomi            | nal output frequency. 50 🔽                                                                                  |
| Setting                                                                        |                                                                    |                                                                                                    |
|                                                                                |                                                                    |                                                                                                    |
|                                                                                | -                                                                  |                                                                                                    |
| Priority: 1st Load -> 2nd: Battery<br>Grid relay is connected in inverter mode |                                                                    |                                                                                                    |
|                                                                                |                                                                    |                                                                                                    |
|                                                                                | PV or Grid                                                         | ✓ Allow to charge battery                                                                                   |
|                                                                                |                                                                    | 🛃 Allow AC to charge battery                                                                                |
|                                                                                | PV-Battery-Grid                                                    | Allow to feed-in to the Grid                                                                                |
|                                                                                | Priority: 1st: PV -> 2nd: Battery -> 3rd: Grid                     | Allow battery to discharge when PV is available                                                             |
|                                                                                | Battery-Grid                                                       | Allow battery to discharge when PV is unavailable Allow battery to feed-in to the Grid when PV is available |
|                                                                                | Priority: 1st. Battery -> 2nd: Grid                                | Allow battery to feed-in to the Grid when PV is unavailable                                                 |
|                                                                                |                                                                    |                                                                                                    |
| 🥅 When battery voltage <                                                       | 48 V, the AC starts charging                                       |                                                                                                    |
|                                                                                | 00:00 📮 🗠 04:00 🗧 00:00 - 00:00 Means AC charger operates all-time |                                                                                                    |
|                                                                                | 00:00 / 00:00 00:00 / 00:00 means AC Output timer function disable |                                                                                                    |
|                                                                                |                                                                    | Apply Close                                                                                                 |

Réglage de la priorité de l'alimentation en énergie PV : 1) Charge, 2) Batterie L'énergie PV alimentera d'abord la charge, puis chargera la batterie. L'alimentation du réseau n'est pas autorisée dans ce mode. Dans le même temps, le relais de réseau est connecté en mode onduleur. Cela signifie que le temps de transfert du mode onduleur au mode batterie sera inférieur à 15 ms. En outre, cela permet d'éviter les défauts de surcharge car le réseau peut alimenter la charge lorsque la charge connectée dépasse la capacité de sortie nominale de l'onduleur.

Source de charge de la batterie :

1. PV ou réseau : S'il reste de l'énergie PV après avoir supporté les charges, elle chargera d'abord la batterie. Jusqu'à ce que l'énergie PV ne soit plus disponible, le réseau chargera la batterie. (Par défaut)

2. PV uniquement : permet uniquement à l'énergie PV de charger la batterie.

3. Aucun : La batterie n'est pas autorisée à se charger, qu'il s'agisse de l'énergie PV ou du réseau.

Source d'alimentation de la charge : Lorsque l'énergie PV est disponible :

.. 1) PV, 2) Batterie, 3) Réseau (par défaut)

L'énergie PV alimentera la charge en premier. Si elle n'est pas suffisante, la batterie alimentera la charge. Lorsque la batterie s'épuise ou n'est pas disponible, c'est le réseau qui alimente la charge.

2. 1) PV, 2) Réseau, 3) Batterie

L'énergie PV alimente d'abord la charge. Si elle n'est pas suffisante, le réseau alimentera la charge. Si le réseau n'est pas disponible au même moment, l'énergie de la batterie viendra en renfort.

29

Lorsque l'énergie PV n'est pas disponible :

1. 1) Réseau, 2 Batterie

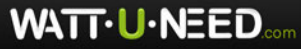

Le réseau fournira d'abord de l'énergie à la charge. Si le réseau n'est pas disponible, la batterie fournira une alimentation de secours.

2. 1) Batterie, 2) Réseau (par défaut)

La batterie fournira l'énergie à la charge dans un premier temps. Si la batterie s'épuise, le réseau alimentera la charge.

**REMARQUE:** Cette option deviendra inefficace pendant le temps de charge AC et la priorité deviendra automatiquement en 1er le réseau et en 2ème la batterie. Dans le cas contraire, la batterie sera endommagée.

| Hors réseau (II)                        |                                                                             | - OOMINININI                                               |
|-----------------------------------------|-----------------------------------------------------------------------------|------------------------------------------------------------|
| MyPower Management                      |                                                                             |                                                            |
|                                         |                                                                             |                                                            |
| Grid-tie with backup Grid-Tie Off-Gr    | d) Standard: VDE0128 💌 Nominal output voltage: 230 💌 Nomi                   | nal output frequency: 50 🔽                                 |
|                                         |                                                                             |                                                            |
| Setting                                 |                                                                             |                                                            |
|                                         |                                                                             |                                                            |
| Off-Grid (II)                           | <b>v</b>                                                                    |                                                            |
| Priority: 1 st: Battery -> 2nd: Load    |                                                                             |                                                            |
|                                         |                                                                             |                                                            |
| -Configuration details                  |                                                                             |                                                            |
| Chaming source:                         | PV or Grid                                                                  | Allow to charge battery                                    |
|                                         | PV will charge battery first. If PV power is loss, grid will charge battery | Allow AC to charge battery                                 |
| Lood cumply course (D) (is qualitable); | DI / Orid Dotton                                                            | Allow to feed-in to the Grid                               |
| Luau supply source (FY is available).   | Priority 1 st. PV -> 2nd: Grid -> 3rd: Battery                              | Allow battery to discharge when PV is available            |
|                                         |                                                                             | Allow battery to discharge when PV is unavailable          |
| Load supply source (PV is unavailable): | Grid-Battery                                                                | Allow battery to feed-in to the Grid when PV is available  |
|                                         |                                                                             | Allow battery to feed-in to the Grid when PV is unavailabl |
| 🥅 When battery voltage <                | 48 V, the AC starts charging                                                |                                                            |
| Allow AC-charging duration :            | 00:00 - 00:00 - 00:00 Means AC charger operates all-time                    |                                                            |
| AC Output ON/Off Timer:                 | 00:00 / 00:00 00:00 means AC Output timer function disable                  |                                                            |
|                                         |                                                                             |                                                            |
|                                         |                                                                             | Apply Close                                                |
|                                         |                                                                             |                                                            |

Définition des priorités d'approvisionnement en énergie PV: 1) Batterie, 2) Charge L'énergie PV charge d'abord la batterie. Une fois la batterie complètement chargée, s'il reste de l'énergie PV, elle alimentera la charge. L'alimentation du réseau n'est pas autorisée dans ce mode. En même temps, le relais de réseau est connecté en mode onduleur. Cela signifie que le temps de transfert du mode onduleur au mode batterie sera inférieur à 15 ms. En outre, cela permet d'éviter les défauts de surcharge car le réseau peut alimenter la charge lorsque la charge connectée dépasse la capacité de sortie nominale de l'onduleur.

#### Source de charge de la batterie :

1. PV ou réseau : S'il reste de l'énergie PV après avoir supporté les charges, la batterie sera chargée en premier. Ce n'est que lorsque l'énergie PV n'est plus disponible que le réseau charge la batterie.

2. PV uniquement : permet uniquement à l'énergie PV de charger la batterie.

3. Aucun : Il n'est pas autorisé à charger la batterie, qu'il s'agisse d'énergie PV ou de réseau. **REMARQUE:** Il est permis de configurer la durée de charge en AC.

Source d'alimentation de la charge :

Lorsque l'énergie PV est disponible : 1) PV, 2) Réseau, 3) Batterie

L'énergie PV alimentera d'abord la charge. Si elle n'est pas suffisante, le réseau fournira de l'énergie à la charge. Si le réseau n'est pas disponible au même moment, l'énergie de la batterie viendra en renfort.

30

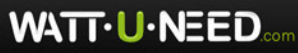

Lorsque l'énergie PV n'est pas disponible :

1. 1) Réseau, 2) Batterie : Le réseau fournira l'énergie à la charge dans un premier temps. Si le réseau n'est pas disponible, la batterie fournira une alimentation de secours.

2. 1) Batterie, 2) Réseau : La batterie alimente la charge dans un premier temps. Si la batterie s'épuise, c'est le réseau qui alimente la charge.

**REMARQUE:** Cette option deviendra inefficace pendant le temps de charge AC et la priorité deviendra automatiquement en 1er ordre le réseau et en 2ème la batterie. Dans le cas contraire, la batterie sera endommagée.

Hors réseau (III)

| Grid-tie with backup Grid-Tie Off-Gri                                               | d Standard: VDE0128 💌 Nominal output voltage: 230 💌 Nomi                    | inal output frequency: 50 🔽                                                                                              |
|-------------------------------------------------------------------------------------|-----------------------------------------------------------------------------|----------------------------------------------------------------------------------------------------|
|                                                                                     |                                                                             |                                                                                                    |
|                                                                                     |                                                                             |                                                                                                    |
| Off-Grid (III)                                                                      | •                                                                           |                                                                                                    |
| Priority: 1 st: Load -> 2nd: Battery<br>Grid relay is disconnected in inverter more |                                                                             |                                                                                                    |
|                                                                                     |                                                                             |                                                                                                    |
| Charging source:                                                                    | PV or Grid                                                                  | Allow to charge battery                                                                                                  |
|                                                                                     | PV will charge battery first. If PV power is loss, grid will charge battery | 🖌 Allow AC to charge battery                                                                                             |
| Load supply source (PV is available):                                               | PV-Battery-Grid                                                             | Allow to feed-in to the Grid                                                                                             |
|                                                                                     | Priority: 1 st: PV -> 2nd: Battery -> 3rd: Grid                             | Allow battery to discharge when PV is available                                                                          |
| Load supply source (PV is unavailable):                                             | Grid-Battery                                                                | Allow battery to discharge when PV is unavailable                                                                        |
|                                                                                     | Priority:1st: Grid -> 2nd: Battery                                          | Allow battery to feed-in to the Grid when PV is available<br>Allow battery to feed-in to the Grid when PV is unavailable |
| 🥅 When battery voltage <                                                            | 48 V, the AC starts charging                                                |                                                                                                    |
| Allow AC-charging duration :                                                        | 00:00 📮 ~ 04:00 📮 00:00 - 00:00 Means AC charger operates all-time          |                                                                                                    |
|                                                                                     | 00:00 / 00:00 / 00:00 means AC Output timer function disable                |                                                                                                    |
|                                                                                     |                                                                             | Apply] Cli                                                                                                    |

Réglage de la priorité de l'alimentation en énergie PV : 1) Charge, 2 Batterie L'énergie PV alimentera d'abord la charge, puis chargera la batterie. L'alimentation du réseau n'est pas autorisée dans ce mode. Le relais de réseau n'est PAS connecté en mode onduleur. Cela signifie que le temps de transfert du mode onduleur au mode batterie sera d'environ 15 ms. Si la charge connectée est supérieure à la capacité de sortie nominale de l'onduleur et que le réseau est disponible, cet onduleur permettra au réseau de fournir de l'énergie aux charges et à l'énergie PV de charger la batterie. Dans le cas contraire, l'onduleur activera la protection contre les défauts.

#### Source de charge de la batterie :

1. PV ou réseau : S'il reste de l'énergie PV après avoir supporté les charges, elle chargera d'abord la batterie. Ce n'est que lorsque l'énergie PV n'est plus disponible que le réseau charge la batterie.

2. PV uniquement : le réseau n'autorise que l'énergie PV pour charger la batterie.

3. Aucun : Il n'est pas autorisé à charger la batterie, qu'il s'agisse de l'énergie PV ou du réseau.

31

**REMARQUE:** Il est possible de configurer la durée de charge AC.

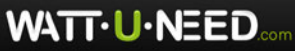

Source d'alimentation de la charge :

Lorsque l'énergie PV est disponible : 1) PV, 2) Batterie, 3) Réseau

L'énergie PV alimentera d'abord la charge. Si elle n'est pas suffisante, l'énergie de la batterie alimentera la charge. Ce n'est qu'une fois que la batterie est en marche que le réseau soutiendra la charge.

Lorsque l'énergie PV n'est pas disponible :

1. 1) Réseau, 2) Batterie : Le réseau fournira de l'énergie à la charge dans un premier temps. Si le réseau n'est pas disponible, la batterie fournira une alimentation de secours.

2. 1) Batterie, 2 Réseau : La batterie alimente la charge dans un premier temps. Si la batterie s'épuise, c'est le réseau qui alimente la charge.

**REMARQUE:** Cette option deviendra inefficace pendant le temps de charge AC et la priorité deviendra automatiquement en 1er le réseau et en 2ème la batterie. Dans le cas contraire, la batterie sera endommagée.

WATT-U-NEED.com

RUE HENRIPRÉ 12 - 4821 ANDRIMONT - BELGIQUE TEL.: +32 87 45 00 34 - INFO@WATTUNEED.COM

32

Commandez sur WATTUNEED.COM

## 14. Fonctionnement

## 14-1. Interface

Le panneau LCD de commande, illustré dans le tableau ci-dessous, comprend quatre touches de fonction tactiles et un écran LCD pour indiquer l'état de fonctionnement et les informations d'alimentation d'entrée/sortie.

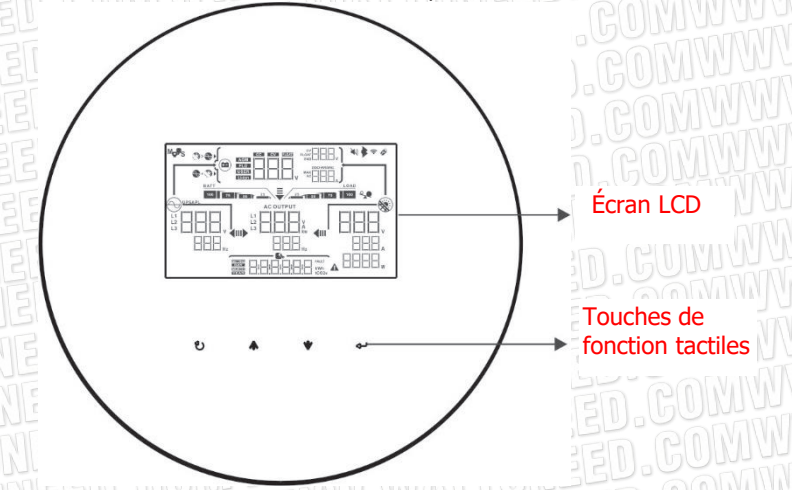

**AVIS:** Pour surveiller et calculer avec précision la production d'énergie, veuillez calibrer la minuterie de cette unité via le logiciel tous les mois. Pour un calibrage détaillé, veuillez consulter le manuel d'utilisation du logiciel fourni.

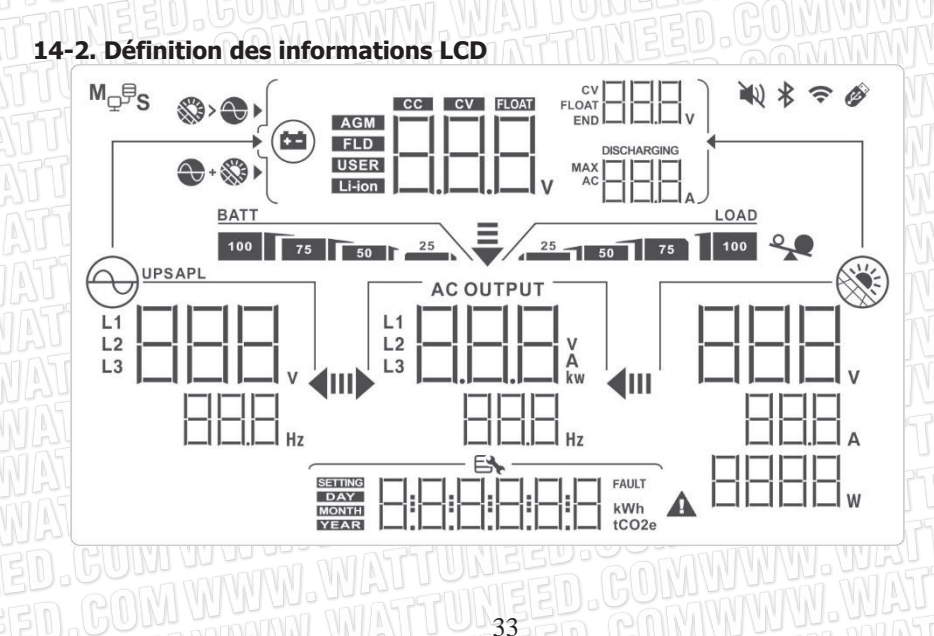

WATT-U-NEED.com

RUE HENRIPRÉ 12 - 4821 ANDRIMONT - BELGIQUE TEL.: +32 87 45 00 34 - INFO@WATTUNEED.COM
| Affichage                                                                                                    | Fonction                                                                                                    |  |  |  |
|----------------------------------------------------------------------------------------------------|----------------------------------------------------------------------------------------------------|--|--|--|
|                                                                                                    | Indique la tension et la fréquence de l'entrée AC.<br>V : tension, Hz : fréquence, L1/L2/L3 : phase de ligne.                                                                  |  |  |  |
|                                                                                                    | Indique la puissance, la tension, la fréquence ou le<br>courant de sortie AC. kw : puissance active, V : tension,<br>Hz : fréquence, A : courant L1/L2/L3 : phase de sortie AC |  |  |  |
| 212121<br>212121<br>212121 | Indique la tension, la puissance ou le courant de l'entrée<br>PV.<br>V : tension, W : puissance, P1 : entrée PV 1, P2 : entrée<br>PV 2 A : courant                             |  |  |  |
| ∰>�► №                                                                                                    | Permettre la charge AC et PV                                                                                                    |  |  |  |
|                                                                                                    | Seule la charge PV est autorisée                                                                                                    |  |  |  |
| Indique la tension de la batterie, le courant de la bat<br>'état de charge ou les paramètres de la batterie.<br>V : tension, A : courant, Li-ion : Type de batterie lith                                                                                                    |                                                                                                    |  |  |  |
| 100 75 50 25                                                                                                    | Indique le niveau de la batterie en mode batterie.                                                                                                    |  |  |  |
|                                                                                                    | Indique les codes d'avertissement et de défaut.                                                                                                    |  |  |  |
|                                                                                                    | Indique la date et l'heure ou la date et l'heure définies par<br>les utilisateurs pour interroger la production d'énergie.                                                     |  |  |  |
| AT B.G                                                                                                    | Indique les panneaux solaires.<br>L'icône clignotante indique que la tension d'entrée PV est hors de<br>la plage.                                                              |  |  |  |
|                                                                                                    | Indique le service public.<br>L'icône clignotante indique que la tension ou la fréquence<br>du service public est hors de portée.                                              |  |  |  |
| BATT                                                                                                    | Indique l'état de la batterie. Et le treillis de l'icône<br>indique la capacité de la batterie.                                                                                |  |  |  |
| BATT                                                                                                    | Le clignotement de cette icône " " indique que la batterie n'est pas autorisée à se décharger                                                                                  |  |  |  |
| BATT25                                                                                                    | Icône "" Le clignotement indique que la tension batterie est trop<br>faible.                                                                                                   |  |  |  |

WATT·U·NEED...

| LOAD                          | Indique que la sortie AC pour les charges est activée et que l'onduleur fournit du courant aux charges connectées.                                                                                                    |
|-------------------------------|----------------------------------------------------------------------------------------------------|
| AC OUTPUT                     | Indique que la sortie AC pour les charges est activée mais qu'il<br>n'y a pas de puissance fournie par l'onduleur. Pour l'instant,<br>aucune batterie et le service public ne sont disponibles. Seule<br>l'alimentation PV existe mais elle n'est pas en mesure de fournir<br>du courant aux charges connectées. |
|                               | Indique une surcharge.                                                                                                    |
| M <sub>₽</sub> ₽ <sub>S</sub> | Indique que le fonctionnement en parallèle fonctionne.                                                                                                    |

## 14-3. Touches de fonction tactiles

| Touch    | e de fonction | Opération                                                 | Fonction                                                                                                    |  |
|----------|---------------|-----------------------------------------------------------|----------------------------------------------------------------------------------------------------|--|
|          | ED.CUK        |                                                           | Entrez dans le menu de requête.                                                                                             |  |
|          | Enter/ON      | Touche rapide.                                            | S'il s'agit d'un menu de requête,<br>touchez ce bouton pour confirmer<br>la sélection ou la saisie.                         |  |
| UNEED.CO |               | Touchez et maintenez le bouton pendant 1,5 seconde.       | Cet onduleur est capable de fournir<br>du courant aux charges connectées<br>via le connecteur de sortie AC.                 |  |
| JUUK     | GEN GU        | Touche rapide.                                            | Retour au menu précédent.                                                                                                   |  |
| υ        | ESC/OFF       | Touchez et maintenez le bouton pendant 1,5 seconde.       | Coupez l'alimentation des charges.                                                                                          |  |
|          |               | Touche rapide.                                            | Sélectionner la dernière sélection ou augmenter la valeur.                                                                  |  |
|          | Down          | Touche rapide.                                            | S'il s'agit d'un menu de requête,<br>appuyez sur ce bouton pour passer à<br>la sélection suivante ou diminuer la<br>valeur. |  |
|          | COM WWW. WAT  | Désactiver l'alarme en mode veille ou en mode batterie.   |                                                                                                    |  |
|          |               | Touchez et maintenez ces deux boutons pendant 3 secondes. | Entrez dans le mode de réglage.                                                                                             |  |

**REMARQUE:** Si le rétroéclairage s'éteint, vous pouvez l'activer en touchant n'importe quel bouton.

WATT·U·NEED.com

## 14-4. Réglage de l'écran LCD

Après avoir appuyé sur les boutons "UP" et "DOWN" pendant 3 secondes, l'appareil entre en mode réglage. Appuyez sur la touche "UP" ou "DOWN" pour sélectionner les programmes de réglage. Puis, appuyez sur la touche "ENTER" pour confirmer la sélection ou sur la touche ESC pour quitter.

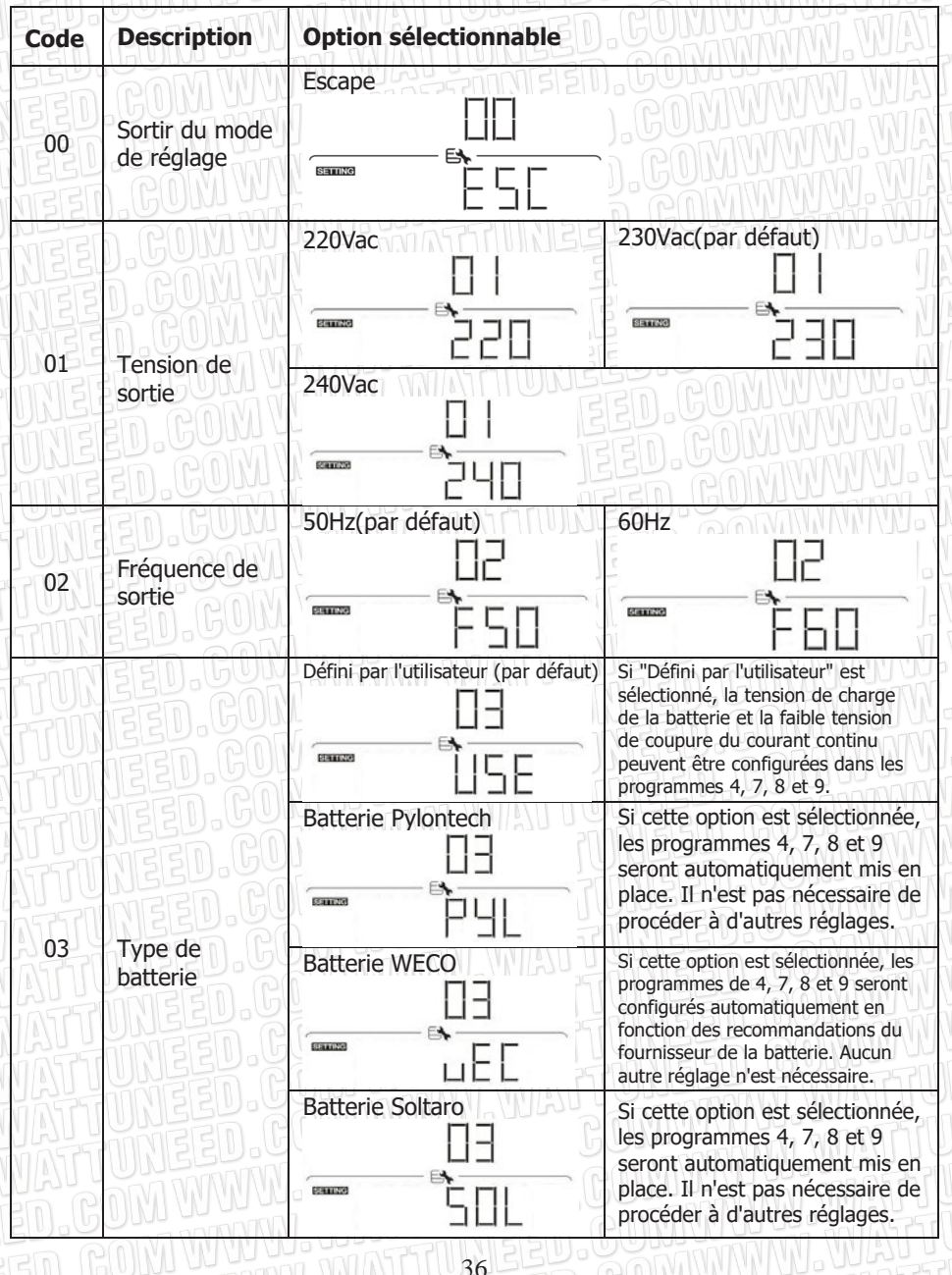

WATT·U·NEED.....

RUE HENRIPRÉ 12 - 4821 ANDRIMONT - BELGIQUE TEL.: +32 87 45 00 34 - INFO@WATTUNEED.COM

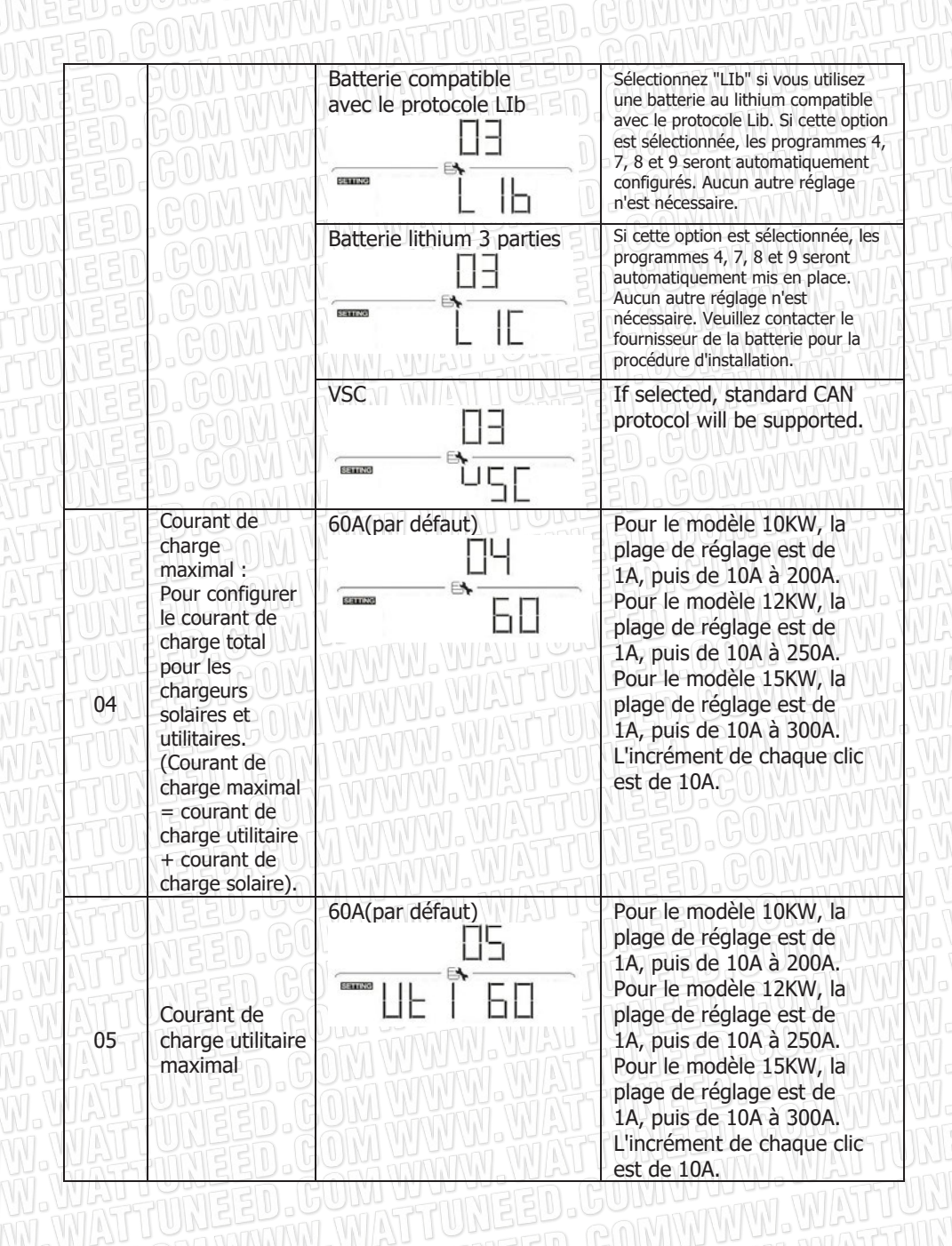

RUE HENRIPRÉ 12 - 4821 ANDRIMONT - BELGIQUE TEL.: +32 87 45 00 34 - INFO@WATTUNEED.COM

37

WATT-U-NEED.com

Commandez sur WATTUNEED.COM

|          | Courant de<br>décharge<br>maximal                                                                                           | 100A(par défaut)                 | Pour le modèle<br>10KW/12KW, la plage de<br>réglage est de 10A à 300A.<br>Pour le modèle 15KW, la<br>plage de réglage est de<br>10A à 370A. L'incrément de<br>chaque clic est de 10A. |
|----------|----------------------------------------------------------------------------------------------------|----------------------------------|----------------------------------------------------------------------------------------------------|
| 07<br>07 | Tension de<br>charge de<br>masse<br>(tension C.V.)                                                                          | Réglage par défaut : 56.0V       | La plage de réglage va de<br>48,0 V à 60,0 V.<br>L'incrément de chaque clic<br>est de 0,1V.                                                                                           |
| 08       | Tension de<br>charge<br>flottante                                                                                           | Réglage par défaut : 54.0V       | La plage de réglage va de<br>48,0 V à 60,0 V.<br>L'incrément de chaque clic<br>est de 0,1V.                                                                                           |
| 09       | Réglage de la<br>tension de la<br>batterie pour la<br>coupure du courant<br>continu lorsque le<br>réseau est<br>disponible. | Réglage par défaut : 42,0        | La plage de réglage est de<br>40V à 60V. L'incrément de<br>chaque clic est de 0,1V.                                                                                                   |
| 10       | Tension de re-<br>décharge de la<br>batterie lorsque<br>le réseau est<br>disponible.                                        | Réglage par défaut : 48.0        | La plage de réglage est de<br>40V à 60V. L'incrément de<br>chaque clic est de 0,1 V.                                                                                                  |
|          | Coupure de la<br>tension de la<br>batterie en cas<br>d'indisponibilité<br>du réseau.                                        | Réglage par défaut : 48.0        | La plage de réglage va de<br>42V à 60V de tension.<br>L'incrément de chaque clic<br>est de 0,1 V.                                                                                     |
| 12       | Tension de re-<br>décharge de la<br>batterie lorsque<br>le réseau est<br>indisponible.                                      | Réglage par défaut : 54.0        | La plage de réglage va de<br>42V à 60V de tension.<br>L'incrément de chaque clic<br>est de 0,1 V.                                                                                     |
|          |                                                                                                    | Raccordement réseau avec back-Up | L'énergie photovoltaïque<br>peut être réinjectée dans le<br>réseau, fournir de l'énergie à<br>la charge et charger la<br>batterie.                                                    |
|          | fonctionnement                                                                                                    | Hors réseau<br>I3                | L'énergie PV fournit<br>uniquement de l'énergie à la<br>charge et à la batterie.<br>Aucune réinjection dans le<br>réseau n'est autorisée.                                             |

WATT·U·NEED...

RUE HENRIPRÉ 12 - 4821 ANDRIMONT - BELGIQUE TEL.: +32 87 45 00 34 - INFO@WATTUNEED.COM

# ED. CON VIANTUNEED. CONVINIANT

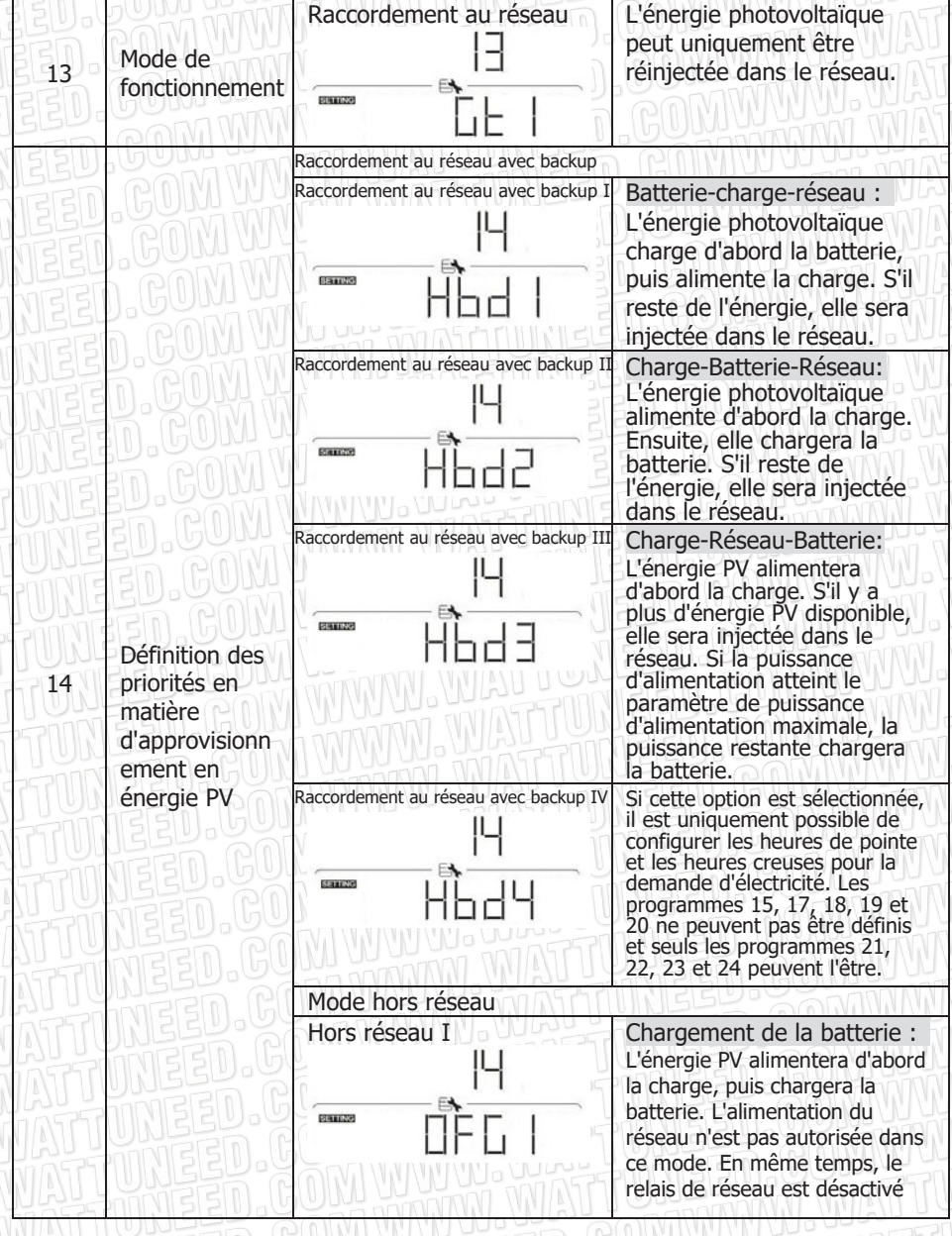

39

WATT·U·NEED.com

Commandez sur WATTUNEED.COM

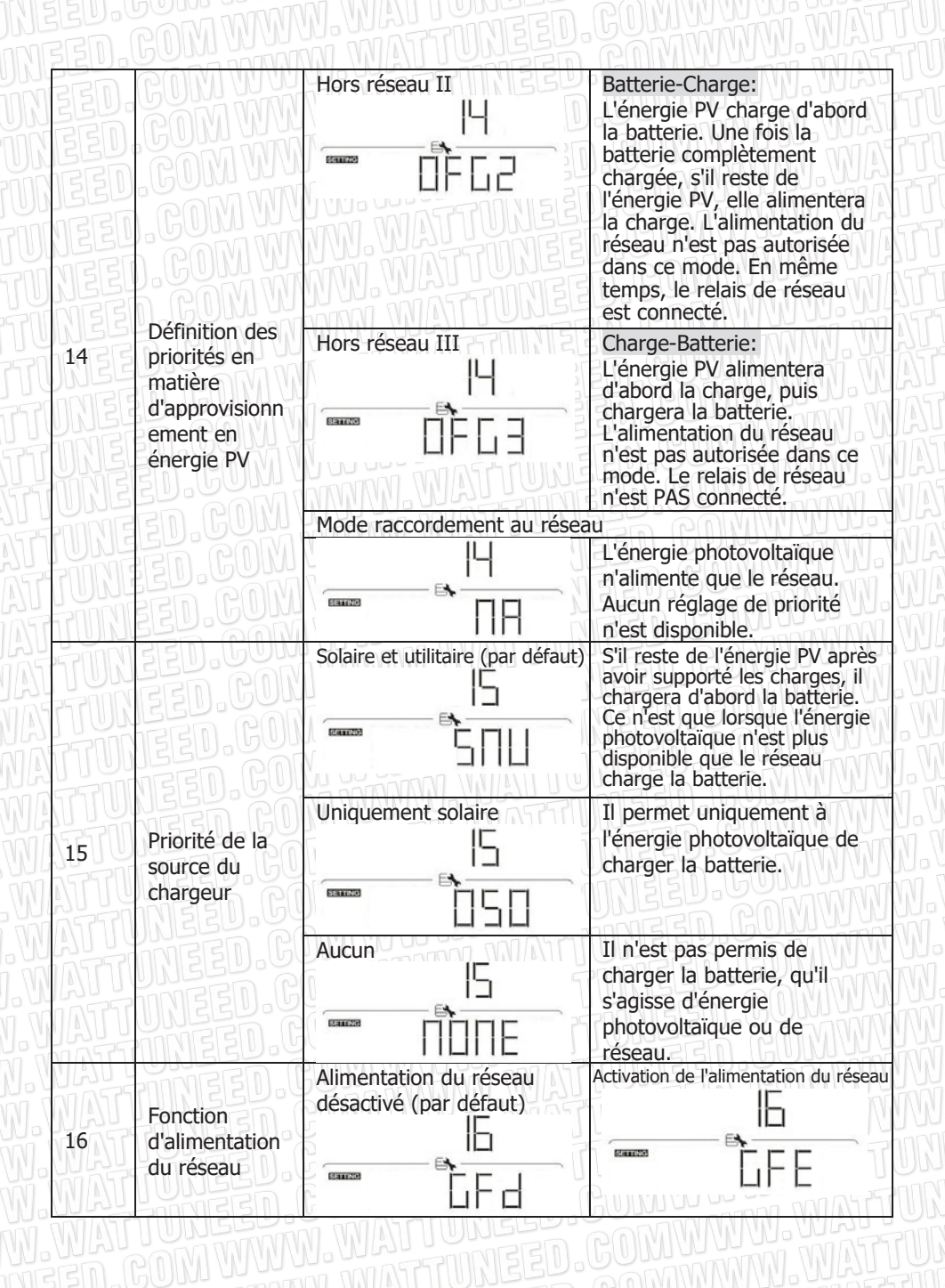

WATT-U-NEED.com

RUE HENRIPRÉ 12 - 4821 ANDRIMONT - BELGIQUE TEL.: +32 87 45 00 34 - INFO@WATTUNEED.COM

40

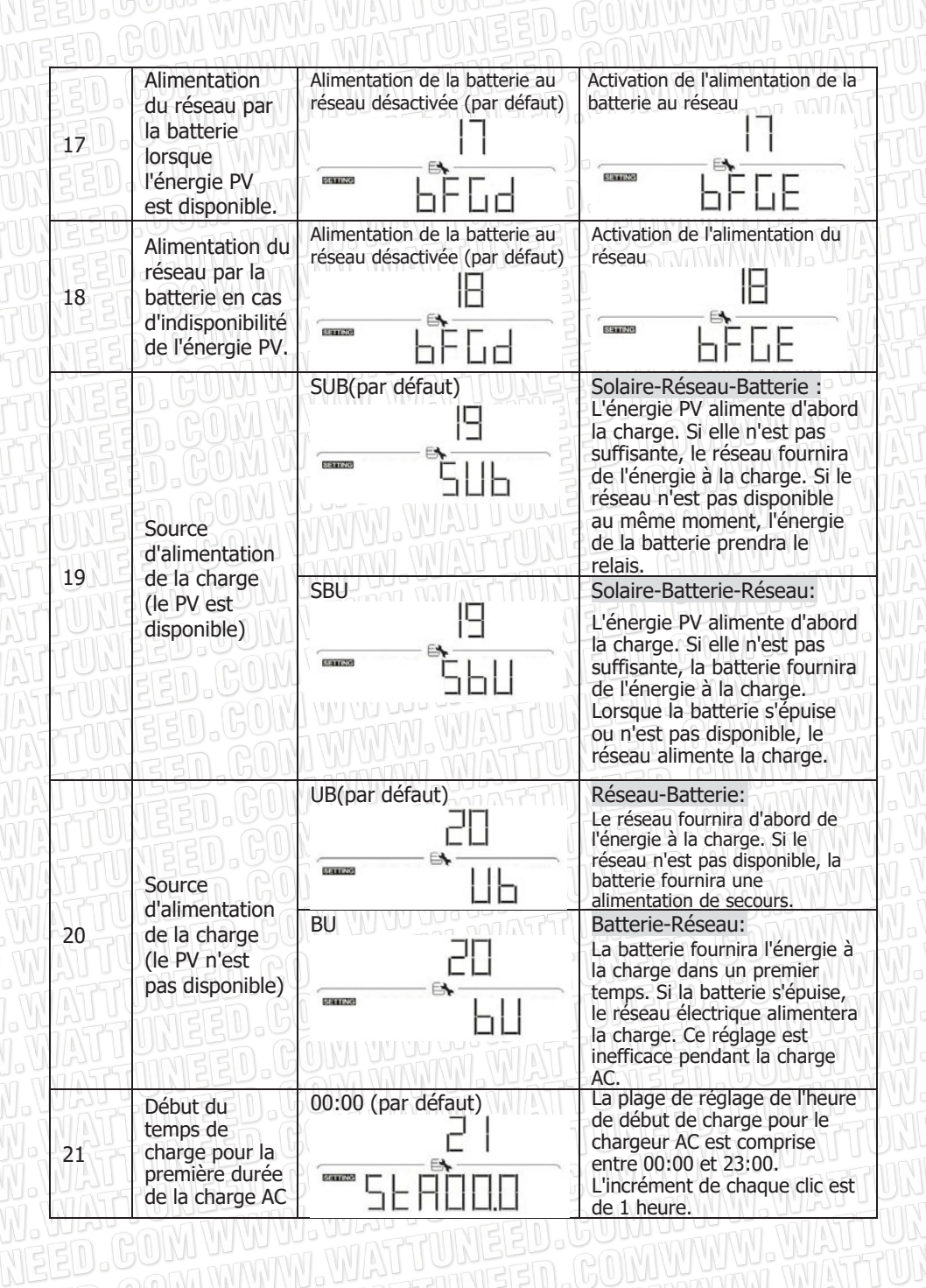

WATT·U·NEED.com

41

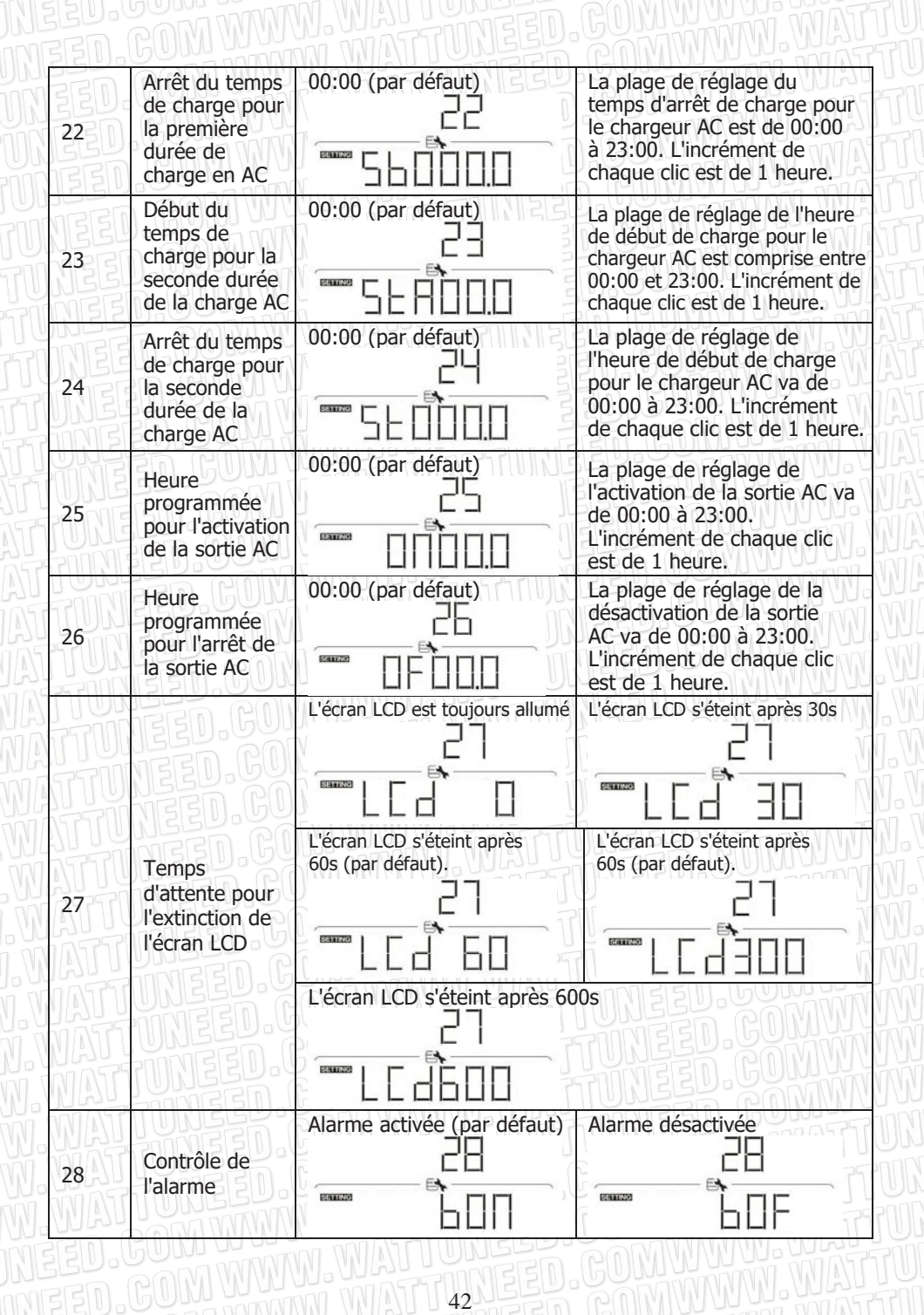

WATT·U·NEED.com

RUE HENRIPRÉ 12 - 4821 ANDRIMONT - BELGIQUE TEL.: +32 87 45 00 34 - INFO@WATTUNEED.COM

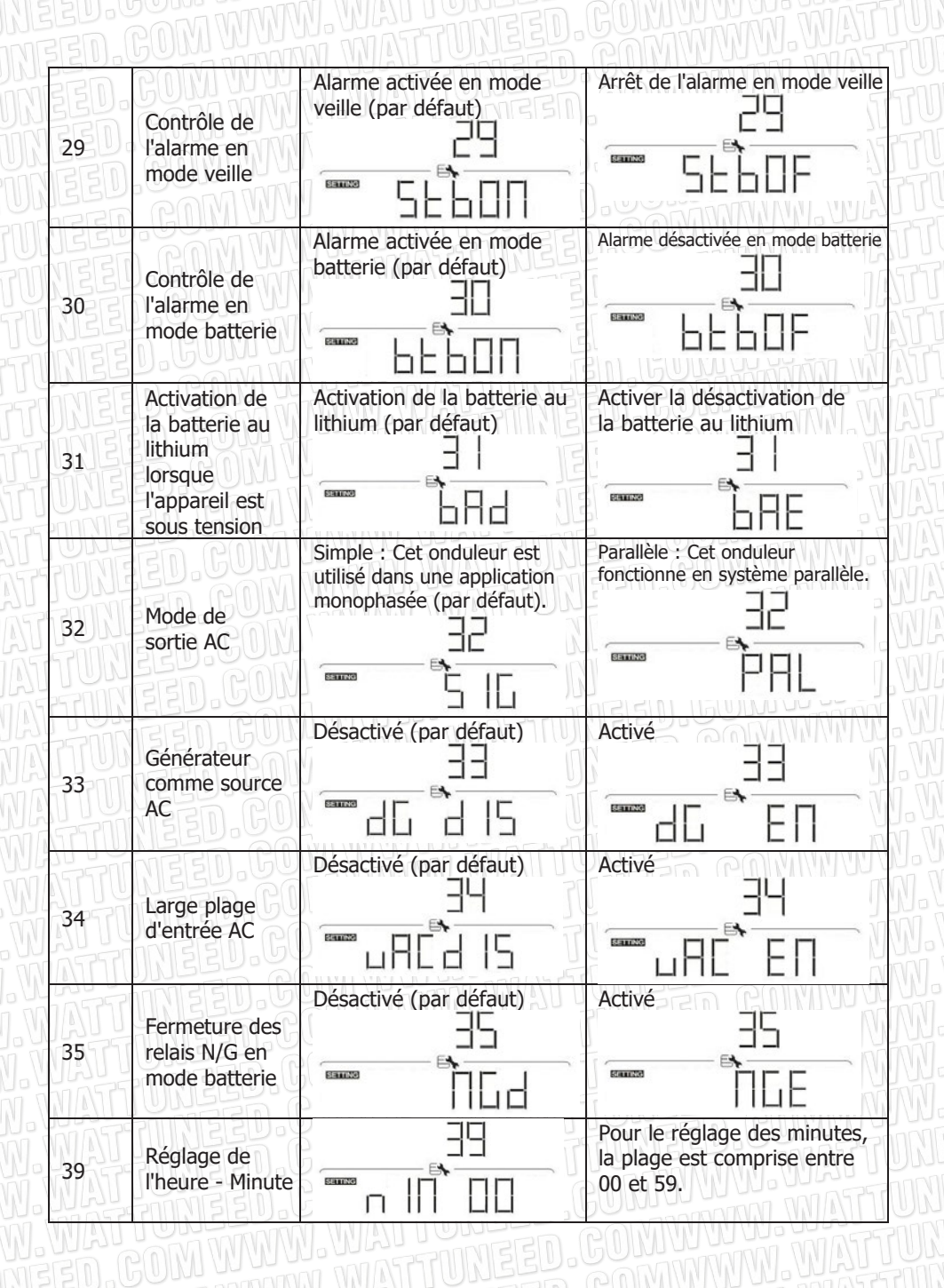

RUE HENRIPRÉ 12 - 4821 ANDRIMONT - BELGIQUE TEL.: +32 87 45 00 34 - INFO@WATTUNEED.COM

43

WATT-U-NEED.com

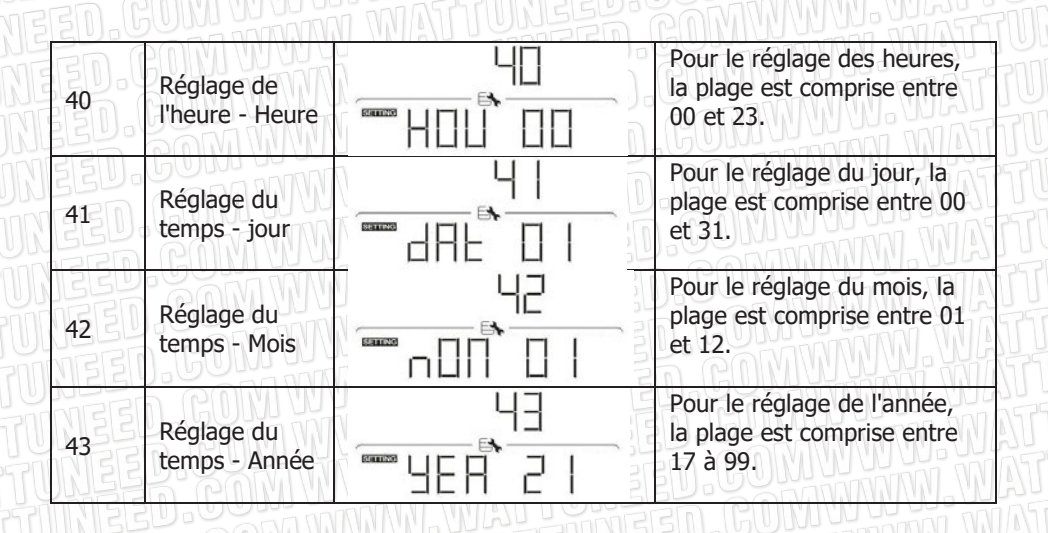

## 14-5. Informations sur l'écran LCD

Il y a deux façons de modifier les informations de l'écran LCD : Interroger le menu et appuyer sur " ou " " " pour changer les informations affichées.

#### Opération du menu de requête

L'écran affiche le contenu actuel qui a été réglé. Le contenu affiché peut être modifié dans le menu d'interrogation à l'aide des boutons. Appuyez sur le bouton 'Enter' pour accéder au menu de requête. Il existe sept sélections d'interrogation :

- Tension ou fréquence de l'entrée AC.
- Fréquence, tension ou puissance de la sortie AC.
- Tension ou puissance d'entrée de l'entrée PV.

#### Procédure de paramétrage de l'affichage

#### Tension d'entrée ou fréquence de l'entrée AC

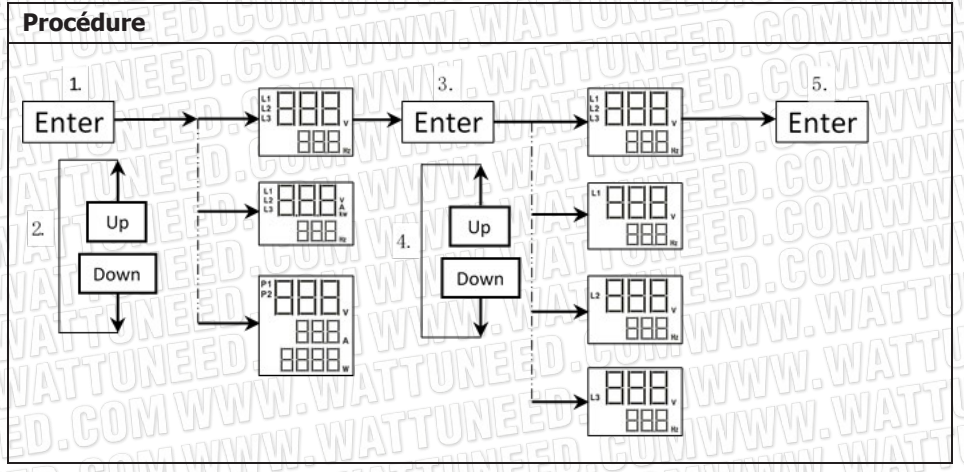

WATT-U-NEED.com

RUE HENRIPRÉ 12 - 4821 ANDRIMONT - BELGIQUE TEL.: +32 87 45 00 34 - INFO@WATTUNEED.COM

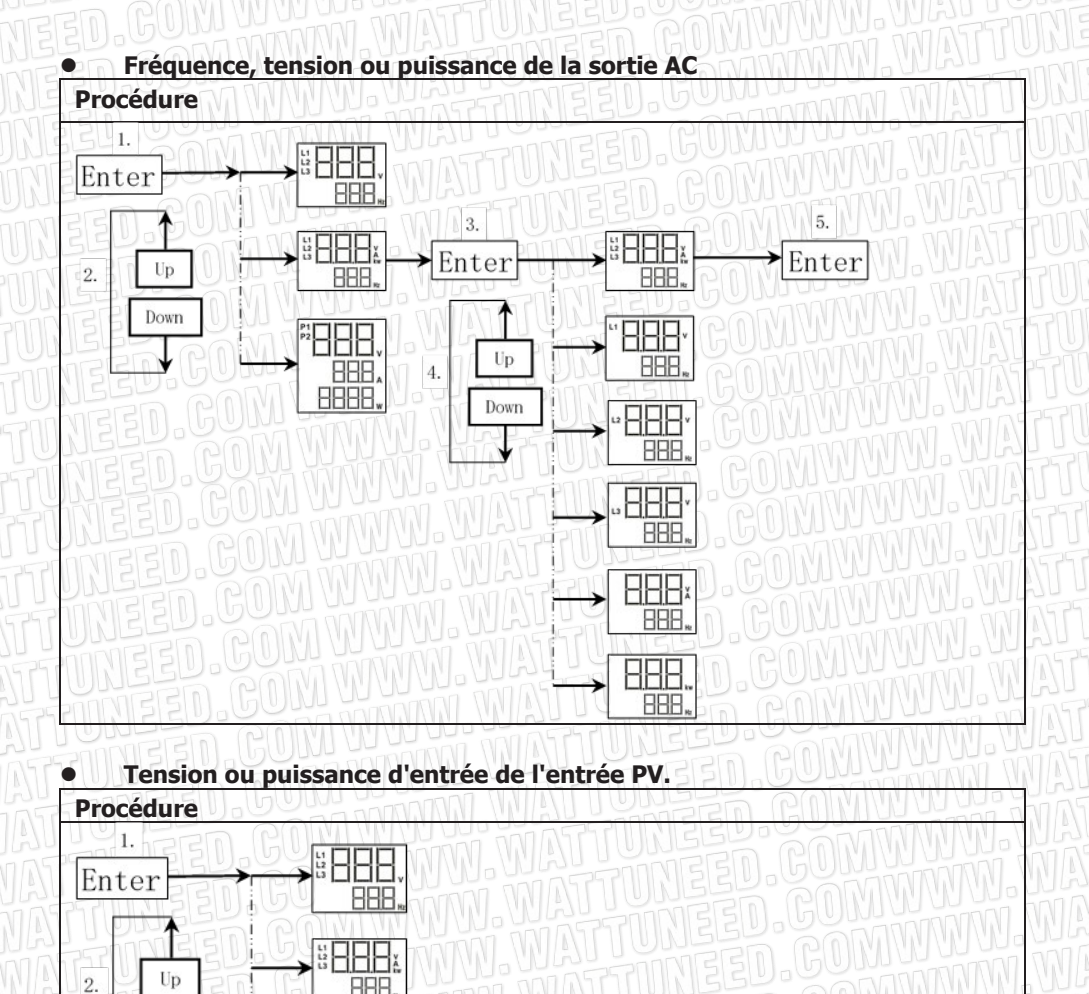

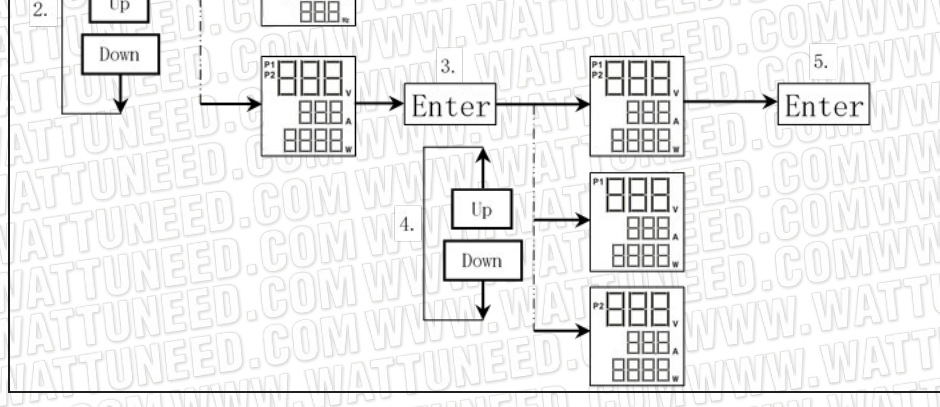

45

WATT-U-NEED.com

RUE HENRIPRÉ 12 - 4821 ANDRIMONT - BELGIQUE TEL.: +32 87 45 00 34 - INFO@WATTUNEED.COM Commandez sur WATTUNEED.COM

#### Informations affichées sur l'écran LCD du commutateur

L'information de l'affichage LCD sera changée tour à tour en appuyant sur "\*\* " ou" \* ". L'information sélectionnable est commutée comme le tableau suivant dans l'ordre.

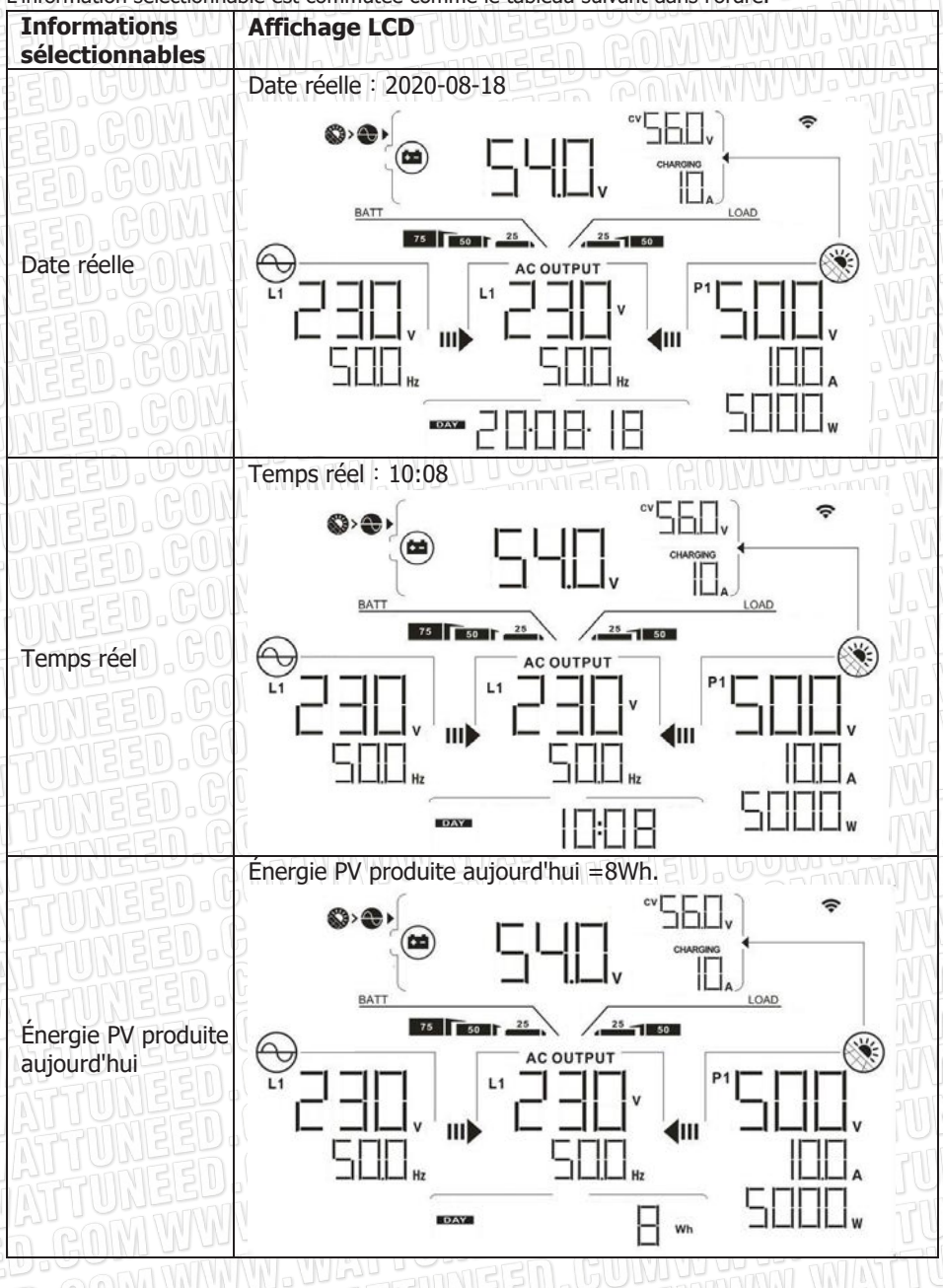

WATT-U-NEED.com

RUE HENRIPRÉ 12 - 4821 ANDRIMONT - BELGIQUE TEL.: +32 87 45 00 34 - INFO@WATTUNEED.COM

46

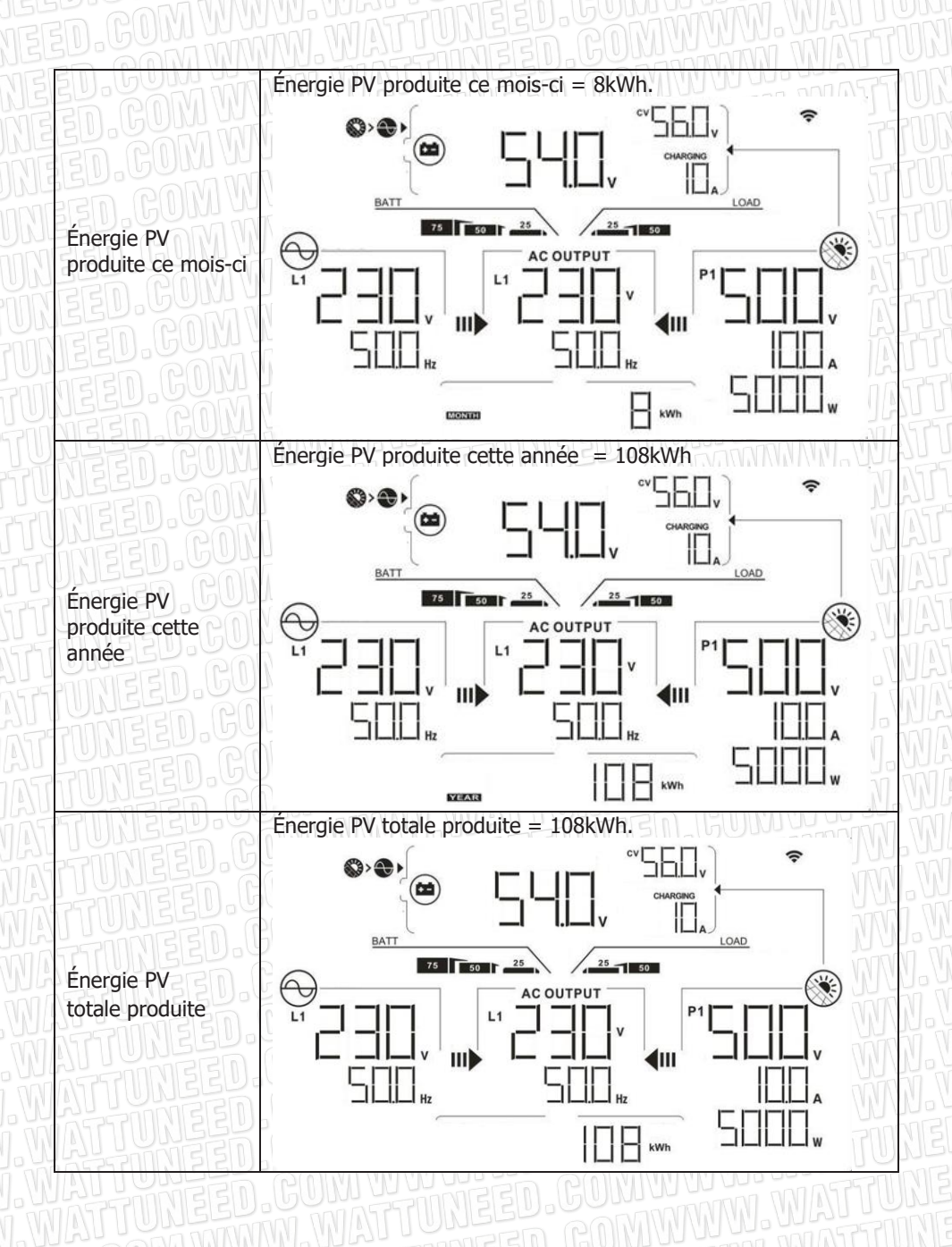

47

WATT-U.NEED.com

RUE HENRIPRÉ 12 - 4821 ANDRIMONT - BELGIQUE TEL.: +32 87 45 00 34 - INFO@WATTUNEED.COM Commandez sur waттиneed.coм

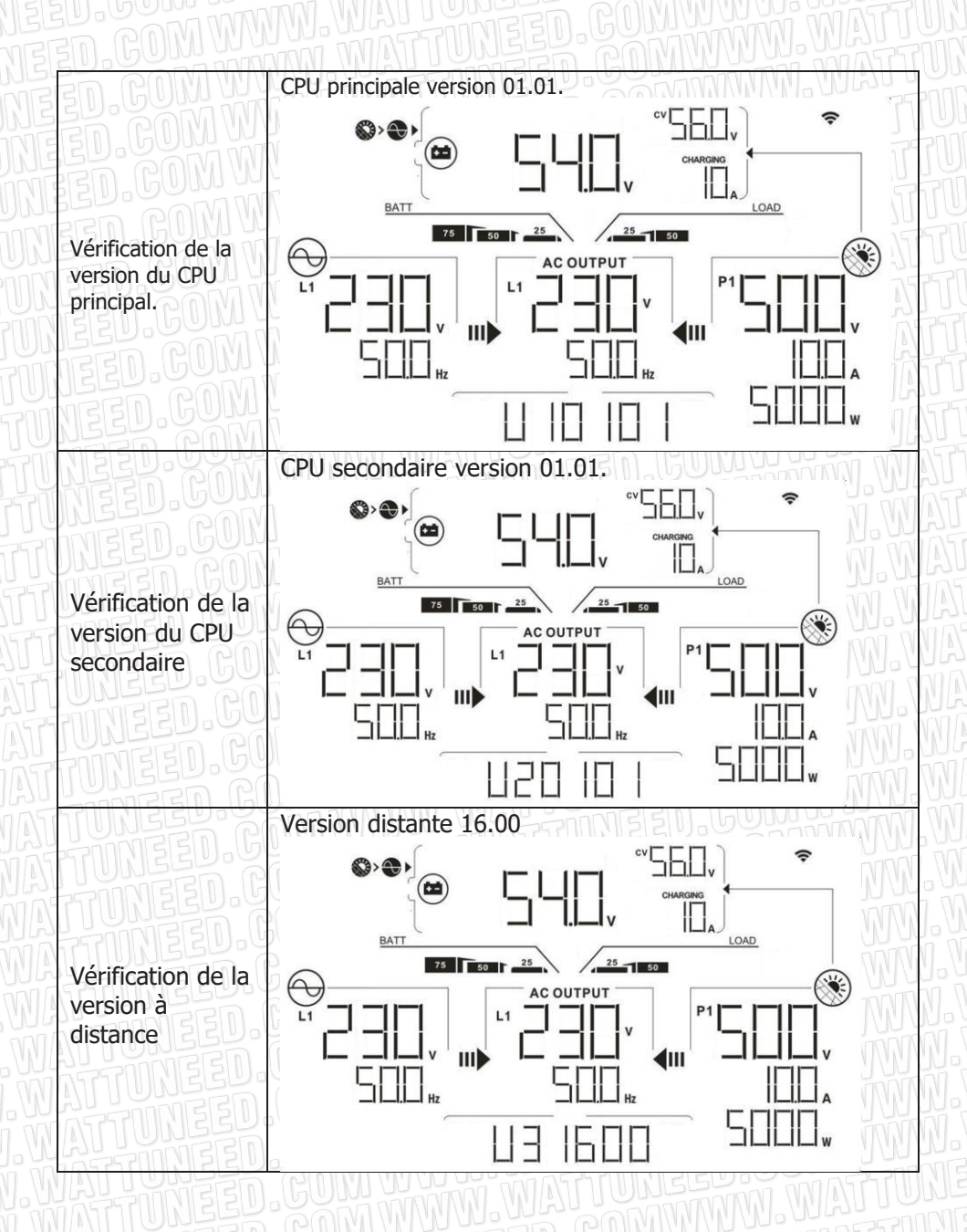

WATT·U·NEED.com

RUE HENRIPRÉ 12 - 4821 ANDRIMONT - BELGIQUE TEL.: +32 87 45 00 34 - INFO@WATTUNEED.COM

48

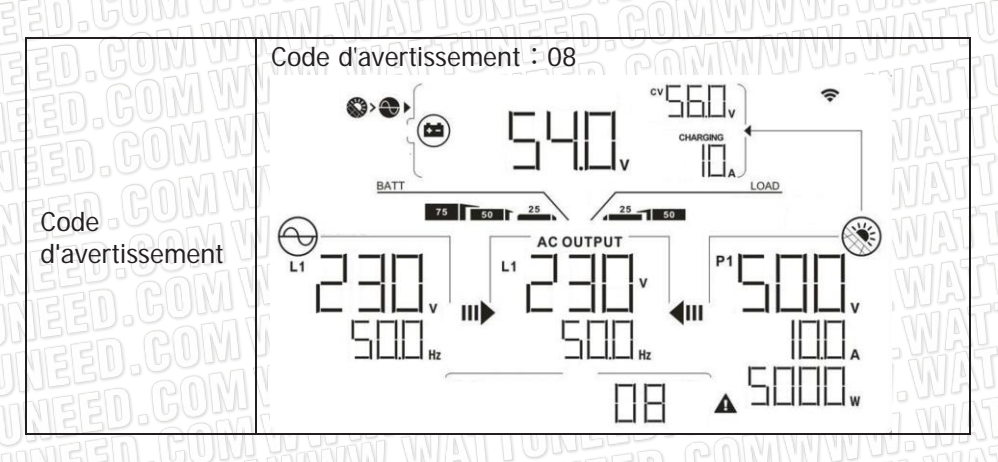

14-6. Mode de fonctionnement et affichage

L'affichage LCD ci-dessous ne concerne que l'alimentation en réseau avec mode de secours (backup) (1). ISi vous avez besoin de connaître d'autres modes de fonctionnement avec affichage LCD, veuillez consulter votre installateur. Mode onduleur avec raccordement au réseau

Cet onduleur est connecté au réseau et fonctionne en mode DC/INV.

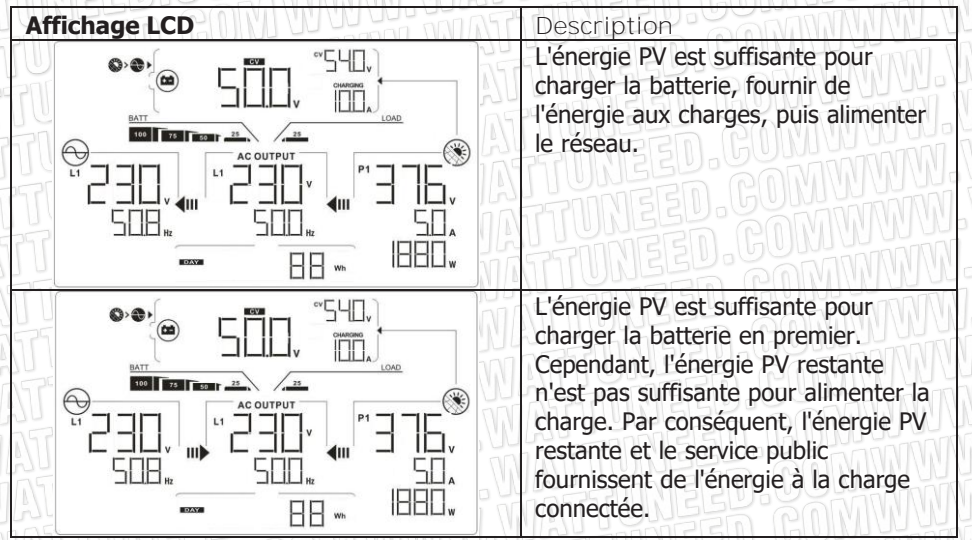

WATT·U·NEED.com

49

Commandez sur WATTUNEED.COM

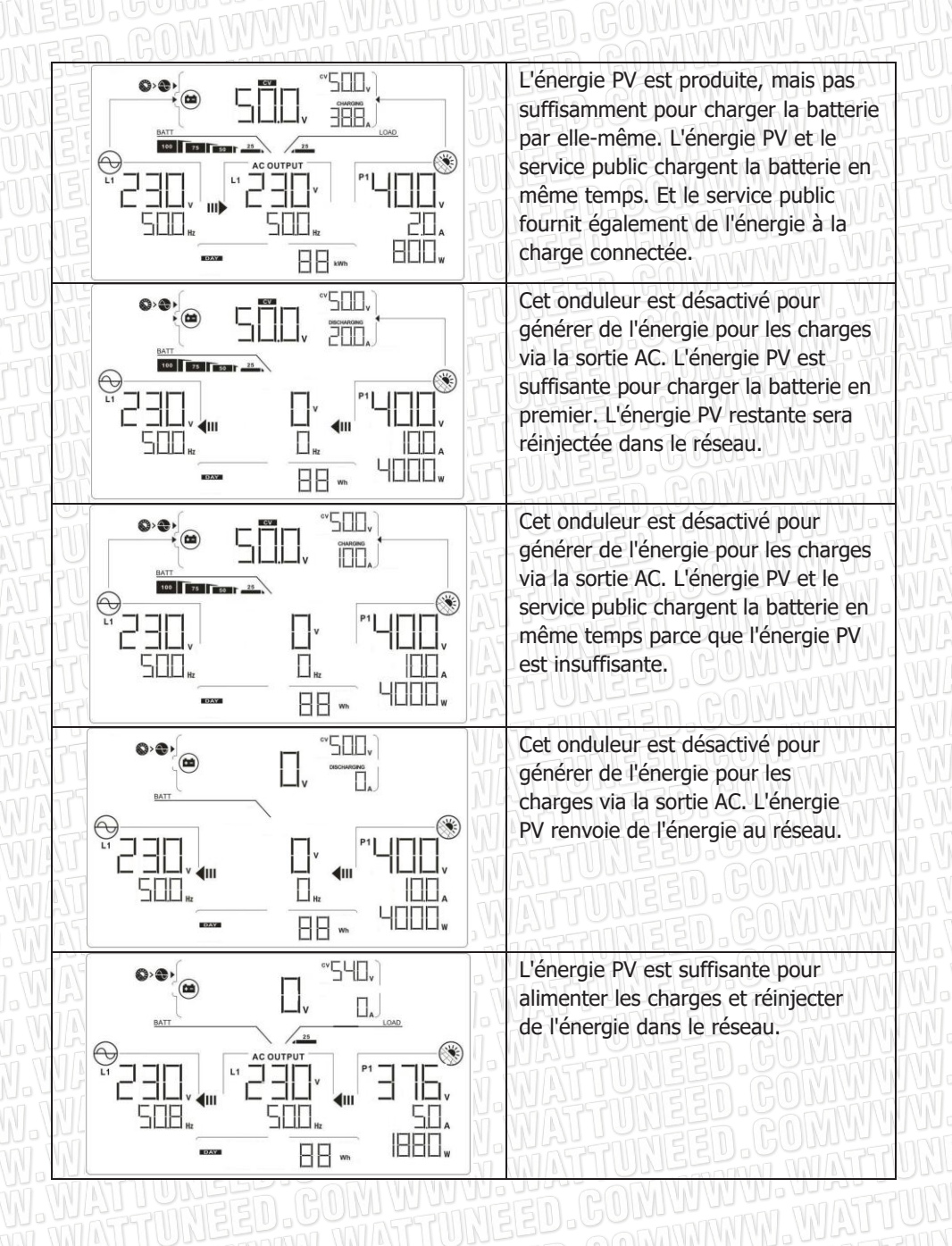

50

WATT UNEED.com

RUE HENRIPRÉ 12 - 4821 ANDRIMONT - BELGIQUE TEL.: +32 87 45 00 34 - INFO@WATTUNEED.COM Commandez sur WATTUNEED.COM

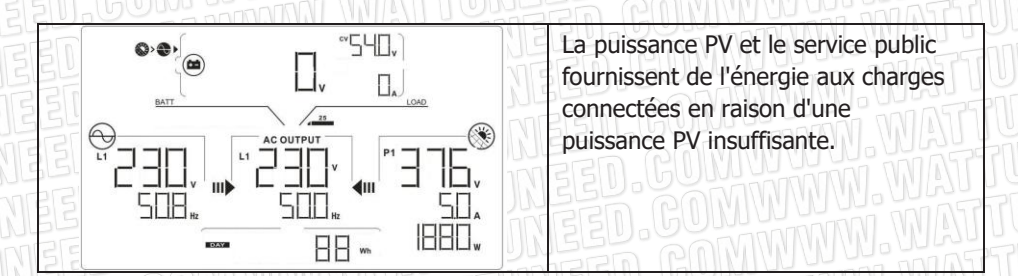

#### Mode onduleur sans raccordement au réseau

Cet onduleur fonctionne en mode DC/INV et ne se connecte pas au réseau.

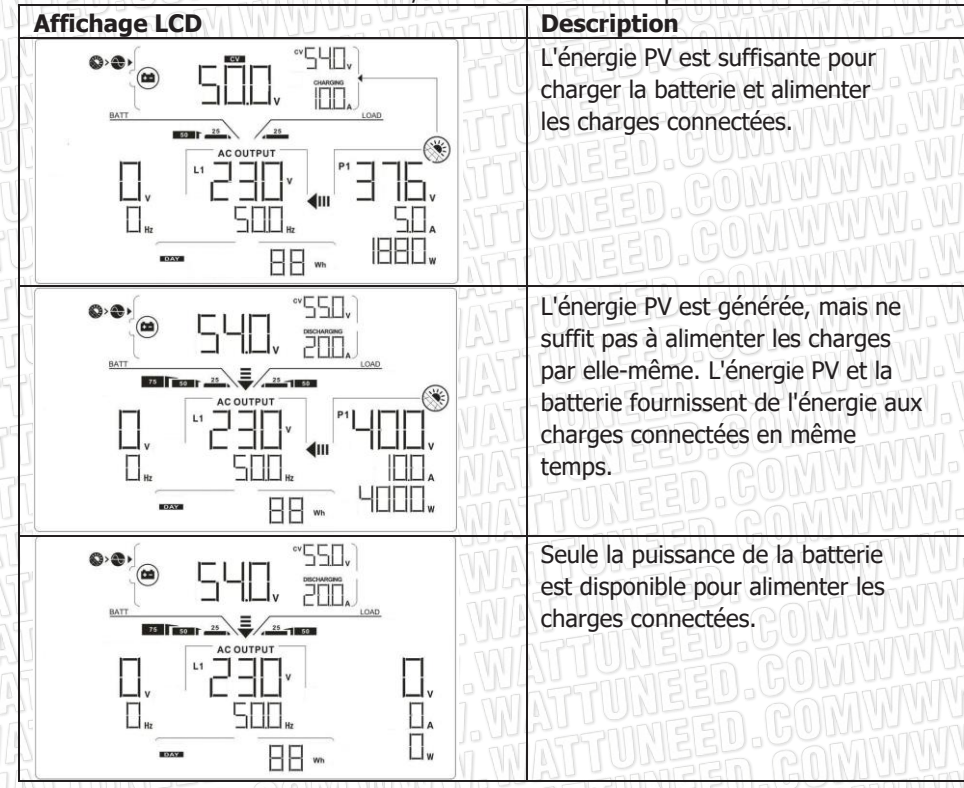

RUE HENRIPRÉ 12 - 4821 ANDRIMONT - BELGIQUE TEL.: +32 87 45 00 34 - INFO@WATTUNEED.COM

WATT-U-NEED.com

#### Mode Bypass

L'onduleur fonctionne sans opération DC/INV et sans connexion aux charges.

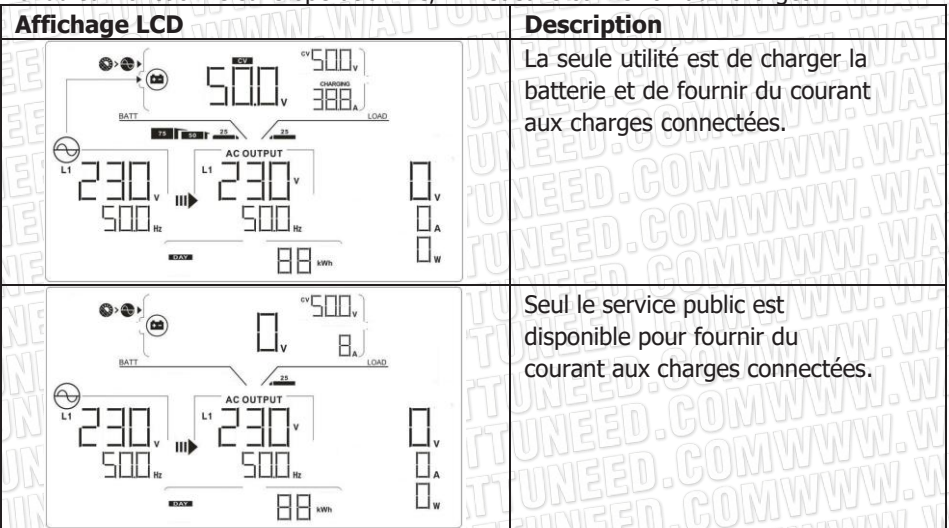

#### Mode Standby :

L'onduleur fonctionne sans opération DC/INV et charge connectée.

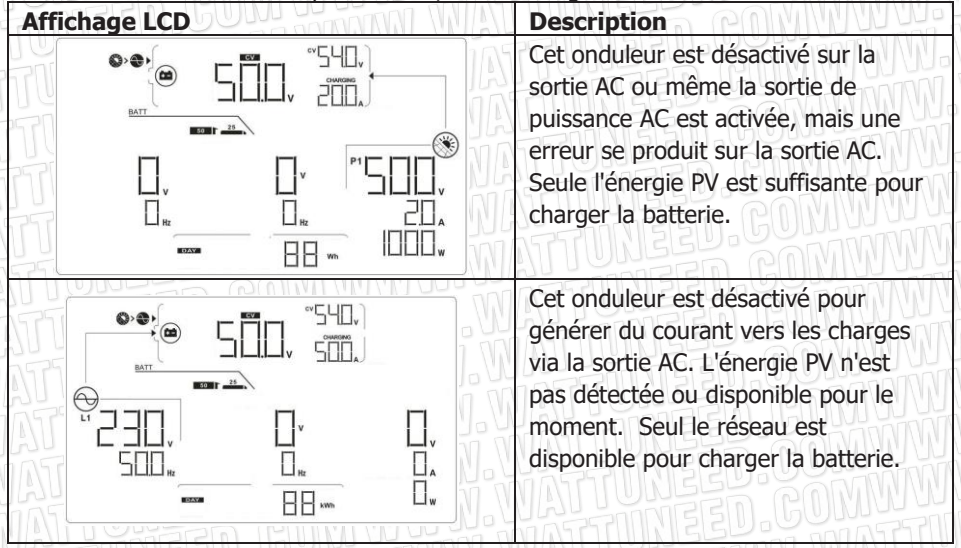

WATT·U·NEED.com

52

Commandez sur WATTUNEED.COM

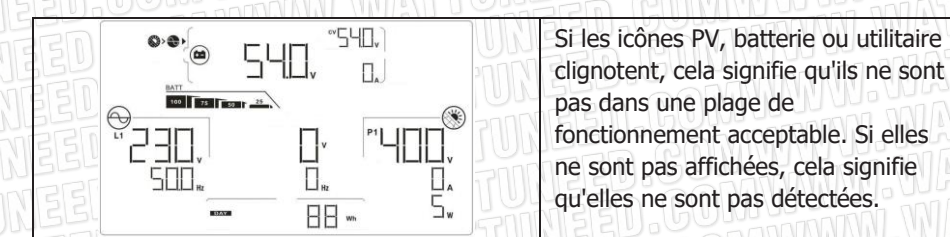

# 15. Gestion de la charge

| Paramètre de charge                                                                                                    | Valeur par<br>défaut                          | Note D. COM                                                                                                    |
|----------------------------------------------------------------------------------------------------|-----------------------------------------------|----------------------------------------------------------------------------------------------------|
| Courant de charge                                                                                                    | 60A                                           | Pour le modèle 12KW, il peut être<br>réglé par logiciel de 10Amp à 250Amp.<br>Pour le modèle 15KW, il peut être<br>réglé par logiciel de 10Amp à 300Amp. |
| Tension de charge flottante (par défaut)                                                                                                    | 54.0 Vdc                                      | Il peut être réglé par logiciel de<br>50Vac à 60Vdc.                                                                                                    |
| Tension de charge d'absorption<br>maximale (par défaut)                                                                                                    | 56.0 Vdc                                      | Il peut être réglé par logiciel de<br>50Vac à 60Vdc.                                                                                                    |
| Protection contre la surcharge de la batterie                                                                                                    | 62.0 Vdc                                      |                                                                                                    |
| Processus de charge basé sur le<br>réglage par défaut.<br>3 étapes :<br>Première - la tension de charge<br>maximale augmente jusqu'à 56V ;<br>Deuxièmement - la tension de<br>charge se maintient à 56V jusqu'à<br>ce que le courant de charge<br>descende à 12 Ampères ;<br>Troisièmement, passage à la<br>charge flottante à 54V. | Tension de<br>massee<br>Tension du<br>Rotieur | Mase Absorption Flottant temps                                                                                                    |

Cet onduleur peut se connecter aux types de batterie suivants : batterie plomb-acide scellée, batterie ventilée, batterie au gel et batterie au lithium. Les explications détaillées sur l'installation et l'entretien du bloc-batterie externe sont fournies dans le manuel du bloc-batterie externe du fabricant.

WATT·U·NEED.com

Si vous utilisez une batterie plomb-acide scellée, veuillez régler le courant de charge maximum selon la formule ci-dessous :

Courant de charge maximal = Capacité de la batterie (Ah) x 0,2

Par exemple, si vous utilisez une batterie de 300 Ah, le courant de charge maximal est de 300 x 0,2 = 60 (A). Veuillez utiliser une batterie d'au moins 50Ah car la valeur minimale réglable du courant de charge est de 10A. Si vous utilisez une batterie AGM/ Gel ou d'autres types de batterie, veuillez consulter l'installateur pour plus de détails.

|                                | atting                                                                                                    |                                                                                                    |                      |                                        |                                                                                           |                                             |                         |          |                    |
|--------------------------------|----------------------------------------------------------------------------------------------------|----------------------------------------------------------------------------------------------------|----------------------|----------------------------------------|-------------------------------------------------------------------------------------------|---------------------------------------------|-------------------------|----------|--------------------|
|                                | stung                                                                                                    |                                                                                                    |                      |                                        |                                                                                           |                                             |                         |          |                    |
|                                | grid-connected voltage:                                                                                                    | 184 🌲                                                                                              | /                    | Apply                                  | The wa                                                                                    | iting time before grid-connection:          | 60 🚑                    |          | Apply              |
| Max.                           | grid-connected voltage:                                                                                                    | 264.5 🌲                                                                                            | /                    | Apply                                  | Мах.                                                                                      | grid-connected average voltage:             | 253 🚑                   |          | Apply              |
| Min. gri                       | id-connected frequency:                                                                                                    | 47.48 👙                                                                                            | -iz                  | Apply                                  |                                                                                           | Max. feed-in grid power:                    | 10,000 🗧                |          | Apply              |
| Max. gri                       | id-connected frequency:                                                                                                    | 51.5 🛟                                                                                             | -iz                  | Apply                                  |                                                                                           |                                             |                         |          |                    |
|                                | Min. PV input voltage                                                                                                    | e: 300                                                                                             | v                    | Apply                                  |                                                                                           | Floating charging voltage:                  | 54 🌲                    | ۷        | Apply              |
|                                | Max. PV input voltage                                                                                                    | e: 900                                                                                             | v                    | Apply                                  | Battery cut-off dischargi                                                                 | ng voltage when Grid is available:          | 48 🌲                    |          | Apply              |
|                                | Min. MPP voltage                                                                                                    | a: 350                                                                                             | v                    | Apply                                  | Battery re-dischargi                                                                      | ng voltage when Grid is available:          | 54 🌲                    |          | Apply              |
|                                | Max. MPP voltage                                                                                                    | e: 850                                                                                             | v                    | Apply                                  | Battery cut-off discharging                                                               | voltage when Grid is unavailable:           | 42 🜲                    |          | Apply              |
|                                | Max. charging curren                                                                                                    | t 60                                                                                               | A                    | Apply                                  | Battery re-discharging                                                                    | voltage when Grid is unavailable:           | 48 🖨                    |          | Apply              |
|                                | Max. AC charging curren                                                                                                    | t 60                                                                                               | A                    | Apply                                  |                                                                                           | attery temperature compensation:            | 0                       |          | Apply              |
| Bulk ch                        | arging voltage(C.V. voltage                                                                                                    | ): 56                                                                                              | V                    | Apply                                  |                                                                                           | Feeding grid power calibration:             | 0                       |          | Apply              |
|                                | Start LCD screen-saver afte                                                                                                    | r: None                                                                                            | s                    | ec. Apply                              | Max. battery                                                                              | discharge current in hybrid mode            | 10 🌲                    |          | Apply              |
|                                |                                                                                                    |                                                                                                    |                      |                                        | de setal                                                                                  |                                             |                         |          | 1 m m <sup>2</sup> |
|                                | Mute Buzzer alar                                                                                                    | m: O Ena                                                                                           | uie (                | Disable                                | AbbiA                                                                                     | Generator as AC source: O E                 | Enable 🕚 L              | , isable | Apply              |
| Mute the                       | e buzzer in the Standby mod                                                                                                    | ae: O Ena                                                                                          | ) eia                | Disable                                | Apply Activate Li-Fe ba                                                                   | ittery while commissioning: O               | res ON                  | 10       | Apply              |
|                                | Mute alarm in battery mor                                                                                                    | ae: 🔾 Ena                                                                                          | ble (                | J Disable                              | Apply                                                                                     | Wide AC input range: 🔘 E                    | Enable 🔍 C              | visable  | Apply              |
|                                |                                                                                                    |                                                                                                    |                      |                                        |                                                                                           |                                             |                         |          |                    |
| nen float cl                   | harging current is less thar                                                                                                    | n X (A) and co                                                                                     |                      | ed T (Min),the                         | en charger off; when battery voltag                                                       | je is less than Y (V),then charger o        | on again.               |          |                    |
| hen float cl<br>X:             | harging current is less thar                                                                                                    | n X (A) and co<br>F: 60                                                                            | ntinu<br>N           | ed T (Min),the<br>lin.                 | en charger off, when battery voltag<br>Y: 53 📮 V Apply                                    | je is less than Y (V),then charger c        | on again.               |          |                    |
| hen float cl<br>X:             | harging current is less than                                                                                                    | 1 X (A) and co<br>F: 60                                                                            | ntinu<br>N           | ed T (Min),the<br>lin.                 | en charger off, when battery voltag                                                       | je is less than Y (V),then charger c        | on again.               |          |                    |
| nen float cl<br>X:             | harging current is less than 0 A -                                                                                                    | n X (A) and co<br>F: 60<br>ne will affect t                                                        | ntinu<br>N           | ed T (Min),the<br>lin.<br>wer generate | en charger off, when battery voltag<br>Y: 53 V Apply<br>d and shall be conservatively ma  | te is less than Y (V),then charger c<br>de. | on again.               |          |                    |
| nen float d<br>X:<br>System t  | harging current is less than                                                                                                    | n X (A) and co<br>F: 60<br>He will affect t                                                        | ntinu<br>M           | ed T (Min),the<br>lin.<br>wer generate | en charger off, when battery voltag<br>Y: 53 V Apply<br>d and shall be conservatively ma  | je is less than Y (V),then charger c<br>de. | on again.               |          |                    |
| hen float cl<br>X:<br>System t | harging current is less than 0 A A Any schedule chang time: 2014-10-27 14:03:21                                                                                                    | ) X (A) and co<br>F: 60<br>e will affect t<br>Apply                                                | ntinu<br>N           | ed T (Min),the<br>lin.<br>wer generate | en charger off, when battery voltag<br>Y: 53 V Apply<br>Id and shall be conservatively ma | je is less than Y (V),then charger o<br>de. | ın again.               |          |                    |
| hen float cl<br>X:<br>System t | harging current is less than 0 A A O A A O | n X (A) and co<br>F: 60<br>Ie will affect t<br>Apply                                               | ntinu<br>M           | ed T (Min),the<br>lin.<br>wer generate | en charger off, when battery voltag<br>Y: 53 V Apply<br>d and shall be conservatively ma  | je is less than Y (v),then charger c<br>de. | ın again.               |          |                    |
| hen float d<br>X:<br>System t  | harging current is less than 0 Any schedule chang time: 2014-10-27 14-03-21                                                                                                    | n X (A) and co<br>F: 60<br>He will affect t<br>Apply                                               | ntinu<br>Ne po       | ed T (Min),the<br>lin.<br>wer generate | en charger off, when battery voltag<br>Y: 53 V Apply<br>d and shall be conservatively ma  | je is less than Y (V),then charger c<br>de. | on again.               |          | C                  |
| nen float ci                   | harging current is less than 0 = A  O = A  Any schedule chang time: 2014-10-27  14:03:21                                                                                                    | IX (A) and co<br>F: 60 -<br>Ie will affect t<br>Apply                                              | ntinu<br>N<br>Ne por | ed T (Min),the<br>lin.<br>wer generate | en charger off, when battery voltag<br>Y: 53 V Apply<br>d and shall be conservatively ma  | je is less than Y (V),then charger c<br>de. | on again.               | מפ       |                    |
| System t                       | harging current is less than<br>0 A A<br>Any schedule chang<br>time: 2014-10-27<br>14:03:21                                                                                                    | nX (A) and co<br>r: 60<br>e will affect<br>Apply                                                   | ntinu<br>Me por      | ed T (Min),the                         | en charger off, when battery voltag<br>Y: 53 V Apply<br>d and shall be conservatively ma  | je is less than Y (V),then charger c<br>de. | on again.               | 00       |                    |
| System t                       | harging current is less than<br>0 A A<br>Any schedule chang<br>time: 2014-10-27<br>14:03:21                                                                                                    | r: 60<br>r: 60<br>re will affect t<br>Apply<br>D C C                                               | ntinu<br>Ne por      | ed T (Min),the<br>lin.<br>wer generate | en charger off, when battery voltag<br>Y: 53 V Apply<br>d and shall be conservatively ma  | je is less than Y (V),then charger c<br>de. | ) . G<br>) . G          |          |                    |
| System t                       | harging current is less than<br>0 A A<br>Any schedule chang<br>time: 2014-10-27<br>14-03-21                                                                                                    | r: 60<br>r: 60<br>re will affect t<br>Apply<br>Construction                                        | ntinu<br>Ne por      | ed T (Min),the                         | en charger off, when battery voltag<br>Y: 53 V Apply<br>d and shall be conservatively ma  | je is less than Y (V),then charger c<br>de. | ) . G<br>) . G<br>) . G |          |                    |
| System t                       | harging current is less than 0 A A Any schedule chang time: 2014-10-27 14-03:21                                                                                                    | r: 00<br>e will affect t<br>Apply<br>C<br>C<br>C<br>C<br>C<br>C<br>C<br>C<br>C<br>C<br>C<br>C<br>C |                      | ed T (Min),the                         | en charger off, when battery volta;<br>Y: 53 V Apply<br>d and shall be conservatively ma  | je is less than Y (v),then charger c<br>de. | in again.               | N<br>N   |                    |
| System t                       | harging current is less than          0       A         0       A         •       Any schedule chang         time:       2014-10-27         14-03.21                                                                                                    | r: 00<br>r: 00<br>e will affect t<br>Apply<br>D. C<br>D. C                                         |                      | ed T (Min),the<br>Iin.<br>wer generate | en charger off, when battery volta;<br>Y: 53 V Apply<br>d and shall be conservatively ma  | ie is less than Y (v),then charger c<br>de. | in again.               | N.N.     |                    |

WATT·U·NEED...

RUE HENRIPRÉ 12 - 4821 ANDRIMONT - BELGIQUE TEL.: +32 87 45 00 34 - INFO@WATTUNEED.COM

# 16. Maintenance et nettoyage

Vérifiez à intervalles réguliers les points suivants pour assurer le bon fonctionnement de l'ensemble du système solaire.

- Assurez-vous que tous les connecteurs de cet onduleur sont nettoyés en permanence.
- Avant de nettoyer les panneaux solaires, assurez-vous de couper les disjoncteurs PV DC.
- Nettoyez les panneaux solaires, pendant la période fraîche de la journée, chaque fois qu'ils sont visiblement sales.
- Inspectez périodiquement le système pour vous assurer que tous les fils et supports sont bien fixés en place.

**AVERTISSEMENT**: Il n'y a pas de pièces remplaçables par l'utilisateur à l'intérieur de l'onduleur. N'essayez pas de réparer vous-même l'appareil.

# Entretien de la batterie

- L'entretien des batteries doit être effectué ou supervisé par un personnel connaissant bien les batteries et les précautions à prendre.
- Lorsque vous remplacez des batteries, utilisez le même type et le même nombre de batteries ou de blocs de batteries.
- Les précautions suivantes doivent être observées lors de l'entretien des batteries :
   a) Patienz les mentres, baques qu'autres chiets métalliques
  - a) Retirez les montres, bagues ou autres objets métalliques.
  - b) Utiliser des outils avec des poignées isolées.
  - c) Portez des gants et des bottes en caoutchouc.
  - d) Ne posez pas d'outils ou de pièces métalliques sur les batteries.

e) Débranchez la source de charge avant de connecter ou de déconnecter les bornes de la batterie.

f) Déterminez si la batterie est mise à la terre par inadvertance. Si elle est mise à la terre par inadvertance, retirez la source de la terre. Tout contact avec une partie quelconque d'une batterie mise à la terre peut entraîner un choc électrique. La probabilité d'un tel choc peut être réduite si ces mises à la terre sont retirées pendant l'installation et l'entretien (applicable aux équipements et aux alimentations de batterie à distance ne disposant pas d'un circuit d'alimentation mis à la terre).

**<u>ATTENTION</u>**: Une batterie peut présenter un risque de choc électrique et de courant de court-circuit élevé.

**<u>ATTENTION</u>**: Ne pas jeter les batteries dans un feu. Les batteries pourraient exploser.

**<u>ATTENTION</u>**: Ne pas ouvrir ou mutiler les batteries. L'électrolyte libéré est nocif pour la peau et les yeux. Il peut être toxique.

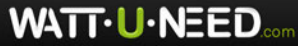

# 17. Résolution des problèmes

Si aucune information ne s'affiche sur l'écran LCD, vérifiez si la connexion du module PV la batterie et le réseau sont correctement connectés.

**REMARQUE:** Les informations d'alerte et de défaut peuvent être enregistrées par un logiciel de télésurveillance.

## 17-1. Liste des avertissements

Il existe 20 situations définies comme des avertissements. Lorsqu'une situation d'alerte se produit, 🕰 l'icône

M

clignote et **LI LI** affichera le code d'avertissement. S'il y a plusieurs codes, il s'affichent par séquences. Veuillez contacter votre installateur si vous ne parvenez pas à gérer les situations d'avertissement.

| Code | Avertissement                                             | Icône<br>(clignotante)                                                        | Description                                                     |  |
|------|-----------------------------------------------------------|-------------------------------------------------------------------------------|-----------------------------------------------------------------|--|
| 01 5 | Tension de ligne à forte perte                            |                                                                               | La tension du réseau est trop élevée.                           |  |
| 02   | Tension de ligne à faible perte                           | 1                                                                             | La tension du réseau est trop faible.                           |  |
| 03   | Fréquence de ligne à forte perte                          |                                                                               | La fréquence du réseau est trop élevée.                         |  |
| 04   | Fréquence de ligne à faible perte                         |                                                                               | La fréquence du réseau est trop basse.                          |  |
| 05   | Perte de tension de ligne<br>pendant une longue période   |                                                                               | La tension du réseau est supérieure à 253V.                     |  |
| 06   | Perte au sol                                              |                                                                               | Le fil de terre n'est pas détecté.                              |  |
| 07   | Détection d'une île                                       |                                                                               | Un fonctionnement en îlotage est détecté.                       |  |
| 08   | Perte de forme d'onde de ligne                            |                                                                               | La forme d'onde du réseau n'est pas<br>adaptée à l'onduleur.    |  |
| 09   | Perte de phase de la ligne                                |                                                                               | La phase du réseau n'est pas dans<br>la bonne séquence.         |  |
| 10   | EPO détecté                                               |                                                                               | L'EPO est ouvert.                                               |  |
| 11   | Surcharge                                                 |                                                                               | La charge dépasse la valeur nominale.                           |  |
| 12   | Surchauffe                                                |                                                                               | La température est trop élevée à l'intérieur                    |  |
| 13   | Tension de la batterie faible                             |                                                                               | La batterie se décharge jusqu'au<br>point d'alarme bas.         |  |
| 14   | Sous-tension de la batterie<br>en cas de perte du réseau  |                                                                               | La batterie se décharge jusqu'au point d'arrêt.                 |  |
| 15   | Batterie ouverte                                          |                                                                               | La batterie n'est pas connectée ou est trop faible.             |  |
| 16   | Sous-tension de la batterie<br>alors que le réseau est OK |                                                                               | La batterie cesse de se décharger<br>lorsque le réseau est OK.  |  |
| 17   | Surtension solaire                                        |                                                                               | La tension PV est trop élevée.                                  |  |
| b1   | Arrêtez de décharger la batterie                          | z de décharger la Informe l'onduleur d'arrêter d<br>ie décharger la batterie. |                                                                 |  |
| b2   | Arrêtez de charger la batterie                            |                                                                               | Informe l'onduleur qu'il doit arrêter de<br>charger la batterie |  |
| b3   | Chargez la batterie                                       |                                                                               | Informe l'onduleur de charger la batterie.                      |  |

WATT·U·NEED.com

## 17-2. Codes de référence des erreurs

Lorsqu'un défaut se produit, l'icône **FAULT** clignote pour vous le rappeler. Voir ci-dessous les codes d'erreur.

|                  | Situatio                                | SOMMANN WALL                                                                                                    |                                                                                                    |
|------------------|-----------------------------------------|----------------------------------------------------------------------------------------------------|----------------------------------------------------------------------------------------------------|
| Code<br>d'erreur | Événement d'erreur                      | Cause possible                                                                                                    | Solution                                                                                                    |
|                  | Tension supérieure<br>du bus            | Surtension                                                                                                    | <ol> <li>Redémarrez l'onduleur.</li> <li>Si le message d'erreur<br/>persiste, contactez votre<br/>installateur.</li> </ol>                                    |
|                  | Tension inférieure<br>du bus            | Déconnexion<br>soudaine du PV ou<br>de la batterie                                                                                                    | <ol> <li>Redémarrez l'onduleur.</li> <li>Si le message d'erreur<br/>persiste, contactez votre<br/>installateur.</li> </ol>                                    |
| 0333             | Délai de démarrage<br>progressif du BUS | Les composants<br>internes ont échoué.                                                                                                    | Veuillez contacter votre installateur.                                                                                                    |
| 04               | Délai de démarrage<br>progressif INV    | Les composants<br>internes ont échoué.                                                                                                    | Veuillez contacter votre installateur.                                                                                                    |
|                  | Surcharge de courant INV                | Surtension 1. Redémarrez l'ondu<br>2. Si le message d'er<br>persiste, contactez v<br>installateur.                                                                                                    |                                                                                                    |
|                  | Surchauffe                              | La température<br>interne est trop<br>élevée.                                                                                                    | <ol> <li>Vérifiez la température<br/>ambiante et les ventilateurs.</li> <li>Si le message d'erreur<br/>persiste, contactez votre<br/>installateur.</li> </ol> |
| 07               | Défaut du relais                        | s Les composants Veuillez contacter vot<br>internes ont échoué. installateur.                                                                                                    |                                                                                                    |
| 08               | Défaut du capteur<br>CT                 | Les composants<br>internes ont échoué.                                                                                                    | Veuillez contacter votre installateur.                                                                                                    |
|                  | Puissance d'entrée<br>solaire anormale  | <ul> <li>te pilote d'entrée<br/>solaire est endommagé.</li> <li>La puissance d'entrée<br/>solaire est trop élevée<br/>lorsque la tension est<br/>supérieure à 850V.</li> <li>1. Veuillez vérifier s<br/>d'entrée solaire est<br/>à 850V.</li> <li>2. Veuillez contactes<br/>installateur.</li> </ul> |                                                                                                    |
|                  | Surintensité solaire                    | Surtension                                                                                                    | <ol> <li>Redémarrez l'onduleur.</li> <li>Si le message d'erreur<br/>persiste, contactez votre<br/>installateur.</li> </ol>                                    |

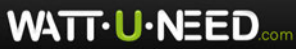

| 12          | Défaut du GFCI                               | Le courant de fuite dépasse la limite.                                | 1. Vérifiez les fils et les panneaux<br>qui peuvent être à l'origine de la                                                    |  |
|-------------|----------------------------------------------|-----------------------------------------------------------------------|----------------------------------------------------------------------------------------------------|--|
| 135<br>[5]5 | Défaut PV ISO                                | La résistance entre<br>le PV et la terre est<br>trop faible.          | fuite.<br>2. Si le message d'erreur persiste,<br>veuillez contacter votre<br>installateur.                                    |  |
|             | Courant continu<br>DC INV excessif           | L'utilité fluctue.                                                    | <ol> <li>Redémarrez l'onduleur.</li> <li>Si le message d'erreur<br/>persiste, contactez votre<br/>installateur.</li> </ol>    |  |
| 16          | Défaut du capteur GFCI                       | Le capteur GFCI a échoué                                              | Veuillez contacter votre installateur.                                                                                        |  |
| 22<br>0NE   | Défaut de haute<br>tension de la<br>batterie | La tension de la batterie dépasse la limite.                          | 1. Vérifiez la tension de la<br>batterie.<br>2. Si le message d'erreur<br>persiste, contactez votre<br>installateur.          |  |
| 23<br>JUR   | Surcharge                                    | L'onduleur est<br>chargé à plus de<br>110% et le temps<br>est écoulé. | Réduire la charge<br>connectée en éteignant<br>certains équipements.                                                          |  |
| 26          | INV court                                    | Sortie en court-<br>circuit.                                          | Vérifiez que le câblage est<br>bien connecté et retirez<br>toute charge anormale.                                             |  |
| 27          | Blocage du ventilateur                       | Ventilateur en panne.                                                 | Veuillez contacter votre installateur.                                                                                        |  |
|             | Surintensité de<br>courant DC/DC             | Composants<br>internes défaillants.                                   | <ol> <li>Restart the inverter.</li> <li>If the error message still<br/>remains, please contact your<br/>installer.</li> </ol> |  |
| 33          | Tension INV basse                            | Composants<br>internes défaillants.                                   | Veuillez contacter votre installateur.                                                                                        |  |
| 34          | Tension INV haute                            | Composants<br>internes défaillants.                                   | Veuillez contacter votre installateur.                                                                                        |  |
| 36          | Défaut de tension OP                         | Le réseau se connecte<br>à la borne de sortie.                        | Ne connectez pas le réseau<br>à la borne de sortie.                                                                           |  |
| 38          | Court-circuit sur<br>l'entrée PV             | Court-circuit sur<br>l'entrée PV                                      | Veuillez contacter votre<br>installateur.                                                                                     |  |
| 46          | Court-circuit de<br>l'onduleur RS            | Court-circuit sur<br>l'onduleur RS                                    | Vérifiez si tout le câblage est<br>bien connecté et éliminez les<br>charges anormales.                                        |  |
| <b>47</b>   | Court-circuit de<br>l'onduleur ST            | Court-circuit sur<br>l'onduleur ST                                    | Vérifiez si tout le câblage est<br>bien connecté et éliminez les<br>charges anormales.                                        |  |
| 48          | Court-circuit de<br>l'onduleur TR            | Court-circuit sur<br>l'onduleur TR                                    | Vérifiez si tout le câblage est<br>bien connecté et éliminez les<br>charges anormales.                                        |  |

WATT·U·NEED.

| <b>49</b><br>ED<br>ED | BUCK BOOST est-<br>en surchauffe                                  | La température<br>du BUCK BOOST<br>est trop élevée.                                    | <ol> <li>Vérifiez la température<br/>ambiante et les ventilateurs.</li> <li>Si le message d'erreur<br/>persiste, contactez votre<br/>installateur.</li> </ol> |
|-----------------------|-------------------------------------------------------------------|----------------------------------------------------------------------------------------|----------------------------------------------------------------------------------------------------|
| 50                    | Erreur de version<br>du relais                                    | Composants<br>internes défaillants.                                                    | Veuillez contacter votre installateur.                                                                                                    |
|                       | PV1 Surchauffe                                                    | La température de<br>PV1 est trop<br>élevée.                                           | <ol> <li>Vérifiez la température<br/>ambiante et les ventilateurs.</li> <li>Si le message d'erreur<br/>persiste, contactez votre<br/>installateur.</li> </ol> |
| <b>53</b>             | La carte DC/DC<br>de la batterie<br>interne est en<br>surchauffe. | La température de<br>la carte DC/DC<br>dans la batterie<br>interne est trop<br>élevée. | <ol> <li>Vérifiez la température<br/>ambiante et les ventilateurs.</li> <li>Si le message d'erreur<br/>persiste, contactez votre<br/>installateur.</li> </ol> |
| 54<br>UN              | Onduleur en<br>surchauffe                                         | La température<br>de l'onduleur est<br>trop élevée.                                    | <ol> <li>Vérifiez la température<br/>ambiante et les ventilateurs.</li> <li>Si le message d'erreur<br/>persiste, contactez votre<br/>installateur.</li> </ol> |
| 56<br>TUN<br>TUN      | DCDC en surchauffe                                                | La température du<br>DCDC est trop<br>élevée.                                          | <ol> <li>Vérifiez la température<br/>ambiante et les ventilateurs.</li> <li>Si le message d'erreur<br/>persiste, contactez votre<br/>installateur.</li> </ol> |
| <b>57</b>             | La carte de<br>contrôle est<br>surchauffée                        | La température<br>du panneau de<br>commande est<br>trop élevée.                        | <ol> <li>Vérifiez la température<br/>ambiante et les ventilateurs.</li> <li>Si le message d'erreur<br/>persiste, contactez votre<br/>installateur.</li> </ol> |
| 58                    | La batterie externe<br>est en surchauffe                          | La température de<br>la batterie externe<br>est trop élevée.                           | <ol> <li>Vérifiez la température<br/>ambiante et les ventilateurs.</li> <li>Si le message d'erreur<br/>persiste, contactez votre<br/>installateur.</li> </ol> |
| 59<br> A) <br> A)     | La carte DC/DC<br>de la batterie<br>est en<br>surchauffe.         | La température de<br>la carte DC/DC<br>dans la batterie est<br>trop élevée.            | <ol> <li>Vérifiez la température<br/>ambiante et les ventilateurs.</li> <li>Si le message d'erreur<br/>persiste, contactez votre<br/>installateur.</li> </ol> |

WATT·U·NEED.

# 18. Specifications

| PUISSANCE NOMINALE         10000 W         12000 W         15000 W           ENTRÉE SOLAIRE (OC)         PUISSANCE de charge maximale         14500 W         16000 W         16000 W           Tension DC nominale         720 VDC         Tension DC max.         1000 VDC           Plage de tension continue de travail         350 VDC ~ 9500 VDC         Tension DC max.         1000 VDC           Plage de tension de démarage / Tension min de travail         320 VDC / 350 VDC ~ 950 VDC         Tension Continue de travail         266 / 8:26A           Plage de tension de sortie         184 - 265 VAC par phase         Courant d'entrée maximum         266 / 8:26A           Courant nominal de sortie         21,7 A par phase         SORTIE RÉSEAU (AC)         Tension nominal de sortie         14.54 per phase         11.74 A per phase           Courant nominal de sortie         14.5A per phase         12.7A per phase         21.7A per phase         21.7A per phase           Courant d'appel/Durée         14.5A per phase         17.4A per phase         21.7A per phase         21.7A per phase         21.7A per phase           Courant d'appel/Durée         14.5A per phase         17.4A per phase         21.7A per phase         21.7A per phase         21.7A per phase         21.7A per phase         21.7A per phase         21.7A per phase         21.7A per phase         21.7A per phase      | Modèle                                           | 10KW              | 12KW                     | 15KW                                         |  |
|----------------------------------------------------------------------------------------------------|--------------------------------------------------|-------------------|--------------------------|----------------------------------------------|--|
| ENTRÉ SOLAIRE (OC)         Pulssance de charge maximale       14500 W       16000 W         Tension DC nominale       720 VDC         Tension DC nominale       350 VDC ~ 9500 VDC         Tension de démarrage / Tension       320 VDC / 350 VDC         Tension de démarrage / Tension       320 VDC / 350 VDC         Courant d'entrée maximum       26A ; B:26A         Plage de tension de sortie       184 – 265 VAC par phase         Courant d'entrée maximum       26A ; B:26A         Plage de tension de sortie       184 – 265 VAC par phase         Courant nominal de sortie       21,7 A par phase         SORTIE RÉSEAU (AC)       230 VAC (P-N) / 400 VAC (P-P)         Plage de tension d'entrée       184 - 265 VAC per phase         Gamme de fréquences de sortie       59.3~ 60.5Hz         Courant de défaut de sortie       14.5A per phase       17.4A per phase         Courant de défaut de sortie       66 A per phase / 20ms       20ms         Courant de défaut de sortie       0.9 retard ~ 0.9 avance       19a ed tension d'entrée         Plage de tension d'entrée       170 - 200 VAC par phase       174 A par phase         Plage de tension d'entrée       170 - 200 VAC par phase       184 - 260 VAC par phase         Courant de défaut de sortie       0.9 retard ~ 0.9 avance       184 -                                                                                                    | PUISSANCE NOMINALE                               | 10000 W           | 12000 W                  | 15000 W                                      |  |
| Puissance de charge maximale       14500 W       16000 W       16000 W         Tension DC nominale       720 VDC       Tension DC max.       1000 VDC         Plage de tension continue de travail       350 VDC ~ 950 VDC       1000 VDC         Plage de tension MPP       350 VDC ~ 950 VDC         Courant d'entrée maximum       263 ; B:26A         Plage de tension MPP       350 VDC ~ 950 VDC         Courant d'entrée maximum       263 ; B:26A         Plage de tension de sortie       21,7 A par phase         SORTIE RÉSEAU (AC)       Tension de de sortie         Tension de de sortie       230 VAC (P-N) / 400 VAC (P-P)         Plage de tension d'entrée       184 - 265 VAC par phase         Gamme de fréquences de sortie       174 A per phase       21.7 A per phase         Courant tominal de sortie       14.5 A per phase       11.4 A per phase       21.7 A per phase         Courant d'appel/Durée       66 A per phase / 20ms       20ms       Courant de defaut de sortie       66 A per phase       1.04 A per phase         Plage de tension d'entrée       184 - 290 VAC par phase       1.04 A per phase       1.04 A per phase         Courant to mominal de sortie       1.04 A per phase       2.1.7A per phase       2.1.7A per phase         Courant d'entrée AC       120-140 VAC par phase <td< td=""><td>ENTRÉE SOLAIRE (DC)</td><td></td><td>ESN GUM</td><td></td></td<>                            | ENTRÉE SOLAIRE (DC)                              |                   | ESN GUM                  |                                              |  |
| Tension DC max.       720 VDC         Tension DC max.       1000 VDC         Plage de tension continue de travail       350 VDC ~ 9500 VDC         Tension de démarrage / Tension       320 VDC / 350 VDC         min de travail       320 VDC ~ 9500 VDC         Courant d'entrée maximum       26A ; B:26A         Plage de tension de sortie       21,7 A par phase         Courant nominal de sortie       21,7 A par phase         SORTIE RÉSEAU (AC)       Tension nominal de sortie         Tension nominal de sortie       14.5 A per phase         Gamme de fréquences de sortie       59.3~60.5Hz         Courant d'appel/Durée       22 A per phase / 21.7A per phase         Courant d'appel/Durée       22 A per phase / 21.7A per phase         Courant d'appel/Durée       66 A per phase / 21.7A per phase         Courant d'appel/Durée       0.9 retard ~ 0.9 avance         Waximum output Overcurrent       66 A per phase         Protection       61 A per phase         Plage de facteurs de puissance       0.9 retard ~ 0.9 avance         ENTRÉE AC       100 VAC (P-P)         Tension de démarage automatique       180 VAC par phase         Plage de facteurs de puissance       0.9 retard ~ 0.9 avance         ENTRÉE AC       100 - 20 VAC par phase <td< td=""><td>Puissance de charge maximale</td><td>14500 W</td><td>16000 W</td><td>16000 W</td></td<>                                                       | Puissance de charge maximale                     | 14500 W           | 16000 W                  | 16000 W                                      |  |
| Tension DC max.       1000 VDC         Plage de tension continue de travail       350 VDC ~ 9500 VDC         Tension de démarrage / Tension       320 VDC / 350 VDC         Plage de tension MPP       350 VDC ~ 950 VDC         Courant d'entrée maximum       26A ; B:26A         Plage de tension de sortie       21,7 A par phase         Courant nominal de sortie       21,7 A par phase         SORTIE RÉSEAU (AC)       Tension nominal de sortie         Tension nominal de sortie       230 VAC (P-N) / 400 VAC (P-P)         Plage de tension d'entrée       184 - 265 VAC per phase         Gamme de fréquences de sortie       59.3~ 60.5Hz         Courant tominal de sortie       11.5A per phase       21.7A per phase         Courant d'appel/Durée       62 A per phase / 20ms       20ms         Courant d'appel/Durée       66 A per phase       11.4A per phase         Courant d'appel/Durée       66 A per phase       11.4M per phase         Plage de facteurs de puissance       0.9 retard ~ 0.9 avance       11.4M per phase         Plage de demain qua utomátique       180 VAC par phase       120.4140 VAC par phase         Plage de demain d'entrée       170 - 290 VAC par phase       120.412 KW       15KVA/15KW         Courant d'entrée d'appel       40 A / 1ms       50 Hz / 60 Hz       120.                                                                                                    | Tension DC nominale                              |                   | 720 VDC                  |                                              |  |
| Plage de tension continue de travail       350 VDC ~ 9500 VDC         Tension de démarrage / Tension       320 VDC / 350 VDC         Plage de tension MPP       350 VDC ~ 950 VDC         Courant d'entrée maximum       26A ; B:26A         Plage de tension de sortie       184 - 265 VAC par phase         Courant nominal de sortie       21,7 A par phase         SORTIE RÉSEAU (AC)       Tension nominal de sortie         Tension nominal de sortie       230 VAC (P-N) / 400 VAC (P-P)         Plage de tension d'entrée       184 - 265 VAC per phase         Gamme de fréquences de sortie       59.3 ~ 60.5Hz         Courant d'éfaut de sortie       14.5A per phase       17.4A per phase         Courant de défaut de sortie       66 A per phase / 20ms       20ms         Courant de défaut de sortie       0,9 retard ~ 0,9 avance       9.3 vance         Plage de tension d'entrée       120-140 VAC par phase       180 VAC par phase         Plage de tension d'entrée       170 - 290 VAC par phase       180 VAC par phase         Plage de tension d'entrée       120-140 VAC par phase       180 VAC par phase         Presion de démarage AC       120-140 VAC par phase       180 VAC par phase         Préquence nominale       50 Hz / 60 Hz       180 VAC par phase         Plage de tension d'entrée d'appel       40 A                                                                                            | Tension DC max.                                  | MANIUU            | 1000 VDC                 |                                              |  |
| Tension de démarage / Tension<br>min de travail       320 VDC / 350 VDC         Plage de tension MPP       350 VDC ~ 950 VDC         Courant d'entrée maximum       26A ; B:26A         Plage de tension de sortie       21,7 A par phase         Courant nominal de sortie       21,7 A par phase         SORTIE RÉSEAU (AC)       230 VAC (P-N) / 400 VAC (P-P)         Plage de tension de sortie       230 VAC (P-N) / 400 VAC (P-P)         Plage de tension dentrée       184 - 265 VAC per phase         Gamme de fréquences de sortie       59.3 ~ 60.5Hz         Courant nominal de sortie       14.5A per phase       21.7A per phase         Courant de défaut de sortie       66 A per phase       21.7A per phase         Courant de défaut de sortie       0.9 retard ~ 0.9 avance       198 e de facteurs de puissance       0.9 retard ~ 0.9 avance         Plage de facteurs de puissance       0.9 retard ~ 0.9 avance       ENTRÉ AC         Tension de démarrage AC       120-140 VAC par phase       198 e de facteurs         Plage de tension d'entrée       170 - 290 VAC par phase       198 e de facteurs         Plage de tension d'entrée       10KVA/10KW       12KVA/12KW       15KVA/15KW         Courant d'entrée AC       10KVA/10KW       12KVA/12KW       15KVA/15KW         Courant de désortie       0.04 C {0.14 x (auto sens                                                                                | Plage de tension continue de travail             |                   | 350 VDC ~ 9500 VDC       |                                              |  |
| Plage de tension MPP       350 VDC ~ 950 VDC         Courant d'entrée maximum       26A ; B:26A         Plage de tension de sortie       184 – 265 VAC par phase         Courant nominal de sortie       21,7 A par phase         SORTIE RÉSEAU (AC)       230 VAC (P-N) / 400 VAC (P-P)         Plage de tension de sortie       230 VAC (P-N) / 400 VAC (P-P)         Plage de tension d'entrée       184 - 265 VAC per phase         Gamme de fréquences de sortie       59.3 ~ 60.5Hz         Courant nominal de sortie       14.5A per phase       17.4A per phase         Courant de défaut de sortie       66 A per phase / 20ms       20ms         Courant de défaut de sortie       66 A per phase / 10ms       Maximum Outpué         Maximum output Overcurrent<br>Protection       66 A per phase       174.4y par phase         Plage de facteurs de puissance       0.9 retard ~ 0.9 avance       ENTRÉE AC         Tension de rédémarage automatique       180 VAC par phase       Plage de facteurs de puissance         Plage de facteurs de puissance       10kVA/10KW       12kVA/12kW       15kVA/15kW         Courant d'entrée AC       10kVA/10KW       12kVA/12kW       15kVA/15kW         Courant d'entrée AC       230 VAC (P-N) / 400 VAC (P-P)       Fréquence nominale       50 Hz / 60 Hz         Puissance de sortie       1                                                                                         | Tension de démarrage / Tension<br>min de travail | 320 VDC / 350 VDC |                          |                                              |  |
| Courant d'entrée maximum       26A ; B:26A         Plage de tension de sortie       21,7 A par phase         Courant nominal de sortie       21,7 A par phase         SORTIE RÉSEAU (AC)       Tension nominal de sortie         Tension nominal de sortie       230 VAC (P-N) / 400 VAC (P-P)         Plage de tension d'entrée       184 - 265 VAC per phase         Gamme de fréquences de sortie       59.3~ 60.5Hz         Courant nominal de sortie       14.5A per phase       17.4A per phase         Courant de défaut de sortie       66 A per phase / 1ms         maximum/Durée       66 A per phase       Plage de tension d'entrée         Plage de facteurs de puissance       0,9 retard ~ 0,9 avance       Plage de tension d'entrée         Plage de tension d'entrée       180 VAC par phase       Plage de tension d'entrée         Plage de tension d'entrée       170 - 290 VAC par phase       Plage de facteurs de puissance         Plage de tension d'entrée       10KVA/10KW       12KVA/12KW       15KVA/15KW         Courant d'entrée AC       10KVA/10KW       12KVA/12KW       15KVA/15KW         Courant d'entrée AC max.       40 A       40 A       Courant d'entrée de sortie       50 Hz / 60 Hz       15KVA/15KW         Courant d'entrée AC       10KVA/10KW       12KVA/12KW       15KVA/15KW       15KVA/15KW </td <td>Plage de tension MPP</td> <td></td> <td>350 VDC ~ 950 VDC</td> <td></td>             | Plage de tension MPP                             |                   | 350 VDC ~ 950 VDC        |                                              |  |
| Plage de tension de sortie       184 – 265 VAC par phase         Courant nominal de sortie       21,7 A par phase         SORTIE RÉSEAU (AC)       230 VAC (P-N) / 400 VAC (P-P)         Plage de tension d'entrée       184 - 265 VAC per phase         Gamme de fréquences de sortie       47.5 ~ 51.5 Hz or         Courant nominal de sortie       14.5A per phase       21.7A per phase         Courant d'appel/Durée       22 A per phase / 20ms       21.7A per phase         Courant d'appel/Durée       66 A per phase / 1ms       Maximum output Overcurrent         Protection       66 A per phase       18.4 - 265 VAC par phase         Plage de facteurs de puissance       0.9 retard ~ 0.9 avance       19.4 Puissance         Plage de facteurs de puissance       0.9 retard ~ 0.9 avance       18.0 VAC par phase         Préquence nominale       50 Hz / 60 Hz       15 KVA/15KW         Courant d'entrée AC       10KVA/10KW       12KVA/12KW       15 KVA/15KW         Courant d'entrée AC       10KVA/10KW       12 KVA/12KW       15 KVA/15 KW         Courant d'entrée d'appel       40 A / 1ms       50 KTI E (auto sensing)         Forme d'onde de sortie       0 Onde sinusoidale pure       10 KVA/10 KW         Puissance de sortie       10 KVA/10 KW       12 KVA/12 KW       15 KVA/15 KW <td< td=""><td>Courant d'entrée maximum</td><td></td><td>26A ; B:26A</td><td></td></td<>                             | Courant d'entrée maximum                         |                   | 26A ; B:26A              |                                              |  |
| Courant nominal de sortie       21,7 A par phase         SORTIE RÉSEAU (AC)       Tension nominal de sortie       230 VAC (P-N) / 400 VAC (P-P)         Plage de tension d'entrée       184 - 265 VAC per phase       47.5 × 51.5 H2 or         Gamme de fréquences de sortie       59.3 ~ 60.5H2       21.7A per phase         Courant nominal de sortie       14.5A per phase       17.4A per phase       21.7A per phase         Courant d'appel/Durée       22 A per phase / 20ms       20ms       Courant de défaut de sortie         Courant de défaut de sortie       66 A per phase / 1ms       Maximum output Overcurrent       66 A per phase         Protection       66 A per phase       Pase       Pase         Protection       66 A per phase       Pase         Protection       66 A per phase       Pase         Protection       66 A per phase       Pase         Protection       66 A per phase       Pase         Protection       66 A per phase       Pase         Protection       66 A per phase       Pase         Protection       180 VAC par phase       Pase         Prequence nominale       50 H2 / 60 H2       Pase         Préquence de cortie       10KVA/10KW       12KVA/12KW       15KVA/15KW         Courant d'entrée d'appel                                                                                                    | Plage de tension de sortie                       |                   | 184 – 265 VAC par pha    | ise                                          |  |
| SORTIE RÉSEAU (AC)         Tension nominal de sortie       230 VAC (P-N) / 400 VAC (P-P)         Plage de tension d'entrée       184 - 265 VAC per phase         Gamme de fréquences de sortie       187.5 ~ 51.5 Hz or         Courant nominal de sortie       14.5A per phase       17.4A per phase       21.7A per phase         Courant d'appel/Durée       22 A per phase / 20ms       20ms       20ms         Courant de défaut de sortie       66 A per phase       17.4A per phase       21.7A per phase         Courant de défaut de sortie       66 A per phase / 1ms       184 - 265 VAC per phase       20ms         Courant de défaut de sortie       66 A per phase       170 - 290 vacnce       190 - 200 avance         ENTRÉE AC       120-140 VAC par phase       190 VAC par phase       190 VAC par phase         Plage de tension d'entrée       170 - 290 VAC par phase       170 - 290 VAC par phase       15kVA/15kW         Puissance d'entrée AC       10KVA/10KW       12KVA/12KW       15kVA/15kW       10kVA/15kW         Courant d'entrée AC       10KVA/10KW       12KVA/12KW       15kVA/15kW         Courant d'entrée d'appel       40 A / 1ms       50 Hz / 60 Hz       10kVA/10KW         SORTIE EN MODE BATTERIE (AC)       12kVA/12kW       15kVA/15kW         Rendement (DC à AC)       91%                                                                                                    | Courant nominal de sortie                        |                   | 21,7 A par phase         |                                              |  |
| Tension nominal de sortie       230 VAC (P-N) / 400 VAC (P-P)         Plage de tension d'entrée       184 - 265 VAC per phase         Gamme de fréquences de sortie       47.5 ~ 51.5 Hz or         Gamme de fréquences de sortie       14.5A per phase       17.4A per phase       21.7A per phase         Courant d'appel/Durée       22 A per phase / 20ms       21.7A per phase       21.7A per phase         Courant de défaut de sortie       66 A per phase / 1ms       66 A per phase       184 set set set set set set set set set set                                                                                                    | SORTIE RÉSEAU (AC)                               | M MARIE D         | MARCEN HU                |                                              |  |
| Plage de tension d'entrée       184 - 265 VAC per phase         Gamme de fréquences de sortie       93,3~ 60.5Hz         Courant nominal de sortie       14.5A per phase       17.4A per phase       21.7A per phase         Courant d'appel/Durée       22 A per phase / 20ms       20ms       Courant de défaut de sortie       66 A per phase / 20ms         Courant de défaut de sortie       66 A per phase       1ms       Maximum/Durée         Maximum output Overcurrent       66 A per phase       99 avance         Plage de facteurs de puissance       0,9 retard ~ 0,9 avance       ENTRÉE AC         Tension de démarrage AC       120-140 VAC par phase       120-140 VAC par phase         Plage de tension d'entrée       170 - 290 VAC par phase       170 - 290 VAC par phase         Fréquence nominale       50 Hz / 60 Hz       15KVA/15KW         Courant d'entrée AC       10KVA/10KW       12KVA/12KW       15KVA/15KW         Courant d'entrée AC max.       40 A       1ms       50 Hz / 60 Hz       10KVA/15KW         SortIE EN MODE BATTERIE (AC)       Tension nominal de sortie       230 VAC (P-N) / 400 VAC (P-P)       15KVA/15KW         Rendement (DC à AC)       91%       50 Hz / 60 Hz (auto sensing)       15KVA/15KW         SortIE EN MODE BATTERIE (AC)       91%       50 Hz / 60 Hz (auto sensing)       10KVA                                                                                      | Tension nominal de sortie                        |                   | 230 VAC (P-N) / 400 VAC  | (P-P)                                        |  |
| Gamme de fréquences de sortie $47.5 \sim 51.5 \text{ Hz or}$ Courant nominal de sortie       14.5A per phase       17.4A per phase       21.7A per phase         Courant d'appel/Durée       22 A per phase / 20ms       20ms       66 A per phase / 1ms         Maximum output Overcurrent       66 A per phase       90 pretard ~ 0.9 avance         Plage de facteurs de puissance       0.9 retard ~ 0.9 avance         ENTRÉE AC       Tension de démarrage AC       120-140 VAC par phase         Tension de démarrage automatique       180 VAC par phase       15KVA/15KW         Plage de tension d'entrée       170 - 290 VAC par phase       15KVA/15KW         Courant d'entrée AC       10KVA/10KW       12KVA/12KW       15KVA/15KW         Courant d'entrée AC max.       40 A       40 A       40 A         Courant d'entrée d'appel       40 A / 1ms       50 Hz / 60 Hz       150 Hz / 60 Hz         Puissance de sortie       50 Hz / 60 Hz (auto sensing)       15KVA/15KW       15KVA/15KW         Courant d'entrée AC max.       40 A       91 %       15KVA/15KW       15KVA/15KW         SORTIE EN MODE BATTERIE (AC)       10KVA/10KW       12KVA/12KW       15KVA/15KW       15KVA/15KW         Fréquence de sortie       10KVA/10KW       12KVA/12KW       15KVA/15KW       15KVA/15KW       15                                                                                                    | Plage de tension d'entrée                        |                   | 184 - 265 VAC per pha    | se li u u u u u                              |  |
| Garinie de frequencies de sortie       59:3~ 60.5Hz         Courant nominal de sortie       14.5A per phase       21.7A per phase       21.7A per phase         Courant d'appel/Durée       22 A per phase / 20ms       20ms       66 A per phase / 1ms         maximum/Durée       66 A per phase / 1ms       66 A per phase       170.40 per phase       170.40 per phase         Plage de facteurs de puissance       0,9 retard ~ 0,9 avance       0.9 retard ~ 0,9 avance       170.140 VAC par phase         Plage de facteurs de puissance       120-140 VAC par phase       170.290 VAC par phase       170.290 VAC par phase         Plage de tension d'entrée       170.290 VAC par phase       15KVA/15KW       15KVA/15KW         Courant d'entrée AC       10KVA/10KW       12KVA/12KW       15KVA/15KW         Courant d'entrée d'appel       40 A       40 A       300 VAC (P-P)         Fréquence de sortie       50 Hz / 60 Hz (auto sensing)       50 Hz / 60 Hz (auto sensing)         Forme d'onde de sortie       10KVA/10KW       12KVA/12KW       15KVA/15KW         Rendement (DC à AC)       91%       8ATTERIE & CHARGEUR (Plomb-acide/Li-ion)         Plage de tension DC       40 - 62 VDC       10KVA/15KW         Courant de décharge       250 A       300 A       375 A         Courant de décharge       250 A                                                                                                    | Commo do fréquences do cortio                    |                   | 47.5 ~ 51.5 Hz or        |                                              |  |
| Courant nominal de sortie       14.5A per phase       17.4A per phase       21.7A per phase         Courant d'appel/Durée       22.A per phase / 20ms       66.A per phase / 1ms         Courant de défaut de sortie       66.A per phase / 1ms       66.A per phase         Maximum output Overcurrent       66.A per phase       0.9 retard ~ 0.9 avance         Plage de facteurs de puissance       0.9 retard ~ 0.9 avance       0.9 retard ~ 0.9 avance         ENTRÉE AC       120-140 VAC par phase       180 VAC par phase         Tension de démarrage AC       120-140 VAC par phase       170 - 290 VAC par phase         Plage de tension d'entrée       170 - 290 VAC par phase       170 - 290 VAC par phase         Fréquence nominale       50 Hz / 60 Hz       15KVA/15KW         Courant d'entrée AC       10KVA/10KW       12KVA/12KW       15KVA/15KW         Courant d'entrée AC max.       40 A       40 A       Courant d'entrée d'appel       40 A / 1ms         SORTIE EN MODE BATTERIE (AC)       Tension nominal de sortie       50 Hz / 60 Hz (auto sensing)       Fréquence de sortie         Forme d'onde de sortie       10KVA/10KW       12KVA/12KW       15KVA/15KW         Rendement (DC à AC)       91%       BATTERIE & CHARGEUR (Plomb-acide/Li-ion)         Plage de tension DC       40 - 62 VDC       Courant de décharge <td>Gamme de méquences de sol de</td> <td></td> <td>59.3~ 60.5Hz</td> <td></td> | Gamme de méquences de sol de                     |                   | 59.3~ 60.5Hz             |                                              |  |
| Courant d'appel/Durée       22 A per phase / 20ms         Courant de défaut de sortie       66 A per phase / 1ms         Maximum output Overcurrent       66 A per phase         Protection       0,9 retard ~ 0,9 avance         ENTRÉE AC       Tension de démarrage AC         Tension de redémarrage automatique       180 VAC par phase         Plage de tension d'entrée       170 - 290 VAC par phase         Fréquence nominale       50 Hz / 60 Hz         Puissance d'entrée AC       10KVA/10KW         Courant d'entrée AC max.       40 A         Courant d'entrée AC max.       40 A / 1ms         SORTIE EN MODE BATTERIE (AC)       230 VAC (P-N) / 400 VAC (P-P)         Fréquence de sortie       00 Hz / 60 Hz (auto sensing)         Forme d'onde de sortie       00KVA/10KW         Puissance de sortie       10KVA/10KW         Plage de tension DC       40 - 62 VDC         Tension nominale en courant continu       48 VDC         Courant de décharge       250 A       300 A       375 A         Courant de décharge       250 A       300 A       375 A         Courant de charge maximal       200 A       250 A       300 A       300 A                                                                                                    | Courant nominal de sortie                        | 14.5A per phase   | 17.4A per phase          | 21.7A per phase                              |  |
| Courant de défaut de sortiemaximum/Durée       66 A per phase / 1ms         Maximum output Overcurrent<br>Protection       66 A per phase         Plage de facteurs de puissance       0,9 retard ~ 0,9 avance         ENTRÉE AC       120-140 VAC par phase         Tension de démarrage AC       120-140 VAC par phase         Plage de tension d'entrée       170 - 290 VAC par phase         Fréquence nominale       50 Hz / 60 Hz         Puissance d'entrée AC       10KVA/10KW         Courant d'entrée d'appel       40 A         Courant d'entrée d'appel       40 A / 1ms         SORTIE EN MODE BATTERIE (AC)       Tension nominal de sortie         Fréquence de sortie       50 Hz / 60 Hz (auto sensing)         Forme d'onde de sortie       0nde sinusoïdale pure         Puissance de sortie       10KVA/10KW         Puissance de sortie       10KVA/10KW         Puissance de sortie       0nde sinusoïdale pure         Puissance de sortie       10KVA/10KW         Puissance de sortie       10KVA/10KW         Puissance de sortie       00 A         Batterie & CHARGEUR (Plomb-acide/Li-ion)         Plage de tension DC       40 - 62 VDC         Tension nominale en courant continu       48 VDC         Courant de décharge       250 A       300 A                                                                                                    | Courant d'appel/Durée                            |                   | 22 A per phase / 20m     | s LUL UU UU UU                               |  |
| Maximum output Overcurrent<br>Protection       66 A per phase         Plage de facteurs de puissance       0,9 retard ~ 0,9 avance         ENTRÉE AC       Tension de démarrage AC       120-140 VAC par phase         Tension de redémarrage automatique       180 VAC par phase         Plage de tension d'entrée       170 - 290 VAC par phase         Fréquence nominale       50 Hz / 60 Hz         Puissance d'entrée AC       10KVA/10KW       12KVA/12KW         Courant d'entrée d'appel       40 A         Courant d'entrée d'appel       40 A / Ims         SORTIE EN MODE BATTERIE (AC)       Tension nominal de sortie         Tension nominal de sortie       50 Hz / 60 Hz (auto sensing)         Forme d'onde de sortie       Onde sinusoïdale pure         Puissance de sortie       10KVA/10KW       12KVA/12KW         Puissance de sortie       10KVA/10KW       12KVA/12KW         Puissance de sortie       0 A conde sinusoïdale pure         Puissance de sortie       10KVA/10KW       12KVA/12KW         BATTERIE & CHARGEUR (Plomb-acide/Li-ion)       91%         BATTERIE & CHARGEUR (Plomb-acide/Li-ion)       Plage de tension DC       40 - 62 VDC         Tension nominale en courant continu       48 VDC       300 A       375 A         Courant de décharge       250 A       <                                                                                                    | Courant de défaut de sortie<br>maximum/Durée     | MAL WAL           | 66 A per phase / 1ms     |                                              |  |
| Plage de facteurs de puissance       0,9 retard ~ 0,9 avance         ENTRÉE AC       120-140 VAC par phase         Tension de démarrage AC       180 VAC par phase         Plage de tension d'entrée       170 - 290 VAC par phase         Préquence nominale       50 Hz / 60 Hz         Puissance d'entrée AC       10KVA/10KW       12KVA/12KW         Courant d'entrée AC max.       40 A         Courant d'entrée d'appel       40 A / 1ms         SORTIE EN MODE BATTERIE (AC)       Tension nominal de sortie         Tension nominal de sortie       230 VAC (P-N) / 400 VAC (P-P)         Fréquence de sortie       50 Hz / 60 Hz (auto sensing)         Forme d'onde de sortie       00KVA/10KW         Puissance de sortie       10KVA/10KW         Puissance de sortie       10KVA/10KW         Puissance de sortie       10KVA/10KW         Puissance de sortie       10KVA/10KW         Puissance de sortie       10KVA/10KW         Puissance de sortie       10KVA/10KW         BATTERIE & CHARGEUR (Plomb-acide/Li-ion)         Plage de tension DC       40 - 62 VDC         Tension nominale en courant continu       48 VDC         Courant de décharge       250 A       300 A       375 A         Courant de charge maximal       200 A                                                                                                    | Maximum output Overcurrent<br>Protection         | MAN WAY           | 66 A per phase           | OMWWW.                                       |  |
| ENTRÉE AC         Tension de démarrage AC       120-140 VAC par phase         Tension de redémarrage automatique       180 VAC par phase         Plage de tension d'entrée       170 - 290 VAC par phase         Fréquence nominale       50 Hz / 60 Hz         Puissance d'entrée AC       10KVA/10KW       12KVA/12KW         Courant d'entrée AC       10KVA/10KW       12KVA/12KW         Courant d'entrée d'appel       40 A       40 A         Courant d'entrée d'appel       40 A / 1ms       S         SORTIE EN MODE BATTERIE (AC)       Tension nominal de sortie       230 VAC (P-N) / 400 VAC (P-P)         Fréquence de sortie       50 Hz / 60 Hz (auto sensing)       Forme d'onde de sortie       Onde sinusoïdale pure         Puissance de sortie       10KVA/10KW       12KVA/12KW       15KVA/15KW         Rendement (DC à AC)       91%       91%         BATTERIE & CHARGEUR (Plomb-acide/Li-ion)       91%         Plage de tension DC       40 - 62 VDC         Courant de décharge       250 A       300 A       375 A         Courant de décharge       250 A       300 A       375 A         Courant de charge maximal       200 A       250 A       300 A       375 A         Courant de charge maximal       200 A       250 A                                                                                                    | Plage de facteurs de puissance                   | DALLAR FRANCI     | 0,9 retard ~ 0,9 avar    | ce                                           |  |
| Tension de démarrage AC       120-140 VAC par phase         Tension de redémarrage automatique       180 VAC par phase         Plage de tension d'entrée       170 - 290 VAC par phase         Fréquence nominale       50 Hz / 60 Hz         Puissance d'entrée AC       10KVA/10KW       12KVA/12KW         Courant d'entrée AC max.       40 A         Courant d'entrée d'appel       40 A / 1ms         SORTIE EN MODE BATTERIE (AC)       Tension nominal de sortie       230 VAC (P-N) / 400 VAC (P-P)         Fréquence de sortie       50 Hz / 60 Hz (auto sensing)       Forme d'onde de sortie       0nde sinusoïdale pure         Puissance de sortie       10KVA/10KW       12KVA/12KW       15KVA/15KW         Rendement (DC à AC)       91%       91%         BATTERIE & CHARGEUR (Plomb-acide/Li-ion)       91%         Plage de tension DC       40 – 62 VDC         Tension nominale en courant continu       48 VDC         Courant de décharge       250 A       300 A       375 A         Courant de charge maximal       200 A       250 A       300 A       375 A         Courant de charge maximal       200 A       250 A       300 A       375 A         Courant de charge maximal       200 A       250 A       300 A       375 A         Cou                                                                                                    | ENTRÉE AC                                        |                   | 5570001515101-0          |                                              |  |
| Tension de redémarrage automatique       180 VAC par phase         Plage de tension d'entrée       170 - 290 VAC par phase         Fréquence nominale       50 Hz / 60 Hz         Puissance d'entrée AC       10KVA/10KW       12KVA/12KW         Courant d'entrée AC max.       40 A         Courant d'entrée d'appel       40 A / 1ms         SORTIE EN MODE BATTERIE (AC)       10KVA/10KW         Tension nominal de sortie       230 VAC (P-N) / 400 VAC (P-P)         Fréquence de sortie       50 Hz / 60 Hz (auto sensing)         Forme d'onde de sortie       0nde sinusoïdale pure         Puissance de sortie       10KVA/10KW       12KVA/12KW         Page de tension DC       91%         BATTERIE & CHARGEUR (Plomb-acide/Li-ion)       91%         BATTERIE & CHARGEUR (Plomb-acide/Li-ion)       Plage de tension DC         Plage de tension DC       40 - 62 VDC         Tension nominale en courant continu       48 VDC         Courant de décharge       250 A       300 A       375 A         Courant de charge maximal       200 A       250 A       300 A       375 A         Courant de charge maximal       200 A       250 A       300 A       375 A         Courant de charge maximal       200 A       250 A       300 A       375 A                                                                                                    | Tension de démarrage AC                          |                   | 120-140 VAC par phas     | ie na via via via via via via via via via vi |  |
| Plage de tension d'entrée       170 - 290 VAC par phase         Fréquence nominale       50 Hz / 60 Hz         Puissance d'entrée AC       10KVA/10KW       12KVA/12KW       15KVA/15KW         Courant d'entrée AC max.       40 A       40 A         Courant d'entrée d'appel       40 A / 1ms       50 Hz / 60 Hz         SORTIE EN MODE BATTERIE (AC)       Tension nominal de sortie       230 VAC (P-N) / 400 VAC (P-P)         Fréquence de sortie       50 Hz / 60 Hz (auto sensing)       Forme d'onde de sortie       0nde sinusoïdale pure         Puissance de sortie       10KVA/10KW       12KVA/12KW       15KVA/15KW         Rendement (DC à AC)       91%       91%         BATTERIE & CHARGEUR (Plomb-acide/Li-ion)       Plage de tension DC       40 - 62 VDC         Tension nominale en courant continu       48 VDC       300 A       375 A         Courant de décharge<br>maximal de la batterie       250 A       300 A       375 A         Courant de charge maximal       200 A       250 A       300 A       375 A         Courant de charge maximal       200 A       250 A       300 A       375 A         Courant de charge maximal       200 A       250 A       300 A       375 A         Courant de charge maximal       200 A       250 A       300 A                                                                                                    | Tension de redémarrage automatique               |                   | 180 VAC par phase        |                                              |  |
| Fréquence nominale       50 Hz / 60 Hz         Puissance d'entrée AC       10KVA/10KW       12KVA/12KW       15KVA/15KW         Courant d'entrée AC max.       40 A       40 A         Courant d'entrée d'appel       40 A / 1ms       300 KT IE EN MODE BATTERIE (AC)         Tension nominal de sortie       230 VAC (P-N) / 400 VAC (P-P)         Fréquence de sortie       50 Hz / 60 Hz (auto sensing)         Forme d'onde de sortie       0nde sinusoïdale pure         Puissance de sortie       10KVA/10KW       12KVA/12KW         Puissance de sortie       10KVA/10KW       12KVA/12KW         Puissance de sortie       10KVA/10KW       12KVA/12KW         Puissance de sortie       10KVA/10KW       12KVA/12KW         Puissance de sortie       10KVA/10KW       12KVA/12KW         Puissance de sortie       10KVA/10KW       12KVA/12KW         Plage de tension DC       40 – 62 VDC         Tension nominale en courant continu       48 VDC         Courant de décharge       250 A       300 A       375 A         Courant de charge maximal       200 A       250 A       300 A       375 A         Courant de charge maximal       200 A       250 A       300 A       375 A         Courant de charge maximal       200 A                                                                                                    | Plage de tension d'entrée                        |                   | 170 - 290 VAC par pha    | se                                           |  |
| Puissance d'entrée AC       10KVA/10KW       12KVA/12KW       15KVA/15KW         Courant d'entrée AC max.       40 A       40 A         Courant d'entrée AC max.       40 A       40 A         Courant d'entrée d'appel       40 A / 1ms       50RTIE EN MODE BATTERIE (AC)         Tension nominal de sortie       230 VAC (P-N) / 400 VAC (P-P)         Fréquence de sortie       50 Hz / 60 Hz (auto sensing)         Forme d'onde de sortie       Onde sinusoïdale pure         Puissance de sortie       10KVA/10KW         Puissance de sortie       10KVA/10KW         Puissance de sortie       10KVA/10KW         Puissance de sortie       10KVA/10KW         Puissance de sortie       10KVA/10KW         Puissance de sortie       10KVA/10KW         Puissance de sortie       10KVA/10KW         Puissance de sortie       10KVA/10KW         BATTERIE & CHARGEUR (Plomb-acide/Li-ion)       91%         BATTERIE & CHARGEUR (Plomb-acide/Li-ion)       Plage de tension DC         Plage de tension DC       40 – 62 VDC         Tension nominale en courant continu       48 VDC         Courant de décharge       250 A       300 A       375 A         Courant de charge maximal       200 A       250 A       300 A       36ENERALITÉS                                                                                                    | Fréquence nominale                               |                   | 50 Hz / 60 Hz            |                                              |  |
| Courant d'entrée AC max.       40 A         Courant d'entrée d'appel       40 A / 1ms         SORTIE EN MODE BATTERIE (AC)       Tension nominal de sortie         Tension nominal de sortie       230 VAC (P-N) / 400 VAC (P-P)         Fréquence de sortie       50 Hz / 60 Hz (auto sensing)         Forme d'onde de sortie       Onde sinusoïdale pure         Puissance de sortie       10KVA/10KW         Page de sortie       10KVA/10KW         BATTERIE & CHARGEUR (Plomb-acide/Li-ion)         Plage de tension DC       40 – 62 VDC         Tension nominale en courant continu       48 VDC         Courant de décharge       250 A       300 A       375 A         Courant de charge maximal       200 A       250 A       300 A       375 A         Courant de charge maximal       200 A       250 A       300 A       375 A         Courant de charge maximal       200 A       250 A       300 A       375 A         Courant de charge maximal       200 A       250 A       300 A       375 A         Courant de charge maximal       200 A       250 A       300 A       375 A         Courant de charge maximal       200 A       250 A       300 A       375 A         Dimension, L x H x P (mm)       660 x 750 x 255                                                                                                    | Puissance d'entrée AC                            | 10KVA/10KW        | 12KVA/12KW               | 15KVA/15KW                                   |  |
| Courant d'entrée d'appel       40 A / 1ms         SORTIE EN MODE BATTERIE (AC)         Tension nominal de sortie       230 VAC (P-N) / 400 VAC (P-P)         Fréquence de sortie       50 Hz / 60 Hz (auto sensing)         Forme d'onde de sortie       0nde sinusoïdale pure         Puissance de sortie       10KVA/10KW         Puissance de sortie       10KVA/10KW         BATTERIE & CHARGEUR (Plomb-acide/Li-ion)         Plage de tension DC       40 – 62 VDC         Tension nominale en courant continu       48 VDC         Courant de décharge       250 A       300 A       375 A         Courant de charge maximal       200 A       250 A       300 A       375 A         Courant de charge maximal       200 A       250 A       300 A       375 A         Courant de charge maximal       200 A       250 A       300 A       375 A         Courant de charge maximal       200 A       250 A       300 A       375 A         PhySIQUE       50 A       300 A       375 A       300 A       375 A         Dimension, L x H x P (mm)       660 x 750 x 255       70       73                                                                                                    | Courant d'entrée AC max.                         |                   | 40 A 5 0 5               |                                              |  |
| SORTIE EN MODE BATTERIE (AC)         Tension nominal de sortie       230 VAC (P-N) / 400 VAC (P-P)         Fréquence de sortie       50 Hz / 60 Hz (auto sensing)         Forme d'onde de sortie       Onde sinusoïdale pure         Puissance de sortie       10KVA/10KW         Puissance de sortie       10KVA/10KW         Puissance de sortie       10KVA/10KW         BATTERIE & CHARGEUR (Plomb-acide/Li-ion)         Plage de tension DC       40 – 62 VDC         Tension nominale en courant continu       48 VDC         Courant de décharge       250 A       300 A       375 A         Courant de charge maximal       200 A       250 A       300 A       375 A         Courant de charge maximal       200 A       250 A       300 A       375 A         Courant de charge maximal       200 A       250 A       300 A       375 A         PHYSIQUE       Dimension, L x H x P (mm)       660 x 750 x 255       Poids (kgs)       70       73                                                                                                    | Courant d'entrée d'appel                         |                   | 40 A / 1ms               | CHINA DU U                                   |  |
| Tension nominal de sortie       230 VAC (P-N) / 400 VAC (P-P)         Fréquence de sortie       50 Hz / 60 Hz (auto sensing)         Forme d'onde de sortie       Onde sinusoïdale pure         Puissance de sortie       10KVA/10KW         Rendement (DC à AC)       91%         BATTERIE & CHARGEUR (Plomb-acide/Li-ion)       91%         Plage de tension DC       40 – 62 VDC         Tension nominale en courant continu       48 VDC         Courant de décharge       250 A       300 A       375 A         Courant de charge maximal       200 A       250 A       300 A       375 A         PHYSIQUE       Dimension, L x H x P (mm)       660 x 750 x 255       70       70       73                                                                                                    | SORTIE EN MODE BATTERIE (                        | AC)               | NFF TILL I G G U         |                                              |  |
| Fréquence de sortie     50 Hz / 60 Hz (auto sensing)       Forme d'onde de sortie     Onde sinusoïdale pure       Puissance de sortie     10KVA/10KW       Rendement (DC à AC)     91%       BATTERIE & CHARGEUR (Plomb-acide/Li-ion)     91%       Plage de tension DC     40 – 62 VDC       Tension nominale en courant continu     48 VDC       Courant de décharge     250 A     300 A       maximal de la batterie     250 A     300 A       Courant de charge maximal     200 A     250 A     300 A       GÉNÉRALITÉS     PHYSIQUE       Dimension, L x H x P (mm)     660 x 750 x 255       Poids (kgs)     70     70                                                                                                    | Tension nominal de sortie                        |                   | 230 VAC (P-N) / 400 VAC  | (P-P)                                        |  |
| Forme d'onde de sortie       Onde sinusoïdale pure         Puissance de sortie       10KVA/10KW       12KVA/12KW       15KVA/15KW         Rendement (DC à AC)       91%       91%         BATTERIE & CHARGEUR (Plomb-acide/Li-ion)       91%         Plage de tension DC       40 – 62 VDC         Tension nominale en courant continu       48 VDC         Courant de décharge       250 A       300 A       375 A         courant de charge maximal       200 A       250 A       300 A       375 A         Courant de charge maximal       200 A       250 A       300 A       375 A         Dimension, L x H x P (mm)       660 x 750 x 255       Poids (kgs)       70       73                                                                                                    | Fréquence de sortie                              |                   | 50 Hz / 60 Hz (auto sens | sing)                                        |  |
| Puissance de sortie       10KVA/10KW       12KVA/12KW       15KVA/15KW         Rendement (DC à AC)       91%       91%         BATTERIE & CHARGEUR (Plomb-acide/Li-ion)       Plage de tension DC       40 – 62 VDC         Tension nominale en courant continu       48 VDC       00 A         Courant de décharge       250 A       300 A       375 A         Courant de charge maximal       200 A       250 A       300 A         GÉNÉRALITÉS       PHYSIQUE       Dimension, L x H x P (mm)       660 x 750 x 255         Poids (kgs)       70       70       73                                                                                                    | Forme d'onde de sortie                           |                   | Onde sinusoïdale pur     |                                              |  |
| Rendement (DC à AC)     91%       BATTERIE & CHARGEUR (Plomb-acide/Li-ion)       Plage de tension DC     40 – 62 VDC       Tension nominale en courant continu     48 VDC       Courant de décharge     250 A       maximal de la batterie     250 A       Courant de charge maximal     200 A       Zou A     300 A       GÉNÉRALITÉS       PHYSIQUE       Dimension, L x H x P (mm)     660 x 750 x 255       Poids (kgs)     70       Total Contraction                                                                                                    | Puissance de sortie                              | 10KVA/10KW        | 12KVA/12KW               | 15KVA/15KW                                   |  |
| BATTERIE & CHARGEUR (Plomb-acide/Li-ion)         Plage de tension DC       40 – 62 VDC         Tension nominale en courant continu       48 VDC         Courant de décharge       250 A       300 A       375 A         Courant de décharge maximal       200 A       250 A       300 A       375 A         Courant de charge maximal       200 A       250 A       300 A       375 A         Courant de charge maximal       200 A       250 A       300 A       300 A         GÉNÉRALITÉS       PHYSIQUE       Dimension, L x H x P (mm)       660 x 750 x 255       Poids (kgs)       70       73                                                                                                    | Rendement (DC à AC)                              |                   | 91%                      | 1 bellinnin                                  |  |
| Plage de tension DC     40 - 62 VDC       Tension nominale en courant continu     48 VDC       Courant de décharge<br>maximal de la batterie     250 A     300 A     375 A       Courant de charge maximal     200 A     250 A     300 A       GÉNÉRALITÉS     B     300 A     375 A       PHYSIQUE     560 x 750 x 255     5       Poids (kgs)     70     70     73                                                                                                    | BATTERIE & CHARGEUR (Plon                        | nb-acide/Li-ion)  |                          | 5 RAINING UU                                 |  |
| Tension nominale en courant continu     48 VDC       Courant de décharge<br>maximal de la batterie     250 A     300 A     375 A       Courant de charge maximal     200 A     250 A     300 A       GÉNÉRALITÉS     B     300 A     300 A       PHYSIQUE     Dimension, L x H x P (mm)     660 x 750 x 255       Poids (kgs)     70     70                                                                                                    | Plage de tension DC                              |                   | 40 – 62 VDC              | J. Gounnal                                   |  |
| Courant de décharge<br>maximal de la batterie     250 A     300 A     375 A       Courant de charge maximal     200 A     250 A     300 A       GÉNÉRALITÉS       PHYSIQUE       Dimension, L x H x P (mm)     660 x 750 x 255       Poids (kgs)     70     70                                                                                                    | Tension nominale en courant cont                 | inu               | 48 VDC                   |                                              |  |
| maximal de la batterie     200 A     250 A     300 A       Courant de charge maximal     200 A     250 A     300 A       GÉNÉRALITÉS       PHYSIQUE       Dimension, L x H x P (mm)     660 x 750 x 255       Poids (kgs)     70     70       VINTER ACE                                                                                                    | Courant de décharge                              | 250 A             | 300 A                    | 375 A 1711                                   |  |
| Courant de charge maximal         200 A         250 A         300 A           GÉNÉRALITÉS           PHYSIQUE           Dimension, L x H x P (mm)         660 x 750 x 255           Poids (kgs)         70         73                                                                                                    | maximal de la batterie                           |                   |                          |                                              |  |
| GENERALITES           PHYSIQUE           Dimension, L x H x P (mm)           660 x 750 x 255           Poids (kgs)           70           70           73                                                                                                    | Courant de charge maximal                        | 200 A             | 250 A                    | 300 A                                        |  |
| Phit Stope           Dimension, L x H x P (mm)         660 x 750 x 255           Poids (kgs)         70         73                                                                                                    | GENERALITES                                      |                   |                          |                                              |  |
| Differsion, L x ri x r (mm)         bb0 x / 50 x 255           Poids (kgs)         70         70         73           ThitEP ACE         70         73         73                                                                                                    |                                                  |                   | 660 x 750 255            |                                              |  |
| roius (kgs) /0 /0 /3                                                                                                    | Deide (kee)                                      |                   | 000 X /50 X 255          |                                              |  |
|                                                                                                    |                                                  |                   |                          | Sanshi                                       |  |

60

WATT-U-NEED...

| RS-232/USB/RS485/CAN/WI-FI                      |  |  |
|-------------------------------------------------|--|--|
| En option pour les cartes SNMP et Modbus        |  |  |
|                                                 |  |  |
|                                                 |  |  |
|                                                 |  |  |
| 0 – 100% RH (sans condensation)                 |  |  |
| De -25 à 60°C, > 45°C déclassement de puissance |  |  |
| Max. 1000m*                                     |  |  |
|                                                 |  |  |

\* Déclassement de puissance de 1% tous les 100m lorsque l'altitude est supérieure à 1000m.

WATT·U·NEED.com

RUE HENRIPRÉ 12 - 4821 ANDRIMONT - BELGIQUE TEL.: +32 87 45 00 34 - INFO@WATTUNEED.COM

61

# Annexe I : Guide d'installation parallèle

#### Introduction

Cet onduleur peut être utilisé en parallèle avec un maximum de 6 unités.

#### Câble parallèle

Vous trouverez les éléments suivants dans le paquet :

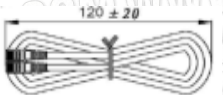

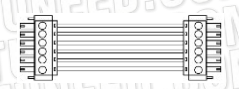

Câble de communication parallèle Câble de répartition du courant

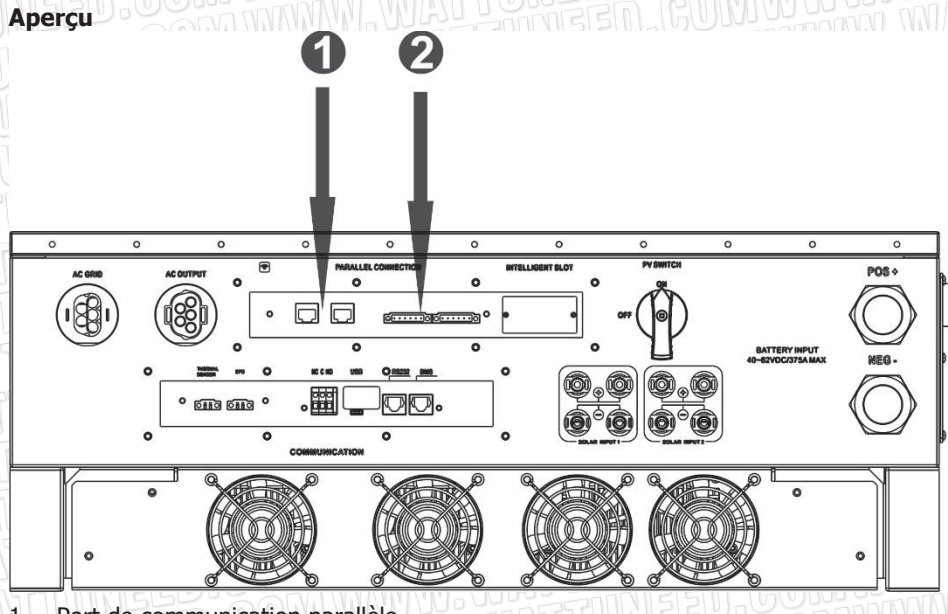

- 1. Port de communication parallèle
- 2. Port de partage du courant

WATT-U-NEED.com

62

#### Montage de l'unité

Pour l'installation de plusieurs unités, veuillez suivre le tableau ci-dessous.

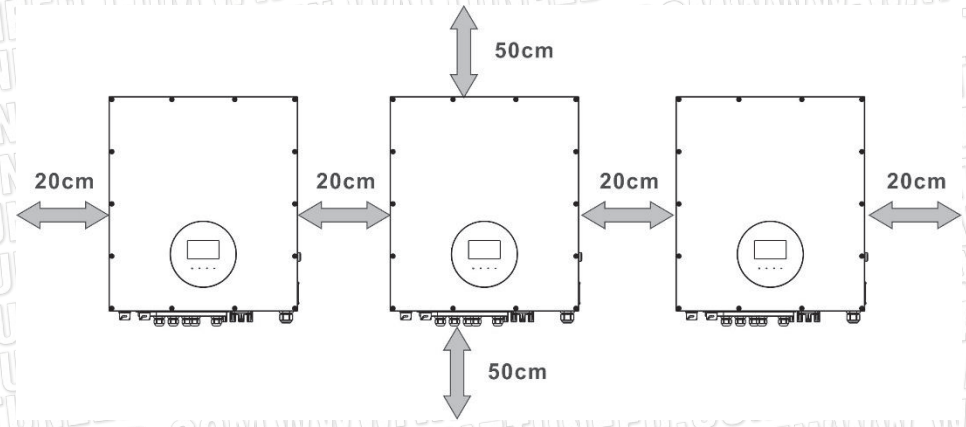

**REMARQUE:** Pour une bonne circulation de l'air afin de dissiper la chaleur, il est nécessaire de prévoir un espace d'environ 50 cm sur le côté et d'environ 20 cm audessus et en dessous de l'unité. Veillez à installer chaque unité au même niveau.

#### Connexion du câblage

La taille du câble de chaque onduleur est indiquée ci-dessous :

Taille recommandée du câble et des bornes de la batterie pour chaque onduleur :

| TUNGGU    |       | Born                  | Valeur du  |        |           |  |
|-----------|-------|-----------------------|------------|--------|-----------|--|
| Modèle    |       | M. Manana             | Dimensions |        | couple de |  |
|           | Cable | Câble mm <sup>2</sup> | D (mm)     | L (mm) | serrage   |  |
| 10KW/12KW | 4/0   | 107                   | 8.4        | 54.2   | 7~12 Nm   |  |
| 15KW      | 300   | 151                   | 8.4        | 54.2   | 7~12 Nm   |  |

**AVERTISSEMENT:** Assurez-vous que la longueur de tous les câbles de batterie est la même. Sinon, il y aura une différence de tension entre l'onduleur et la batterie, ce qui empêchera les onduleurs parallèles de fonctionner.

## Taille recommandée du câble d'entrée et de sortie AC pour chaque onduleur :

| Modèle         | AWG no.  | Section du câble       | Couple    |
|----------------|----------|------------------------|-----------|
| 10KW/12KW/15KW | 10~8 AWG | 5.5~10 mm <sup>2</sup> | 1.4~1.6Nm |

Vous devez connecter les câbles de chaque onduleur ensemble. Prenez les câbles de la batterie par exemple. Vous devez utiliser un connecteur ou une barre omnibus comme jonction pour connecter les câbles de la batterie ensemble, puis les connecter à la borne de la batterie. La taille du câble utilisé de la jonction à la batterie doit être égale à X fois la taille du câble dans les tableaux ci-dessus. Â" X Â" indique le nombre d'onduleurs connectés en parallèle.

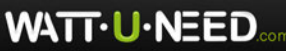

Borne à anneau :

En ce qui concerne la taille des câbles d'entrée et de sortie AC, veuillez suivre le même principe.

**ATTENTION!!** Veuillez installer un disjoncteur du côté de la batterie. Cela permettra de déconnecter l'onduleur en toute sécurité pendant la maintenance et de le protéger entièrement contre les surintensités de la batterie.

Spécification du disjoncteur recommandé pour la batterie de chaque onduleur :

|           | Une unité* |
|-----------|------------|
| 10KW/12KW | 350A/60VDC |
| G 15KW    | 450A/60VDC |

\*Si vous souhaitez utiliser un seul disjoncteur côté batterie pour l'ensemble du système, le calibre du disjoncteur doit être égal à X fois le courant d'une unité. "X" indique le nombre d'onduleurs connectés en parallèle.

## Capacité de la batterie recommandée

| Numéros parallèles      | 2      | 3-1-1  | 450    | 5      | 6      |
|-------------------------|--------|--------|--------|--------|--------|
| de l'onduleur           | UN MAR |        |        | J.GUIM | MANA   |
| Capacité de la batterie | 800AH  | 1200AH | 1600AH | 2000AH | 2400AH |

**ATTENTION!** Veuillez respecter le courant et la tension de charge de la batterie indiqués dans les spécifications de la batterie pour choisir la batterie appropriée. Des paramètres de charge incorrects réduiront fortement la durée de vie de la batterie.

#### Tableau des temps de secours approximatifs

| Charge (W) | Temps de | Temps de | Temps de | Temps de | Temps de |
|------------|----------|----------|----------|----------|----------|
|            | secours  | secours  | secours  | secours  | secours  |
| היוושאובו  | @ 48Vdc  | @ 48Vdc  | @ 48Vdc  | @ 48Vdc  | @ 48Vdc  |
| A SAMMIS   | 800Ah    | 1200Ah   | 1600Ah   | 2000Ah   | 2400Ah   |
| ALLONE     | (min)    | (min)    | (min)    | (min)    | (min)    |
| 5,000      | 240      | 360      | 480      | 600      | 720      |
| 10,000     | 112      | 168      | 224      | 280      | 336      |
| 15,000     | 60       | 90       | 120      | 150      | 180      |
| 20,000     | 534000   | 60       | 80       | 100      | 120      |
| 25,000     | 20 20    | 30       | 40       | 50       | 60       |
| 30,000     | 5516     | 24       | 32       | 40       | 48       |

#### **Raccordement PV**

Veuillez vous référer au manuel d'utilisation de l'unité simple pour la connexion PV. **AVERTISSEMENT:** Chaque onduleur doit se connecter aux modules PV séparément.

64

WATT·U·NEED.com

#### Configuration des onduleurs

Deux onduleurs en parallèle :

## **Connexion électrique**

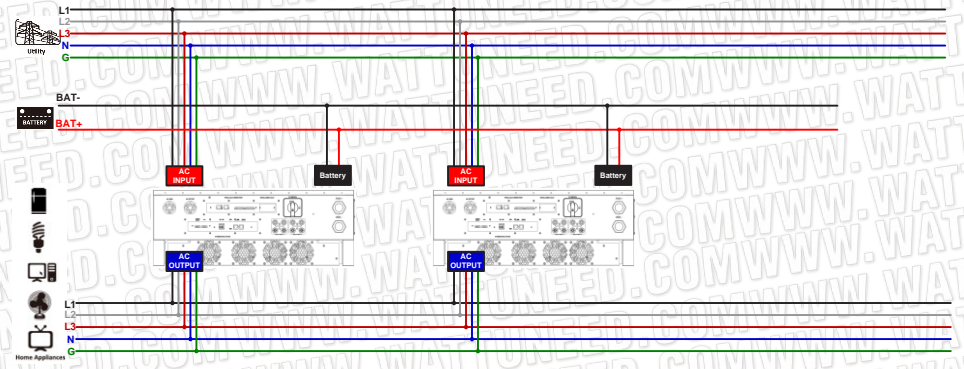

## **Connexion de communication**

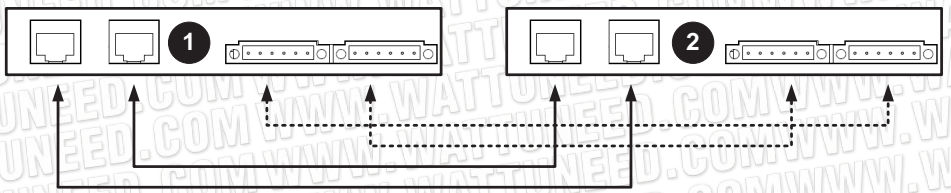

# Trois onduleurs en parallèle :

## **Raccordement électrique**

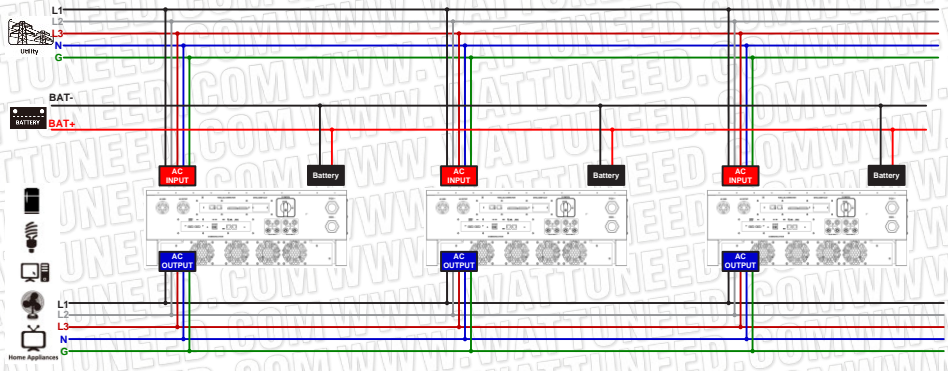

#### Connexion de communication

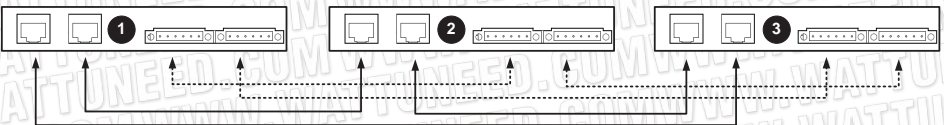

WATT·U·NEED.com

RUE HENRIPRÉ 12 - 4821 ANDRIMONT - BELGIQUE TEL.: +32 87 45 00 34 - INFO@WATTUNEED.COM

## Quatre onduleurs en parallèle : Raccordement électrique

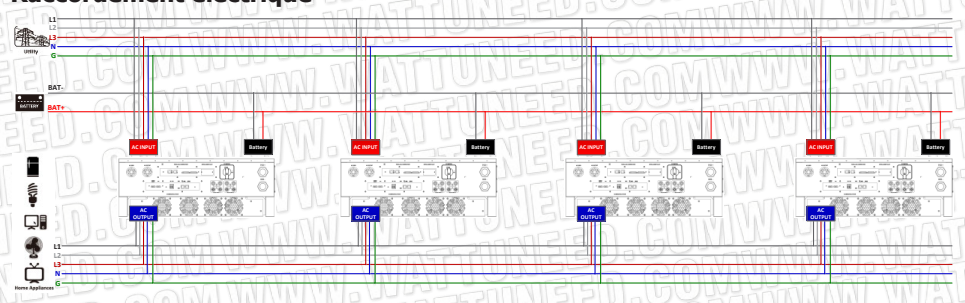

## **Connexion de communication**

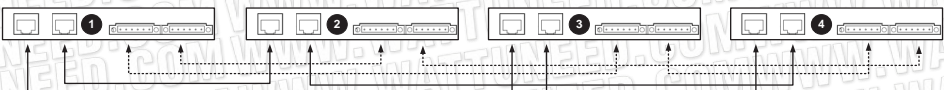

# Cinq onduleurs en parallèle :

## **Raccordement électrique**

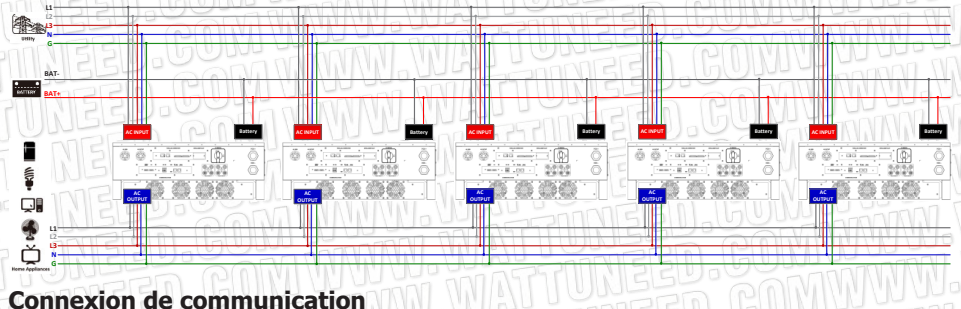

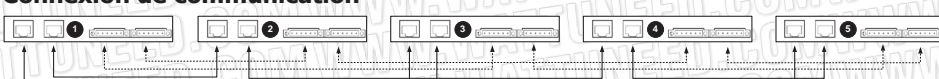

WATT·U·NEED.com

RUE HENRIPRÉ 12 - 4821 ANDRIMONT - BELGIQUE TEL.: +32 87 45 00 34 - INFO@WATTUNEED.COM

66

Six onduleurs en parallèle :

## **Raccordement électrique**

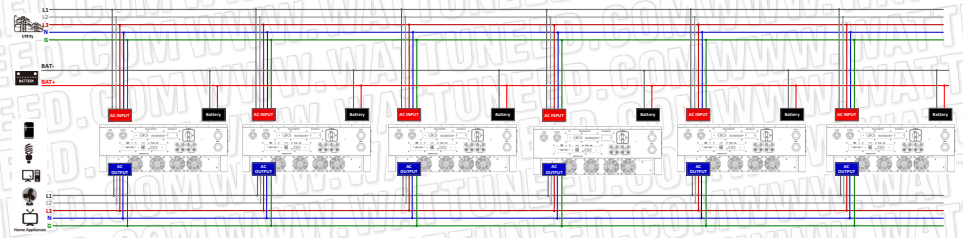

#### Connexion de communication

|  | 44251 | toto N. M |
|--|-------|-----------|

WATT-U-NEED.com

RUE HENRIPRÉ 12 - 4821 ANDRIMONT - BELGIQUE TEL.: +32 87 45 00 34 - INFO@WATTUNEED.COM

67

## Réglage et affichage LCD Programme de réglage :

Le réglage de la fonction parallèle n'est disponible que par SolarPower. Veuillez d'abord installer SolarPower dans votre PC.

Pour le réglage, vous pouvez régler les onduleurs un par un via le port RS232 ou USB. Mais nous suggérons d'utiliser la carte SNMP ou Modbus pour combiner le système comme un système de surveillance centralisé. Ensuite, vous pouvez utiliser la fonction "SYNC" pour régler tous les onduleurs en même temps. Si vous utilisez une carte SNMP ou Modbus pour configurer le programme, le logiciel fourni est SolarPower Pro.

 Utilisez la carte SNMP pour synchroniser les paramètres : Chaque onduleur doit être équipé d'une carte SNMP. Assurez-vous que toutes les cartes SNMP sont connectées au routeur en tant que réseau local.

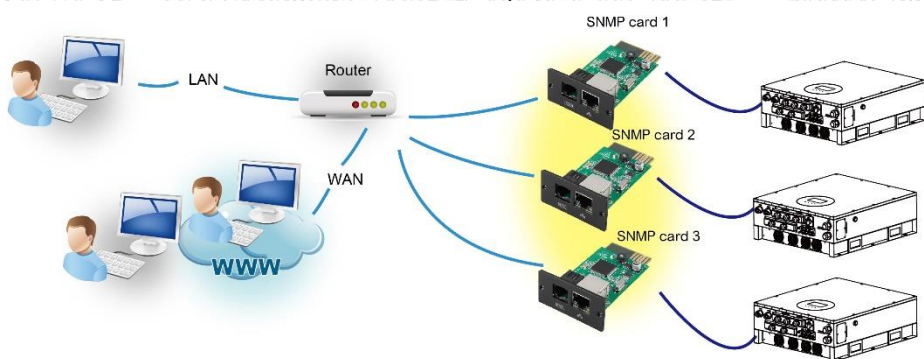

• Utilisez la carte Modbus pour synchroniser les paramètres : Chaque onduleur doit être équipé d'une carte Modbus. Assurez-vous que toutes les cartes Modbus sont connectées les unes aux autres et qu'une des cartes Modbus est connectée à l'ordinateur par un convertisseur RS-485/RS232.

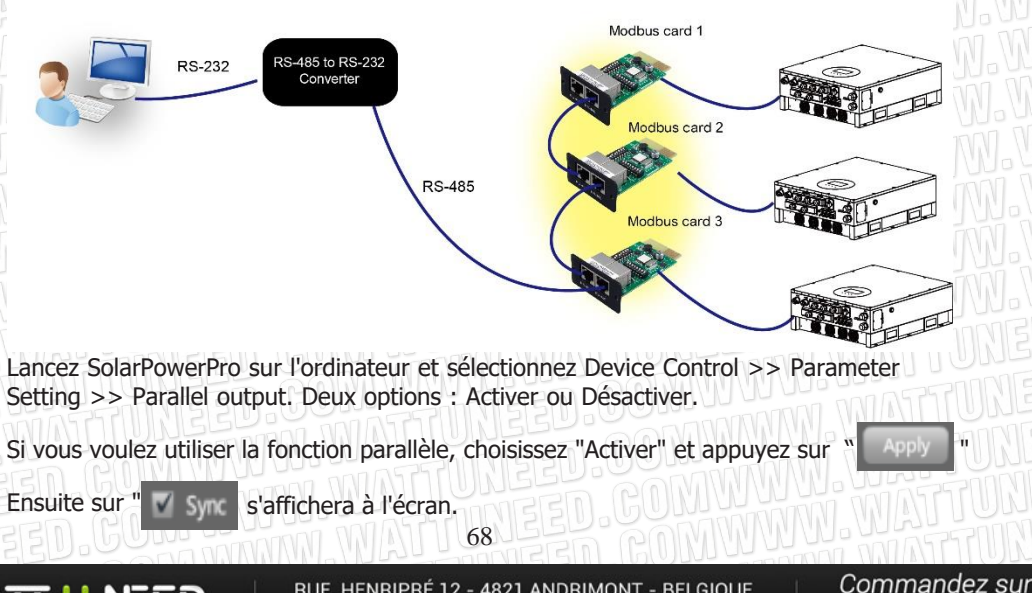

WATT·U·NEED...

RUE HENRIPRÉ 12 - 4821 ANDRIMONT - BELGIQUE TEL.: +32 87 45 00 34 - INFO@WATTUNEED.COM

WATTUNEED.COM

Veuillez cliquer sur " Sure " avant de cliquer sur "

Il y a un bouton "*Sync*" dans chaque réglage de paramètre. Lorsque vous cliquez sur "*Sync*" et que vous appuyez sur "*Apply*", ce nouveau paramètre sera appliqué à tous les onduleurs. Si ce n'est pas le cas, ce réglage ne s'applique qu'à l'onduleur que vous avez choisi.

**Remarque:** Sans système de surveillance centralisé, la fonction "*Sync*" n'est pas efficace. Vous devez alors configurer les variateurs un par un par le biais du port de communication série.

#### Parallèle pour la sortie : Activer

| SolarPo | ower Pro configuration Device               | control View                          | Language Help                   |                                                  |                                    |              |           |       |
|---------|---------------------------------------------|---------------------------------------|---------------------------------|--------------------------------------------------|------------------------------------|--------------|-----------|-------|
| 4       | 🛐 🗟 🕫 🕻                                     | 🔒 🗬                                   | 🔪 💽 🥵 Guest                     | 192.168.107.133_10000000000000                   | 2015-07-14 13:55:55                | Temperature: | 79.0 °C   | ۲     |
|         |                                             |                                       |                                 |                                                  |                                    |              |           |       |
|         | Min. grid-connected voltage                 | .84 📳 V                               | Sync Apply                      | The waiting time be                              | fore grid-connection 60            | Sec. 🔳 Sync  |           |       |
|         | Max. grid-connected voltage                 | 64.5 📄 V                              | Sync Apply                      | Max. grid-connec                                 | cted average voltage 253           | V 🔳 Sync     | Apply     |       |
|         | n. grid-connected frequency                 | 17.4 📑 Hz                             | Sync Apply                      | Мах                                              | c feed-in grid power 10000         | W 🔳 Sync     | Apiply    |       |
| Ма      | x. grid-connected frequency [5              | 1.5 📑 Hz                              | Sync Apply                      |                                                  | Feed-in power factor               | Sync 📰       | Apply     |       |
|         | Min. PV input voltage                       | 300 😭 V                               | Sync Apply                      | Battery cut-off disch                            | arging voltage when Grid is availa | ible 48      |           | Apply |
|         | Max. PV input voltage                       | 900 🔮 V                               | Sync Apply                      | Battery re-disch                                 | arging voltage when Grid is availa | ible 54      |           | Apply |
|         | Min. MPP voltage                            | 350 🔮 V                               | Sync Apply                      | Battery cut-off discharg                         | ging voltage when Grid is unavaila | ible 42      |           | Apply |
|         | Max. MPP voltage                            | 850 🗘 V                               | Sync Apply                      | Battery re-discharg                              | ging voltage when Grid is unavaila | ible 48      |           | Apply |
|         | Max. charging current                       | 59.9 🗘 A                              | Sync Apply                      | Max. batt                                        | ery discharge current in hybrid m  | ode 300      | A 🔳 Sync  | Apply |
|         | Max. AC charging current                    | 59.9 🗘 A                              | Sync Apply                      |                                                  | Battery temperature compensat      | ion 0        | mV 🔳 Sync | Apply |
| Bul     | k charging voltage(C.V. voltage)            | 56 😭 V                                | Sync Apply                      |                                                  | Feeding grid power calibratio      | n R 🛛        | W 🔳 Sync  | Apply |
|         | Floating charging voltage                   | 54.1 🔮 V                              | Sync Apply                      |                                                  | Feeding grid power calibratio      | in S 0       | W 📰 Sync  | Apply |
|         | Start I CD erreen-caver after               | <u>-</u>                              | ec. Sync Sand                   |                                                  | Feeding grid power calibratio      | in T O 🚔     | W 🔳 Sync  | Apply |
|         | Mute Buzzer ala                             | rm 💿 Enable (                         | 🔿 Disable 📰 Sync 🚺 🗛            | Generator as                                     | AC source 💮 Enable 💿 Disal         | ble 🔳 Sync 📗 | Apply     |       |
| Mu      | te the buzzer in the Standby mo             | de 💿 Enable (                         | 🗢 Disable 🔳 Sync 🛛 App          | Activate Li-Fe battery while com                 | missioning 🔵 Enable 💿 Disal        | ble 🔳 Sync 📗 | Apply.    |       |
|         | Mute alarm in battery mo                    | de 💿 Enable (                         | 💿 Disable 📰 Sync 🛛 🗛 р          | Wide AC in                                       | nput range 🛛 Enable 💿 Disal        | ble 🔳 Sync 🦷 | Apply     |       |
|         | Parallel for outp                           | out 🖸 Enable I                        | 🔿 Disable 📰 Sync 🛛 🗛 р          |                                                  |                                    |              |           |       |
|         | When float charging current is l            | ess than X (A) and                    | l continued T (Min),then charge | r off; when battery voltage is less than Y (V),t | then charger on again.             |              |           |       |
|         | X: 0 P A T: 62 P Min Y: 520 V 🔳 Sync (7000) |                                       |                                 |                                                  |                                    |              |           |       |
|         | Any schedule change<br>and shall be conserv | will affect the por<br>vatively made. | wer generated                   |                                                  |                                    |              |           |       |
| Sys     | tem time 2015-07-14                         |                                       |                                 |                                                  |                                    |              |           |       |
|         |                                             | Sync                                  | Apply                           |                                                  |                                    |              |           |       |

69

WATT·U·NEED.com

RUE HENRIPRÉ 12 - 4821 ANDRIMONT - BELGIQUE TEL.: +32 87 45 00 34 - INFO@WATTUNEED.COM
# Parallèle pour la sortie : Désactiver

| ſ | 🐺 🋐 💫 🎜 👔 😪 🥄 😒 🎎 Guest                                                                                                    | 192.168.107.133.1000000000000 2015-07-141.358.49 Temperature: 78.0 °C 📀                                                                                                    |
|---|----------------------------------------------------------------------------------------------------|----------------------------------------------------------------------------------------------------|
|   |                                                                                                    |                                                                                                    |
|   | Min. grid-connected voltage 184 0 V received<br>Mai. grid-connected voltage 2445 V received<br>Min. grid-connected frequency 1815 Hz received                                                                                                    | The weiking time before grid-connection 60 \$ Sec Topy<br>Max. grid-connected average voltage 253 \$ V<br>Max. feed-in grid power 10000 \$ W<br>Feed-in power factor 1 \$ Topy                                                                                                    |
|   | Min. PV input voltage     800     V       Max. PV input voltage     800     V       Min. MPP voltage     800     V       Max. MPP voltage     800     V       Max. MPP voltage     800     V       Max. Advance     950     A       Max. Advance     950     A       Built Advance     950     A       Flading during voltage     64     V       Start LCD screen saver after     54     V                                                                                                    | Battery cut-off discharging voltage when Grid is available       44       V       Term         Battery cut-off discharging voltage when Grid is available       54       V       Term         Battery cut-off discharging voltage when Grid is available       54       V       Term         Battery cut-off discharging voltage when Grid is available       62       V       Term         Battery cut-off discharging voltage when Grid is available       62       V       Term         Battery cut-off discharging voltage when Grid is available       62       V       Term         Max. battery discharge current in hybrid mode       200       A       Term         Battery cut-off the prevalue compensation       0       W       Term         Feeding grid power calibration T       0       W       Term         Feeding grid power calibration T       0       W       Term                                                                                                    |
|   | Mute Nuzzer i alm  Diable  Diable  Diable  Mute almin in battery mode  Diable  Diable  Parallel for output  Diable  Diable  Parallel for output  Diable  Diable  Diabl | Generator et AC source   E trable  Disable  Disable  Disable  Composition  Activate Li-fe battery while commissioning  E trable  Disable  Composition  Composition  Compositio |
|   | Any schedule change will affect the power generated<br>and shall be conservatively made.<br>System time 2015-07-14 JB<br>12:58-49 Strange                                                                                                    |                                                                                                    |

### Affichage du code d'erreur :

| Code d'erreur | Événement de défaut                        | GU  | Icône |
|---------------|--------------------------------------------|-----|-------|
| 60            | Protection contre les retours de puissance | FEI | FAULT |
| 71            | Version du micrologiciel incohérente       | F7  | FAULT |
| 72            | Défaut de partage du courant               | F7  | FAULT |
| 80            | Défaut CAN                                 | FBI | FAULT |
| 81            | Perte de l'hôte                            | FB  |       |
| 82            | Perte de synchronisation                   | FB  | FAULT |

WATT-U-NEED.com

70

## Mise en service

Étape 1 : Vérifiez les exigences suivantes avant la mise en service :

- Connexion correcte des câbles.
- S'assurer que tous les disjoncteurs des câbles de ligne du côté de la charge sont ouverts et que les câbles neutres de chaque unité sont connectés ensemble.

Étape 2 : Allumez chaque unité et réglez "activer le parallèle pour la sortie" sur SolarPower ou SolarPower Pro. Ensuite, arrêtez toutes les unités.

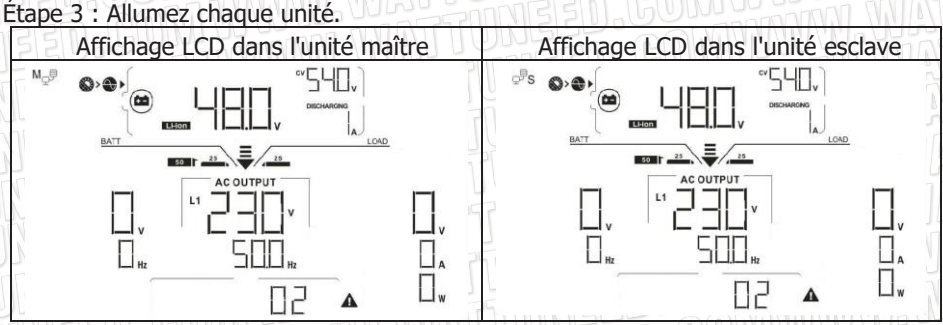

**REMARQUE:** Les unités maître et esclave sont définies de manière aléatoire. L'avertissement 02 est une tension de grille AC faible.

Étape 4 : Allumez tous les disjoncteurs AC des fils de ligne de l'entrée AC. Il est préférable que tous les onduleurs soient connectés au réseau en même temps. Si ce n'est pas le cas, le défaut 82 s'affichera sur les onduleurs de l'ordre suivant. Cependant, ces onduleurs redémarreront automatiquement. S'ils détectent la connexion AC, ils fonctionneront normalement.

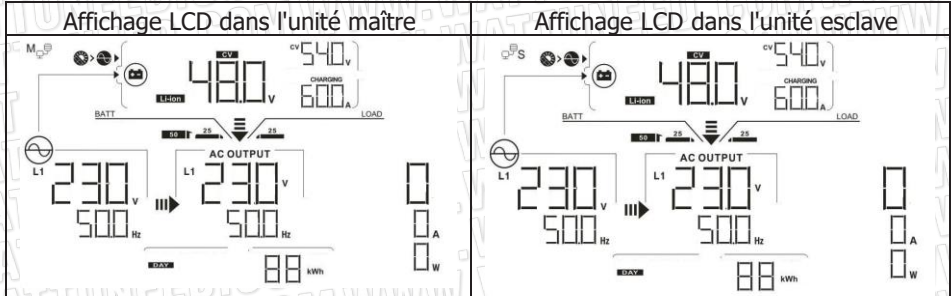

Étape 5 : S'il n'y a plus d'alarme de défaut, le système parallèle est complètement installé.

Etape 6 : Allumez tous les disjoncteurs des fils de ligne du côté de la charge. Ce système va commencer à fournir du courant à la charge.

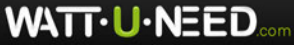

71

# **Résolution des problèmes**

|                  | Situation                                                               |                  |                                                                                                    |
|------------------|-------------------------------------------------------------------------|------------------|----------------------------------------------------------------------------------------------------|
| Code<br>d'erreur | Description de l'événement d'erreur                                     |                  | Solution                                                                                                    |
|                  | Surintensité sur le câble neutre                                        | 1.<br>2.<br>3.   | Retirez les charges excessives.<br>Redémarrez l'onduleur.<br>Si le problème persiste, veuillez<br>contacter votre installateur.                                                |
| NEEL             | Le retour de courant dans                                               | <b>4</b> .<br>5. | Redémarrez l'onduleur.<br>Vérifiez que les câbles L1/L2/L3/N ne<br>sont pas connectés dans le mauvais<br>ordre dans tous les onduleurs.                                        |
|                  | l'onduleur est détecté.                                                 | 6.<br>7.         | Vérifiez que les câbles de partage sont<br>connectés dans tous les onduleurs.<br>Si le problème persiste, contactez<br>votre installateur.                                     |
| 61               | Perte du pilote de la carte relais,                                     | 1.               | Débranchez toutes les sources<br>d'alimentation.<br>Conpectez uniquement l'entrée AC et                                                                                        |
| 62 NE            | Perte de communication<br>avec la carte relais,                         | 3.               | appuyez sur la touche Enter pour le faire<br>fonctionner en mode bypass.<br>Vérifiez si le problème se reproduit ou non<br>et communiquez le résultat à votre<br>installateur. |
| 70N<br>710N      | La version du micrologiciel<br>de chaque onduleur n'est<br>pas la même. | 1.<br>2.         | Mettez à jour le micrologiciel de tous les<br>onduleurs à la même version.<br>Après la mise à jour, si le problème<br>persiste, veuillez contacter votre<br>installateur.      |
| 72               | Le courant de sortie de<br>chaque onduleur est<br>différent.            | 1.               | Vérifiez si les câbles de partage sont<br>bien connectés et redémarrez<br>l'onduleur.<br>Si le problème persiste, veuillez<br>contacter votre installateur.                    |
| 80               | Perte de données CAN                                                    | 1.               | Vérifiez si les câbles de communication                                                                                                    |
| 81               | Perte de données de l'hôte                                              |                  | sont dien connectes et redemarrez                                                                                                    |
| 82               | Perte de données de synchronisation                                     | 2.               | Si le problème persiste, contactez<br>votre installateur.                                                                                                    |

72

WATT·U·NEED...

# **Annexe II: BMS**

1. Définition des broches du port BMS

|       | Définition |
|-------|------------|
| PIN 3 | RS485B     |
| PIN 5 | RS485A     |
| PIN 8 | GND        |

2. Lorsque tous les câbles sont bien connectés et que la communication entre l'onduleur et la batterie est réussie, l'icône de réussite s'affiche sur l'écran LCD.

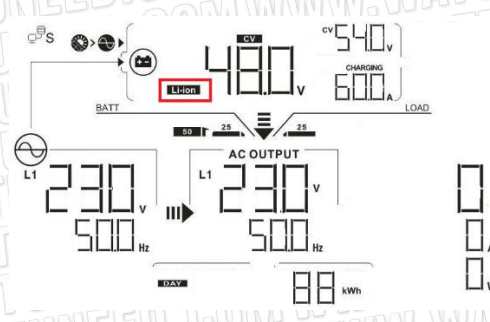

3. Référence du code

Le code d'information correspondant s'affiche sur l'écran LCD. Veuillez vérifier l'écran LCD de l'onduleur pour le fonctionnement.

| Code 55 | Description                                                  |
|---------|--------------------------------------------------------------|
|         | Informe l'onduleur d'arrêter de décharger la batterie.       |
|         | Informe l'onduleur qu'il doit arrêter de charger la batterie |
|         | Informe l'onduleur de charger la batterie.                   |

# Annexe III: Guide d'utilisation du Wi-Fi

#### 1. Introduction

Le module Wi-Fi permet une communication sans câble entre les onduleurs hors réseau et la plateforme de surveillance. Les utilisateurs bénéficient d'une expérience complète de surveillance et de contrôle à distance des onduleurs lorsqu'ils combinent le module Wi-Fi avec SolarPower APP, disponible pour les appareils iOS et Android. Tous les enregistreurs de données et les paramètres sont sauvegardés dans iCloud. Les principales fonctions de cette APP :

- Fournit l'état du dispositif pendant le fonctionnement normal.
- Permet de configurer les paramètres du dispositif après l'installation.
- Notifie les utilisateurs lorsqu'un avertissement ou une alarme se produit.
- Permet aux utilisateurs d'interroger les données historiques de l'onduleur.

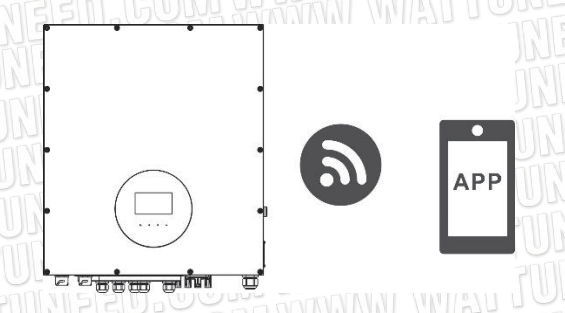

#### 2. SolarPower App 2-1. Téléchargez et installez l'APP

**Système d'exploitation requis pour votre téléphone intelligent :** Système iOS compatible avec iOS 9.0 et supérieur Système Android compatible avec Android 5.0 et supérieur

Veuillez scanner le code QR suivant avec votre téléphone intelligent et télécharger SolarPower App.

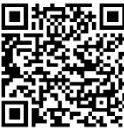

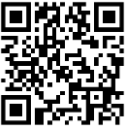

Système Android

Système iOS

Vous pouvez également trouver l'application "SolarPower" dans l'Apple® Store ou "SolarPower Wi-Fi" dans le Google® Play Store.

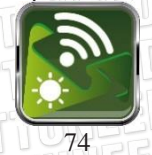

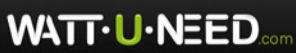

# 2-2. Configuration initiale

Étape 1 : Première inscription

Après l'installation, veuillez appuyer sur l'icône de raccourci " Pour accéder à cette application sur votre écran de téléphone portable. Sur l'écran, appuyez sur "Register" pour accéder à la page "User Registration". Remplissez toutes les informations requises et scannez le PN du boîtier de télécommande en appuyant sur l'icône "

| V10.1.0                 | N. WATTUNEED. GOM WWW.<br>N. WATTUNEED. GOM WWW.<br>N. WATTUNEED. GOM WWW. |
|-------------------------|----------------------------------------------------------------------------|
| ease enter user name    | - Register                                                                 |
| ease enter the password | Please enter user name                                                     |
| Remember Me             | Please enter the password                                                  |
| Login                   | Please enter the password                                                  |
| Wi-Fi Config            | Please enter email                                                         |
|                         | Please enter the phone number                                              |
|                         | Please enter the Wi-Fi Module PN                                           |
|                         |                                                                            |
|                         | Register                                                                   |

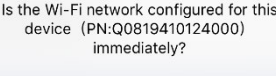

Log in

Étape 2 : Configuration du module Wi-Fi local

Go now

Vous êtes maintenant sur la page "Wi-Fi Config". La procédure de configuration détaillée est indiquée dans la section "How to connect ?" et vous pouvez la suivre pour connecter le Wi-Fi.

WATT·U·NEED...

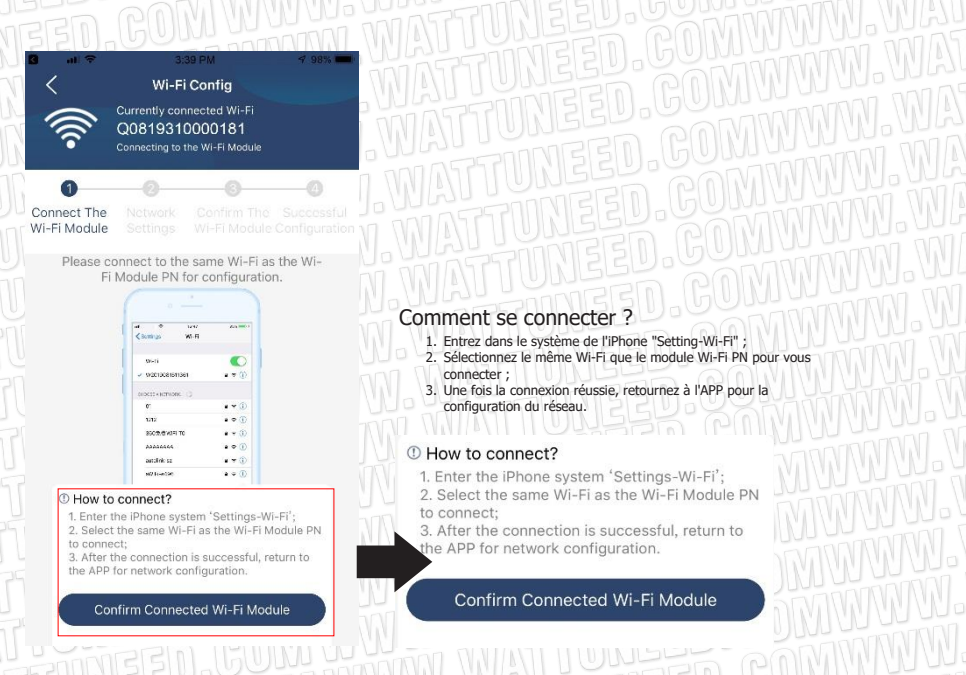

Entrez dans "SettingsWi-Fi" et sélectionnez le nom du Wi-Fi connecté. Le nom du Wi-Fi connecté est le même que votre numéro PN Wi-Fi et entrez le mot de passe par défaut "12345678".

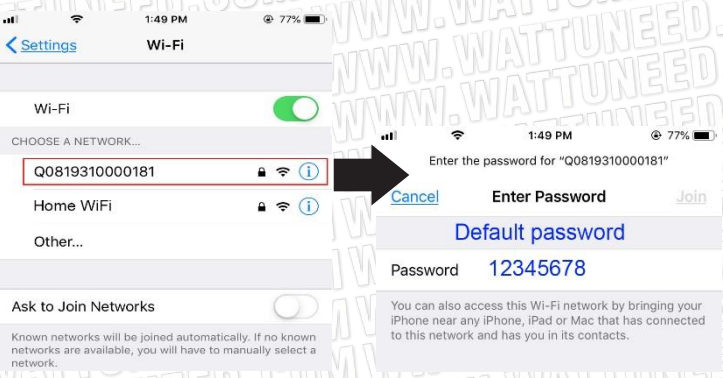

Ensuite, retournez dans SolarPower APP et appuyez sur le bouton " " lorsque le module Wi-Fi est connecté avec succès. Confirm Connected Wi-Fi Module

#### Étape 3 : Paramètres du réseau Wi-Fi

Appuyez sur l'icône " ? pour sélectionner le nom de votre routeur Wi-Fi local (pour accéder à l'Internet) et entrez le mot de passe.

WATT-U-NEED.com

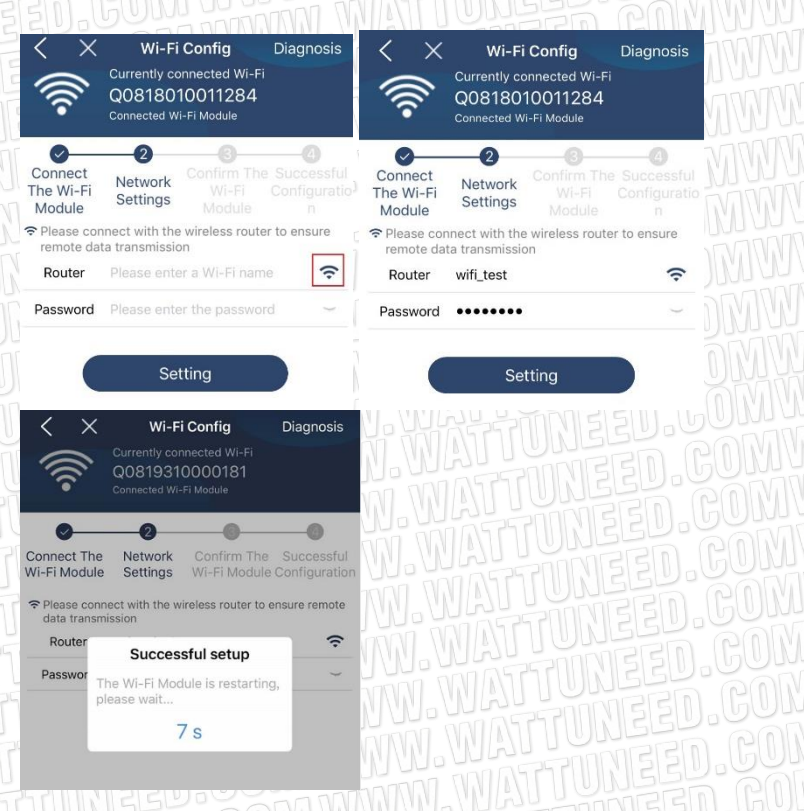

Étape 4 : Appuyez sur "Confirmer" pour terminer la configuration Wi-Fi entre le module Wi-Fi et l'Internet.

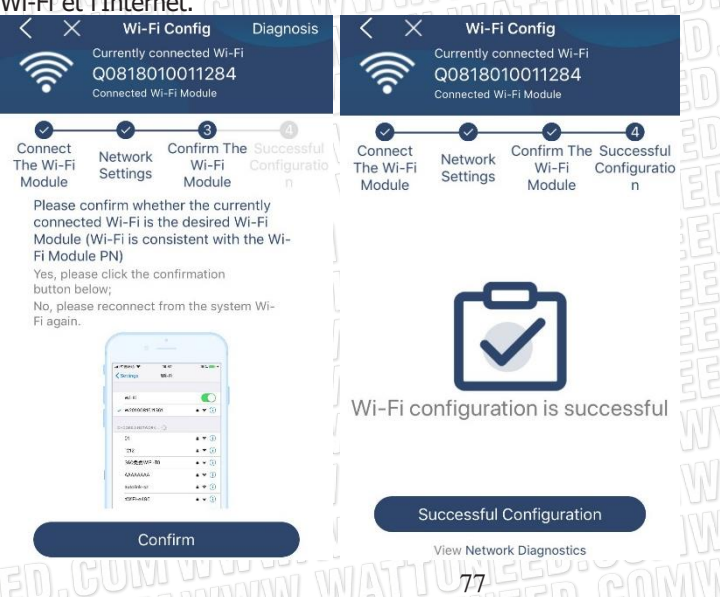

WATT-U-NEED....

Commandez sur <mark>wаттиnеед.сом</mark>

RUE HENRIPRÉ 12 - 4821 ANDRIMONT - BELGIQUE TEL.: +32 87 45 00 34 - INFO@WATTUNEED.COM

### Si la connexion échoue, veuillez répéter les étapes 2 et 3.

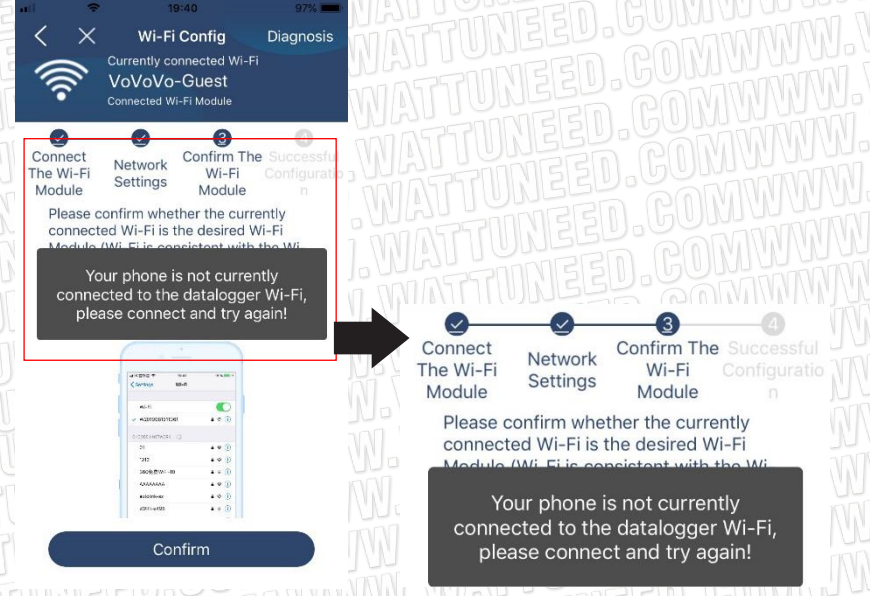

#### Fonction de diagnostic

Si le module ne fonctionne pas correctement, appuyez sur "Diagnosis" dans le coin supérieur droit de l'écran pour plus de détails. Une suggestion de réparation s'affiche. Veuillez la suivre pour résoudre le problème. Ensuite, répétez les étapes du chapitre 4.2 pour réinitialiser les paramètres du réseau. Après tous les réglages, appuyez sur "Rediagnostic" pour vous reconnecter.

TEL.: +32 87 45 00 34 - INFO@WATTUNEED.COM

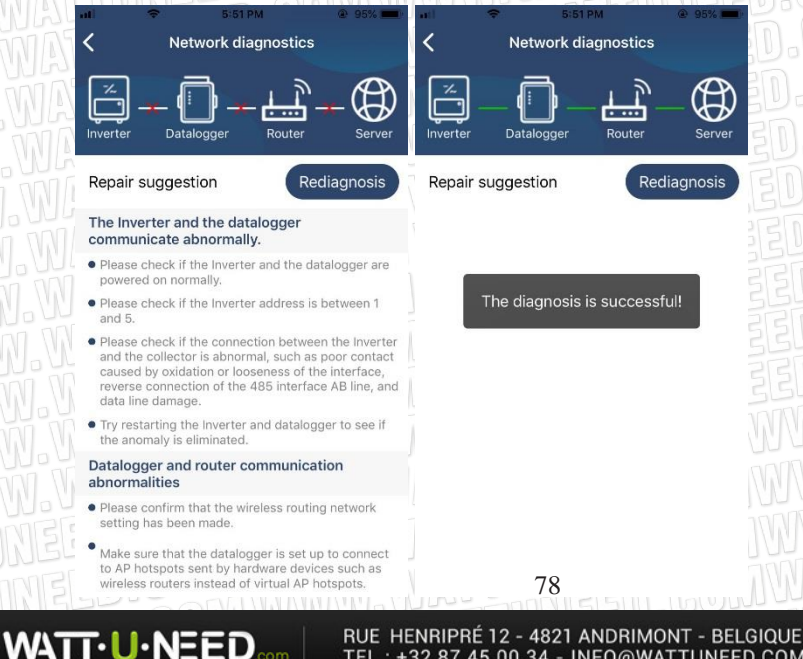

# 2-3. Connexion et fonction principale de l'APP

Après avoir terminé l'enregistrement et la configuration du Wi-Fi local, entrez le nom et le mot de passe enregistrés pour vous connecter.

B4) 4:35

Remarque : Cochez "Se souvenir de moi" pour faciliter votre connexion ultérieure.

| V1.0.1.0     |
|--------------|
| CloudWalker  |
|              |
| Remember Me  |
| Login        |
| Wi-Fi Config |
|              |

#### Vue d'ensemble

WATT-U-NEED.com

Une fois la connexion réussie, vous pouvez accéder à la page "Vue d'ensemble" pour avoir une vue d'ensemble de vos appareils de surveillance, y compris l'état de fonctionnement général et les informations sur l'énergie pour la puissance actuelle et la puissance actuelle, comme le montre le diagramme ci-dessous.

|          | Sal Sal           |                             |              |         | 500 |
|----------|-------------------|-----------------------------|--------------|---------|-----|
| PROMIN   |                   | Overview                    | v            |         | EEL |
|          | _                 |                             |              |         | TRE |
| D RANNIN | Devices           | <ul> <li>Offline</li> </ul> |              |         | 125 |
|          |                   | O Alarm                     |              |         |     |
|          |                   |                             |              |         | 133 |
|          | Energy            |                             |              |         | NBE |
|          | Current Power:0.0 | lkW Today                   | Power:0.0kWh |         |     |
|          | 1.20              |                             |              |         |     |
|          | 1.00              |                             |              |         |     |
|          |                   |                             |              |         |     |
|          | 0.80              |                             |              |         |     |
|          |                   |                             |              |         |     |
|          | 0.55              |                             |              |         |     |
|          | 0.45              |                             |              |         |     |
|          |                   |                             |              |         |     |
|          | 0.20              |                             |              |         |     |
|          |                   |                             |              |         |     |
|          | 0.00              |                             |              |         |     |
|          | (kW)              | o 8 10 12 1                 | 4 18 20      | 24 26   |     |
|          |                   |                             | 0            | 9       | (0) |
|          | Overview          | Devices                     |              | 2<br>(a |     |
|          |                   | 144                         |              |         |     |

RUE HENRIPRÉ 12 - 4821 ANDRIMONT - BELGIQUE

TEL.: +32 87 45 00 34 - INFO@WATTUNEED.COM

#### Périphériques

Appuyez sur l'icône " 🚃 " (située en bas) pour accéder à la page Liste des appareils. Vous pouvez passer en revue tous les appareils en ajoutant ou en supprimant un module Wi-Fi sur cette page.

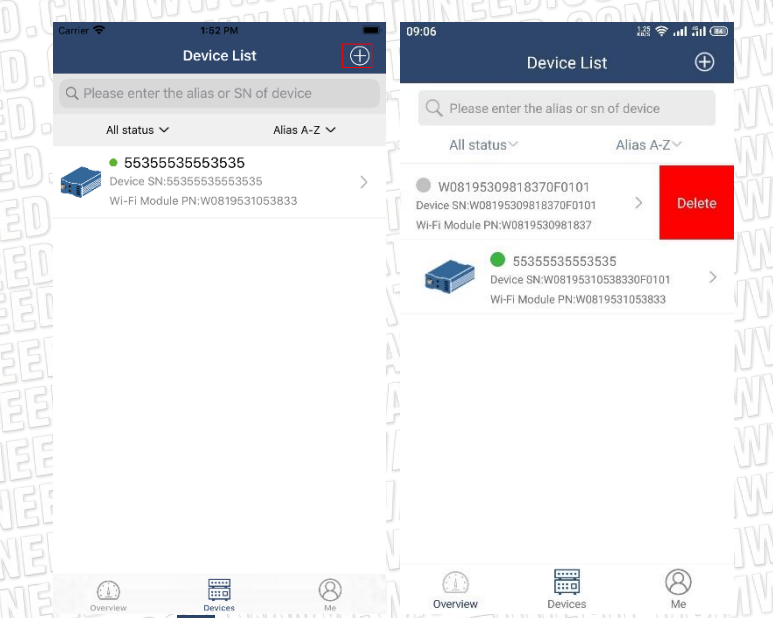

Appuyez sur le bouton " 💮 " dans le coin supérieur droit et saisissez manuellement le numéro de pièce pour ajouter un appareil. Cette étiquette de numéro de pièce est collée sur le bas de l'onduleur. Après avoir saisi le numéro de pièce, appuyez sur "Confirmer" pour ajouter ce dispositif dans la liste des dispositifs.

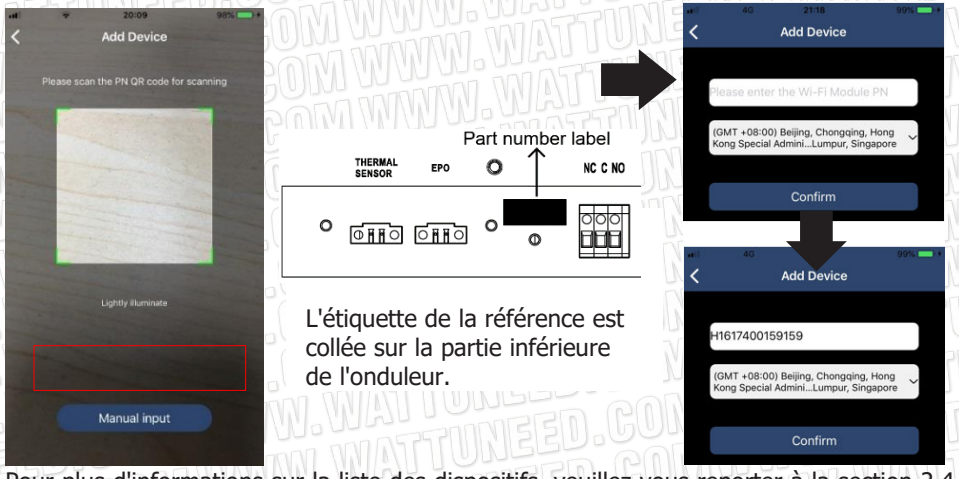

Pour plus d'informations sur la liste des dispositifs, veuillez vous reporter à la section 2.4. 80

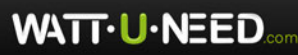

#### ME

Dans la page ME, les utilisateurs peuvent modifier "Mes informations", notamment [User's Photo], [Account security], [Modify password], [Clear cache], et [Log-out], comme le montrent les schémas ci-dessous.

|                   |              | С A                                          | ccount Security                                 |
|-------------------|--------------|----------------------------------------------|-------------------------------------------------|
| Carrier 🗢 7:04 PM |              | Modify Password                              | >                                               |
| Ме                |              | А м                                          | Odify Password                                  |
|                   | Cloud Walker | Set the WatchPower p<br>WatchPower with your | assword, you can login directly to<br>r account |
|                   | Owner        | My account                                   | Cloud Walker                                    |
| 1<br>Devices      | 0<br>Alarms  | Old password                                 | Please enter the old password                   |
| Account Security  | > 7          | New password                                 | Please enter the new password                   |
| About             | >            | Confirm password                             | Enter new password again                        |
| Clear Cache       | 1.62KB       | U.                                           |                                                 |
| Log O             | it           |                                              | Confirm                                         |

#### 2-4. Liste des appareils

Dans la page Liste des appareils, vous pouvez tirer vers le bas pour rafraîchir les informations sur les appareils, puis toucher n'importe quel appareil que vous souhaitez vérifier pour connaître son état en temps réel et les informations connexes, ainsi que pour modifier les paramètres. Veuillez vous référer à la liste de paramétrage

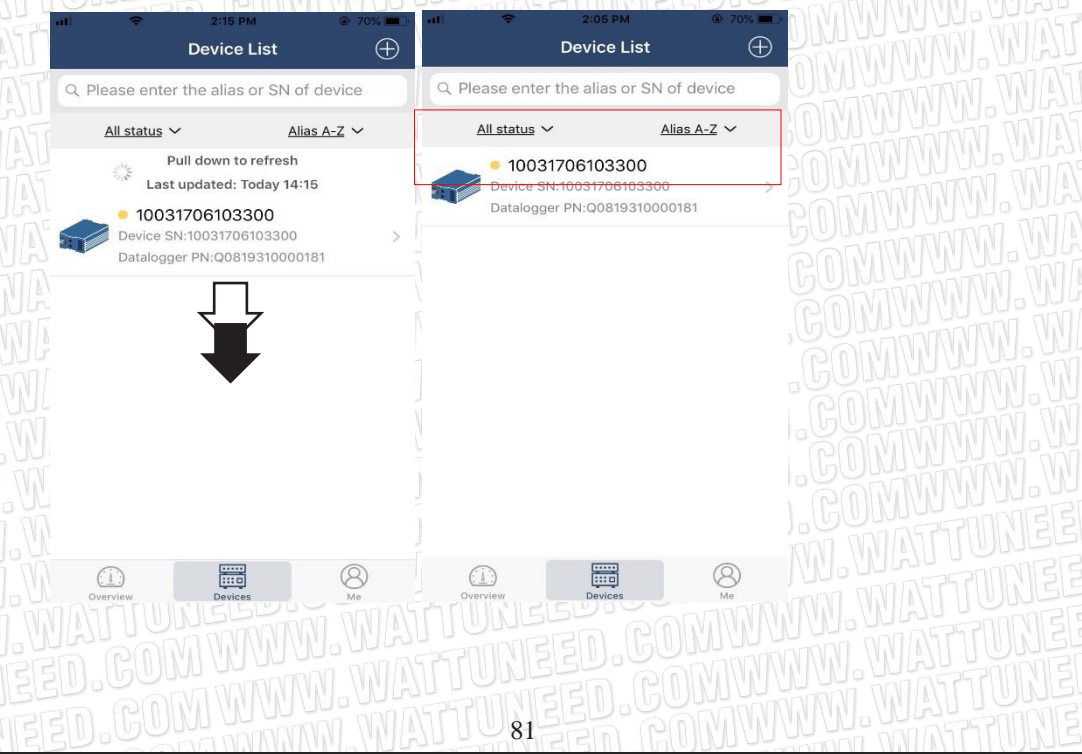

WATT-U-NEED.com

RUE HENRIPRÉ 12 - 4821 ANDRIMONT - BELGIQUE TEL.: +32 87 45 00 34 - INFO@WATTUNEED.COM Commandez sur

WATTUNEED.COM

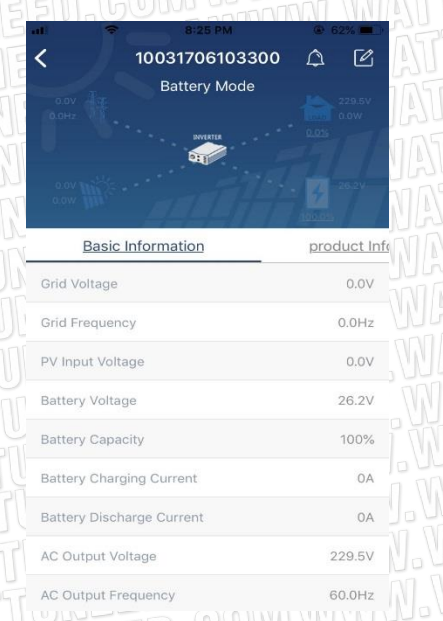

#### Mode de l'appareil

En haut de l'écran, un graphique dynamique de flux d'énergie permet de visualiser le fonctionnement en direct. Il contient cinq icônes pour présenter la puissance PV, l'onduleur, la charge, le service public et la batterie. En fonction de l'état de votre modèle d'onduleur, il y aura [Standby Mode], [Line Mode], [Battery Mode].

**[Standby Mode]** L'onduleur n'alimente pas la charge avant d'avoir appuyé sur l'interrupteur "ON". Un service public qualifié ou une source photovoltaïque peut charger la batterie en mode veille.

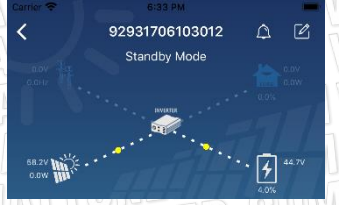

**[Line Mode]** L'onduleur alimentera la charge à partir du réseau avec ou sans charge PV. Une source qualifiée de service public ou de PV peut charger la batterie.

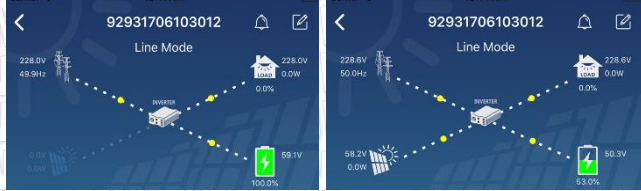

**[Battery Mode]** L'onduleur alimentera la charge à partir de la batterie avec ou sans charge PV. Seule la source PV peut charger la batterie.

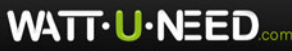

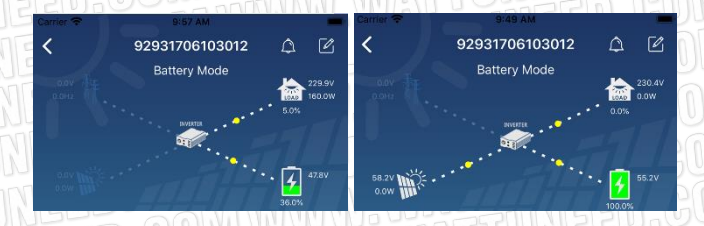

Alarme et modification du nom du dispositif

Dans cette page, appuyez sur l'icône " 🛕 " dans le coin supérieur droit pour accéder à la page d'alarme de l'appareil.

Ensuite, vous pouvez consulter l'historique des alarmes et les informations détaillées. Appuyez sur l'icône i dans le coin supérieur droit, un champ de saisie vide apparaît. Vous pouvez alors modifier le nom de votre appareil et appuyer sur "Confirmer" pour terminer la modification du nom.

| Emergency calls only 🖲 🗧 6 | 60 B/s \$ IOI 😤 🗈 💷 10:14 |                             | _                   |
|----------------------------|---------------------------|-----------------------------|---------------------|
| / 0000100110               | 0005 0 50                 | <b>〈</b> 92931706103012     | a c                 |
| < 9283180110               | 0005 다 🖻                  |                             |                     |
| 0.0V Battery me            | ode 230.2V<br>0.0W        | 0.0V 212<br>0.0M2<br>NRBITE |                     |
| 0.0V<br>0.0W               | 28.3V                     | Modify device alias         | *7                  |
|                            | 100.0%                    | 92931706103012              | ation               |
| Basic information Product  | information Rated infc.   | Grit                        | .ov                 |
| Grid Voltage               | 0.0V                      | Grie Cancel Cont            | firm <sup>DHz</sup> |
| Grid Frequency             | 0.0Hz                     | PV input voltage            | J.0V                |
| PV Input Voltage           | 302.7V                    | Battery Voltage             | 47.9V               |
| Battery Voltage            | 28.3V                     | Battery Capacity            |                     |
| buttory ronago             | 20101                     | Battery Charging Current    | OA                  |
| Battery Capacity           | 100%                      | Battery Discharge Current   | OA                  |
| Battery Charging Current   | DA                        | AC Output Voltage           | 230.5V              |
| Battery Discharge Current  | DA                        | AC Output Frequency         | 49.9Hz              |
| AC Output Voltage          | 230.2V                    | AC Output Apparent Power    | OVA                 |
|                            |                           |                             | 252111.11           |

Données d'information sur les appareils

Les utilisateurs peuvent vérifier [Basic Information], [Product Information], [Rated information], [History], et [Wi-Fi Module Information] en glissant vers la gauche.

83

WATT·U·NEED...

| 7 -             | 8:25 PM         | @ 62% <b>=</b> |
|-----------------|-----------------|----------------|
| 10              | 0031706103300   | 4 C            |
|                 | Battery Mode    |                |
|                 | HUGEPER         |                |
|                 |                 |                |
|                 |                 |                |
| Basic Info      | ormation        | product Ir     |
| rid Voltage     | Balayez vers la | gauche⁰∨       |
| rid Frequency   |                 | 0.0Hz          |
| V Input Voltage |                 | 0.0V           |
| attery Voltage  | •               | 26.2V          |
| attery Capacity |                 | 100%           |
| attery Charging | Current         | 0A             |
| attery Discharg | e Current       | 0A             |
| C Output Voltag | e               | 229.5V         |
| C Output Frequ  | ency            | 60.0Hz         |

**[Basic Information]** affiche les informations de base de l'onduleur, notamment la tension AC, la fréquence AC, la tension d'entrée PV, la tension de la batterie, la capacité de la batterie, le courant de charge, la tension de sortie, la fréquence de sortie, la puissance apparente de sortie, la puissance active de sortie et le pourcentage de charge. Veuillez glisser vers le haut pour voir plus d'informations de base.

**(Production Information)** affiche le type de modèle (type d'onduleur), la version de l'unité centrale principale, la version de l'unité centrale Bluetooth et la version de l'unité centrale secondaire.

**[Rated Information]** affiche les informations suivantes : tension AC nominale, courant AC nominal, tension nominale de la batterie, tension de sortie nominale, fréquence de sortie nominale, courant de sortie nominal, puissance apparente de sortie nominale et puissance active de sortie nominale. Veuillez glisser vers le haut pour voir plus d'informations nominales.

**[History]** affiche l'enregistrement des informations sur l'unité et le réglage en temps voulu.

**(Wi-Fi Module Information)** affiche le PN du module Wi-Fi, son état et la version du micrologiciel.

Paramétrage

Cette page permet d'activer certaines fonctions et de régler les paramètres des onduleurs. Veuillez noter que la liste de la page "Parameter Setting" du diagramme ci-dessous peut différer selon les modèles d'onduleurs contrôlés. Nous allons en souligner brièvement quelques-uns, [Output Setting], [Battery Parameter Setting], [Enable/ Disable items] [Other Settings], [Restore to the defaults] pour illustrer.

84

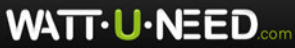

| irner 🗢                                                                           | 6:55 PM                                              |       |                     | -                |
|-----------------------------------------------------------------------------------|------------------------------------------------------|-------|---------------------|------------------|
| k //                                                                              | 9293170610                                           | 3012  | ۵                   | Ø                |
|                                                                                   | Battery Mo                                           | de    | . 🔝                 | 230.0V<br>0.0W   |
| aaw IIII<br>oov Milit                                                             | Parameter Se                                         | tting | • <b>4</b><br>37.0% | 47.9V            |
|                                                                                   | Farameter Se                                         | tung  |                     | -1110104         |
|                                                                                   |                                                      |       |                     |                  |
| Output Settin                                                                     | g                                                    |       |                     | >                |
| Output Settin<br>Battery Paran                                                    | g<br>neter Setting                                   |       |                     | >                |
| Output Settin<br>Battery Paran<br>Enable/Disabl                                   | g<br>neter Setting<br>e items                        |       |                     | ><br>><br>>      |
| Output Settin<br>Battery Paran<br>Enable/Disabl<br>Restore to the                 | g<br>heter Setting<br>e items<br>e defaults          |       |                     | ><br>><br>><br>> |
| Output Settin<br>Battery Paran<br>Enable/Disabl<br>Restore to the<br>Time zone se | g<br>neter Setting<br>e items<br>e defaults<br>tting |       |                     | ><br>><br>><br>> |

Il existe trois façons de modifier le réglage et elles varient en fonction de chaque

- paramètre : a) Lister les options pour modifier les valeurs en appuyant sur l'une d'entre elles.
  - Activer/arrêter les fonctions en cliquant sur le bouton "Activer" ou "Désactiver".
  - c) Modification des valeurs en cliquant sur les flèches ou en saisissant les chiffres directement dans la colonne.

Chaque réglage de fonction est enregistré en cliquant sur le bouton "Set".

Veuillez vous référer à la liste des paramètres ci-dessous pour une description générale et noter que les paramètres disponibles peuvent varier selon les différents modèles. Veuillez toujours consulter le manuel d'origine du produit pour des instructions de réglage détaillées.

#### Liste de paramétrage :

| Article                       |                                      | Description                                                           |
|-------------------------------|--------------------------------------|-----------------------------------------------------------------------|
| Paramètres de<br>sortie       | Priorité de la source de sortie      | Pour configurer la priorité de la source d'alimentation de la charge. |
| ATTUNE                        | Plage d'entrée AC                    | Sélection de la plage de tension d'entrée                             |
| ATTUNE                        | Tension de sortie                    | Pour régler la tension de sortie.                                     |
|                               | Fréquence de sortie                  | Pour régler la fréquence de sortie.                                   |
| Paramétrage<br>de la batterie | Type de batterie                     | Sélectionnez le type de batterie<br>connectée                         |
|                               | Tension de coupure de<br>la batterie | Régler la tension de coupure de la batterie                           |

WATT·U·NEED.com

| EED.GON<br>EED.GON<br>JEED.GON<br>NEED.GON<br>NEED.GON<br>NEED.GON<br>NEED.GON<br>NEED.GON<br>NEED.GON | Tension de charge de masse                                | Régler la tension de charge de la batterie                                                                                            |
|----------------------------------------------------------------------------------------------------|-----------------------------------------------------------|----------------------------------------------------------------------------------------------------|
|                                                                                                    | Tension du flotteur de la batterie                        | Régler la tension de charge flottante de<br>la batterie                                                                               |
|                                                                                                    | Courant de charge<br>maximal                              | Pour configurer le courant de charge<br>total pour les chargeurs solaires et<br>utilitaires.                                          |
|                                                                                                    | Courant de charge AC<br>maximum                           | Définir le courant de charge maximal de<br>l'utilitaire                                                                               |
|                                                                                                    | Priorité de la source<br>de charge                        | Pour configurer la priorité de la source<br>du chargeur                                                                               |
| UNEED.<br>JUNEED.                                                                                      | Retourner à la tension<br>du réseau                       | Réglez la tension de la batterie pour<br>qu'elle cesse de se décharger lorsque le<br>réseau est disponible.                           |
| TUNEED                                                                                                 | Retourner à Tension<br>de décharge                        | Réglez la tension de la batterie pour<br>arrêter la charge lorsque le réseau est<br>disponible.                                       |
| Enable/Disable<br>Functions                                                                            | Redémarrage<br>automatique en cas<br>de surcharge         | Si elle est désactivée, l'unité ne sera pas redémarré après une surcharge.                                                            |
|                                                                                                    | Température de<br>surcharge<br>Redémarrage<br>automatique | Si elle est désactivée, l'unité ne sera pas redémarrée après la résolution du problème de surchauffe.                                 |
|                                                                                                    | Contournement de la surcharge                             | Si cette option est activée, l'unité passe en mode de dérivation en cas de surcharge.                                                 |
|                                                                                                    | Bips pendant<br>l'interruption de la<br>source primaire   | Si cette option est activée, le buzzer<br>émet une alarme lorsque la source<br>primaire est anormale.                                 |
|                                                                                                    | Buzzer                                                    | S'il est désactivé, le buzzer ne sera pas<br>activé lorsque l'alarme/le défaut se produit.                                            |
|                                                                                                    | Rétroéclairage                                            | S'il est désactivé, le rétroéclairage de l'écran<br>LCD s'éteint lorsque le bouton du panneau<br>n'est pas actionné pendant 1 minute. |

WATT·U·NEED...

| ED.COW<br>ED.COM<br>EED.COM        | Retour de l'écran<br>LCD à l'affichage par<br>défaut    | Si cette option est sélectionnée, quelle que<br>soit la façon dont les utilisateurs changent<br>d'écran d'affichage, il reviendra<br>automatiquement à l'écran d'affichage par<br>défaut (tension d'entrée / tension de sortie)<br>après qu'aucun bouton n'ait été pressé<br>pendant 1 minute. |
|------------------------------------|---------------------------------------------------------|----------------------------------------------------------------------------------------------------|
| EED.GOD                            | Enregistrement des codes d'erreur                       | Si cette option est activée, le code d'erreur<br>sera enregistré dans l'onduleur lorsqu'une<br>erreur se produira.                                                                                                    |
| JEED.COL                           | Alimentation solaire au réseau                          | Si cette option est sélectionnée, l'énergie solaire est autorisée à alimenter le réseau.                                                                                                    |
| Autres réglages                    | Priorité à<br>l'approvisionnement en<br>énergie solaire | Définissez l'énergie solaire comme<br>priorité pour charger la batterie ou<br>alimenter la charge.                                                                                                    |
|                                    | Remise à zéro PV<br>Stockage d'énergie                  | Si vous cliquez dessus, les données du<br>stockage d'énergie PV seront<br>réinitialisées.                                                                                                    |
|                                    | Heure de début de<br>l'activation de la<br>charge AC    | La plage de réglage de l'heure de début<br>de charge pour le chargeur AC est<br>comprise entre 00:00 et 23:00.<br>L'incrément de chaque clic est de 1 heure.                                                                                                    |
|                                    | Heure de fin pour<br>l'activation de la charge<br>AC.   | La plage de réglage du temps d'arrêt<br>de charge pour le chargeur AC est de<br>00:00 à 23:00. L'incrément de chaque<br>clic est de 1 heure.                                                                                                    |
|                                    | Heure prévue pour la sortie AC en cours                 | La plage de réglage de l'heure<br>programmée pour la sortie AC est de<br>00:00 à 23:00. L'incrément de chaque<br>clic est de 1 heure.                                                                                                    |
|                                    | Heure programmée<br>pour la sortie AC.                  | La plage de réglage de l'heure<br>programmée pour la sortie AC est de<br>00:00 à 23:00. L'incrément de chaque<br>clic est de 1 heure.                                                                                                    |
|                                    | Règlements<br>personnalisés par pays                    | Choisir la zone d'installation de<br>l'onduleur en fonction de la<br>réglementation locale.                                                                                                    |
|                                    | Définir la date et l'heure                              | Régler la date et l'heure.                                                                                                    |
| Rétablir les<br>valeurs par défaut | Cette fonction permet de                                | rétablir tous les paramètres par défaut.                                                                                                    |

WATT·U·NEED...